# NOKIA 6681

# **C€**168

PROHLÁŠENÍ O SHODĚ My, společnost NOKIA CORPORATION, v rámci své jediné odpovědnosti prohlašujeme, že se produkt RM-57 shoduje s ustanoveními následující směrnice: 1999/5/EC.

Kopii Prohlášení o shodě naleznete na adrese http://www.nokia.com/phones/declaration\_of\_conformity/.

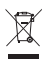

Symbol přeškrtnutého kontejneru znamená, že na území Evropské unie musi být produkt po ukončení jeho životnosti uložen do odděleného sběru. Toto nařízení se netýká pouze vašeho přistroje, ale i každého příslušenství označeného tímto symbolem. Neodhazujte tyto produkty do netříděného komunálního odpadu.

Copyright © 2005 Nokia. Všechna práva vyhrazena.

Reprodukce, přenos, distribuce nebo ukládání obsahu tohoto dokumentu nebo libovolné jeho části v jakékoli formě je povoleno pouze po předchozím písemném svolení společnosti Nokia.

Nokia, Nokia Connecting People a Pop-Port jsou ochranné známky nebo registrované ochranné známky společnosti Nokia Corporation. Ostatní zmiňované produkty a názvy společností mohou být ochrannými známkami nebo obchodními názvy svých odpovídajících vlastníků.

Nokia tune je zvuková značka společnosti Nokia Corporation.

#### symbian

This product includes software licensed from Symbian Software Ltd © 1998-200(5). Symbian and Symbian OS are trademarks of Symbian Ltd.

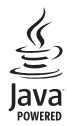

Java™ and all Java-based marks are trademarks or registered trademarks of Sun Microsystems, Inc.

Bluetooth is a registered trademark of Bluetooth SIG, Inc.

Hi/fn ®, LZS ®, ®1988-98, Hi/fn. Includes one or more U.S. Patents: No. 4701745, 5016009, 5126739, 5146221, and 5414425. Other patents pending.

Part of the software in this product is <sup>©</sup> Copyright ANT Ltd. 1998. All rights reserved. US Patent No 5818437 and other pending patents. T9 text input software Copyright © 1997–2005. Tegic Communications, Inc. All rights reserved.

USE OF THIS PRODUCT IN ANY MANNER THAT COMPLIES WITH THE MPEG-4 VISUAL STANDARD IS PROHIBITED, EXCEPT FOR USE DIRECTLY RELATED TO (A) DATA OR INFORMATION (i) GENERATED BY AND OBTAINED WITHOUT CHARGE FROM A CONSUMER NOT THEREBY ENGAGED IN A BUSINESS ENTERPRISE, AND (ii) FOR PERSONAL USE ONLY; AND (B) OTHER USES SPECIFICALLY AND SEPARATELY LICENSED BY MPEG LA, LLC.

POUŽÍVÁNÍ TOHOTO VÝROBKU JAKÝMKOLIV ZPŮSOBEM, KTERÝ JE V SOULADU S VIZUÁLNÍM STANDARDEM MPEG-4, JE ZAKÁZÁNO, S VÝJIMKOU POUŽÍVÁNÍ, KTERÉ SE PŘÍMO VZTAHUJE K (A) DATÚM NEBO INFORMACIM (I) VYTVOŘENÝM ZÁKAZNÍKEM A BEZPLATNĚ ZÍSKANÝM OD ZÁKAZNÍKA, KTERÝ TÍMTO NEJEDNÁ V RÁMCI PODNIKATELSKÉ ČINNOSTI, A (II) POUZE PRO OSOBNÍ POUŽITÍ; A (B) JINÉMU POUŽITÍ, NA KTERÉ SPECIFICKY A SAMOSTATNĚ POSKYTLA LICENCI SPOLEČNOST MPEG LA, LLC.

Nokia se řídí politikou neustálého vývoje. Nokia si vyhrazuje právo provádět změny a vylepšení u všech výrobků popsaných v tomto dokumentu bez předchozího oznámení.

Společnost Nokia není za žádných okolností zodpovědná za jakoukoli ztrátu dat nebo příjmů ani za zvláštní, náhodné, následné či nepřímé škody způsobené jakýmkoli způsobem.

Obsah tohoto dokumentu je dodáván "TAK JAK JE". Kromě zákonných požadavků se ve vztahu k přesnosti, spolehlivosti ani obsahu tohoto dokumentu neposkytují žádné vyjádřené ani předpokládané záruky včetně, nikoli však pouze,

předpokládaných záruk prodejnosti a vhodnosti pro daný účel. Společnost Nokia si vyhrazuje právo kdykoli a bez předchozího upozornění tento dokument revidovat nebo ukončit jeho platnost.

Dostupnost určitých produktů se může lišit podle oblastí. Obraťte se na nejbližšího prodejce společnosti Nokia.

#### Kontrola exportu

Tento přístroj může obsahovat komodity, technologie nebo software, které jsou předmětem exportních omezení nebo zákonů platných v USA nebo dalších zemích. Porušování zákonů je zakázáno.

#### UPOZORNĚNÍ FCC INDUSTRY CANADA

Váš přístroj může způsobit rušení TV nebo rozhlasu (např. při použití telefonu v blízké vzdálenosti přijímacího zařízení). FCC nebo Industry Canada v případě nemožnosti odstranění takového rušení může požadovat ukončení používání telefonu. V případě potřeby dalších informací kontaktujte místní pobočku. Toto zařízení odpovídá 15. části pravidel FCC. Provoz přístroje je možný za podmínky, že během provozu nezpůsobi škodlivé rušení.

#### O DOPLŇKOVÝCH APLIKACÍCH PRO NOKIA 6681

V prodejním balení naleznete miniaturní multimediální kartu RS-MMC pro dvojí napěti (Reduced-Size Dual Voltage MultimediaMemoryCard), která obsahuje doplňkové aplikace od firmy Nokia a nezávisých vývojářů. Obsah RS-MMC a dostupnost aplikaci a služeb se může v jednotlivých zemích a u jednotlivých prodejci či operátorů lišit. Aplikace a další informace o použití aplikaci na www.nokia.com/support jsou dostupné pouze ve zvolených jazvicích. Některé operace a funkce jsou závislí na SIM kartě a operátorovi sitě, závislí na MMS nebo závislé na kompatibilitě přístrojů a podporovaných formátech obsahu. Dostupnost služeb se může v jednotlivých zemích nebo regionech lišit. Některé služby jsou samostatně zpoplatněny.

#### BEZ ZÁRUKY

Aplikace nezávislých vývojářů poskytované na miniaturní multimediální kartě RS-MMC jsou produktem a vlastnictvím fyzických nebo právnických osob, které nejsou přidruženy ani nijak spřizněny se společností Nokia. Společnost Nokia nevlastní autorská práva ani práva na duševní vlastnictví k těmto aplikacim od jiných dodavatelů. Společnost Nokia, jako taková, nepřebírá odpovědnost za jakoukoli podporu koncových uživatelů, funkčnost těchto aplikaci nezávislých vývojářů ani za informace uváděné v těchto aplikacic nebo materiálech. Společnost Nokia neposkytuje na tyto aplikace žádnou záruku.

BERETE NA VĚDOMÍ, ŽE SOFTWARE ANEBO APLIKACE (SOUHRNNĚ "SOFTWARE") JSOU POSKYTOVÁNY VE STAVU "V JAKÉM JSOU", BEZ JAKÉKOLI VÝSLOVNĚ UVEDENÉ NEBO MLČKY PŘEDPOKLÁDANÉ ZÁRUKY. SPOLEČNOST NOKIA ANI JEJÍ ΡΑΡΤΝΕŘΙ V ΜΑΧΙΜΑΙΝΙ ΜΪ́ΡΕ ΡΟΥΟΙ ΕΝΕ΄ ΖΑΚΟΝΥ V ŽΑDNEM PŘÍPADĚ NERLIČÍ 7A NÁSLEDUJÍCÍ (VÝČET NENÍ ÚPLNÝ)· VLASTNICKÁ PRÁVA PRODE INOST NEBO VHODNOST SOFTWARU K JEDNOTLIVÝM ÚČELŮM, JAKOŽ ANI ZA TO, ŽE POUŽITÍ SOFTWARU NENARUŠÍ LICENČNÍ, AUTORSKÁ, OBCHODNÍ ČI JAKÁKOLIV JINÁ PRÁVA TŘETÍCH STRAN NOKIA ANI JEJÍ PARTNEŘI NERLIČÍ ZA TO ŽE SOFTWARE BUDE SPLŇOVAT VAŠE POŽADAVKY NEBO ŽE PROVOZ SOFTWARU BUDE NEPŘERUŠOVANÝ NEBO BEZCHYBNÝ, VY PŘEBÍRÁTE VEŠKEROU ODPOVĚDNOST A RIZIKO ZA VOLBU SOFTWARU PRO DOSAŽENÍ POŽADOVANÝCH VÝSI EDKŮ A ZA INSTALACI. POUŽITÍ A VÝSLEDKY Z NĚJ ZÍSKANÉ. V MAXIMÁLNÍM ROZSAHU PŘIPOUŠTĚNÉM POUŽITELNÝM ZÁKONEM NEJSOU ZA ŽÁDNÝCH OKOLNOSTÍ NOKIA JEJÍ ZAMĚSTNANCI NEBO PARTNEŘI ODPOVĚDNI ZA JAKOUKOU ZTRÁTU ZISKU, PŘÍJMŮ, PRODEJE, DAT, INFORMACÍ NEBO NÁKLADY NA OPATŘENÍ NÁHRADNÍHO ZBOŽÍ ČI SLUŽEB. POŠKOZENÍ VLASTNICTVÍ. PORANĚNÍ OSOB. PŘERLIŠENÍ OBCHODU NEBO ZA JAKÁKOU PŘÍMÁ NEPŘÍMÁ NÁHODNÁ EKONOMICKÁ, SOUVISEJÍCÍ, TRESTNÁ, SPECIÁLNÍ NEBO NÁSLEDNÁ POŠKOZENÍ, TŘEBAŽE BY BYLA ZPŮSOBENA NEBO BY VZNIKALA NA ZÁKLADĚ SMLOUVY. PŘEČINU NEDBALOSTI NEBO JINÉ TEORIE O ODPOVĚDNOSTI VZNIKAJÍCÍ Z INSTALACE NEBO POUŽITÍ NEBO NEMOŽNOSTI POUŽITÍ SOFTWARU, A TO I V PŘÍPADĚ, ŽE JSOU NOKIA NEBO JEJÍ PARTNEŘI NA MOŽNOST TAKOVÝCH POŠKOZENÍ UPOZORNĚNI PROTOŽE NĚKTERÉ ZEMĚ/STÁTY/ URISDIKCE NEUMOŽŇUJÍ VÝŠE UVEDENÁ OMEZENÍ NEBO VYLOUČENÍ ODPOVĚDNOSTI. ALE MOHOU UMOŽNIT OMEZENÍ ODPOVĚDNOSTI. V TAKOVÝCH PŘÍPADECH JE ODPOVĚDNOST FIRMY NOKIA. JEJÍCH ZAMĚSTNANCŮ NEBO PARTNERŮ OMEZENA NA 50 EURO. NIC Z TOHO. CO JE OBSAŽENO V TOMTO ODVOLÁNÍ. NEPOŠKOZUJE ZÁKONNÁ PRÁVA ZÁKAZNÍKŮ.

COPYRIGHT © 2005 NOKIA. VŠECHNA PRÁVA VYHRAZENA. NOKIA A NOKIA CONNECTING PEOPLE JSOU REGISTROVANÉ OCHRANNÉ ZNÁMKY SPOLEČNOSTI NOKIA CORPORATION.

NOKIA CORPORATION NOKIA MULTIMEDIA MARKETING P.O. BOX 100, FIN-00045 NOKIA GROUP, FINLAND TEL +358 7180 08000 TELEFAX +358 7180 34016 WWW.NOKIA.COM

2. vydání CS, 9237024

# Obsah

| Pro vaši bezpečnost                 | 8  |
|-------------------------------------|----|
| Přizpůsobení telefonu               | 11 |
| Nastavení tónů                      | 11 |
| Profil Offline                      | 12 |
| Přenos obsahu z jiného telefonu     |    |
| Změna vzhledu vašeho telefonu       |    |
| Aktivní pohot. režim                | 14 |
| Váš telefon                         | 15 |
| Připevnění poutka                   | 15 |
| Hodiny                              |    |
| Nastavení hodin                     | 15 |
| Světový čas                         |    |
| Nastavení hlasitosti a reproduktoru | 16 |
| Správce souborů                     |    |
| Zobrazení využití paměti            | 17 |
| Málo paměti – uvolnění paměti       |    |
| Nástroj paměťové karty              |    |
| Formátování paměťové karty          | 18 |
| Volání                              | 19 |
| Volání                              |    |
| Zrvchlená volba telefonního čísla   |    |
| Konferenční hovor                   |    |
|                                     |    |

| Přijmutí nebo odmítnutí hovoru            | 20 |
|-------------------------------------------|----|
| Čekání hovoru (síťová služba)             | 20 |
| Volby v průběhu hovoru                    | 21 |
| Protokol                                  | 21 |
| Poslední hov                              | 21 |
| Délka hovorů                              | 22 |
| Paketová data                             | 22 |
| Monitorování všech komunikačních událostí | 22 |
| Kontakty (Telefonní seznam)               | 24 |
| Ukládání jmen a tel. čísel                | 24 |
| Výchozí čísla a adresy                    | 24 |
| Kopírování kontaktů                       | 25 |
| Adresář SIM a další služby SIM karty      | 25 |
| Přidání vyzváněcích tónů ke kontaktům     | 25 |
| Hlasová volba                             | 26 |
| Přidání hlasového záznamu                 | 26 |
| Volání s pomocí hlasového záznamu         | 26 |
| Vytvoření skupin kontaktů                 | 27 |
| Odebrání členů ze skupiny                 | 27 |
| Foto-Video a Galerie                      | 28 |
| Foto-Video                                | 28 |
| Fotografování                             | 28 |
| Fotografování snímků v sekvenci           | 30 |
|                                           |    |

| Vy na fotografii — Samospoušť            |          |
|------------------------------------------|----------|
| Blesk                                    |          |
| Nastavení barev a jasu                   | 30       |
| Nastavení aplikace Foto-Video            | 3        |
| Nahrávání videoklipů                     | 3        |
| Úprava nastavení videorekordéru          | 32       |
| Galerie                                  | 33       |
| Zobrazení obrázků                        | 33       |
| Obrázky                                  | 35       |
| Video editor                             |          |
| Úprava videa, zvuku a přechodů           | 35       |
| Správce obrázků                          |          |
| Tisk obrázku                             |          |
| Volha tiskárny                           | 37       |
| Náhled tisku                             |          |
| Nancu usku<br>Nastavení tisku            |          |
| RealPlayer <sup>™</sup>                  |          |
| Přehrávání video o zvukovách klipů       | ວເ<br>ວເ |
| Freinavani viuča a zvukových klipu       | ວດ<br>ວດ |
| Dilimenti mantanani ambila an Dag Dianan |          |
| Prijmuti nastaveni aplikace RealPlayer   |          |
| Zprávy                                   | 41       |
| Psaní textu                              | 42       |
| Tradiční zadávání textu                  | 42       |
| Prediktivní vkládání textu – Slovník     | 4        |
| Konírování textu do schránky             | 44       |
| Rophovani cexca ao sentanty minimum      |          |

| Psaní a odeslání zpráv4                 | <del>1</del> 5 |
|-----------------------------------------|----------------|
| Přijmutí nastavení MMS a el. pošty4     | <del>1</del> 7 |
| Složka Přijaté – přijímání zpráv        | 17             |
| Multimediální zprávy4                   | 18             |
| Data a nastavení4                       | 18             |
| Zprávy webové služby4                   | 19             |
| Mé složky4                              | 19             |
| Schránka4                               | 19             |
| Otevření schránky4                      | 19             |
| Přijmutí zprávy el. pošty5              | 50             |
| Automatické přijmutí zpráv el. pošty5   | 51             |
| Vymazání zpráv el. pošty5               | 51             |
| Odpojení od schránky5                   | 51             |
| K odeslání – zprávy čekají na odeslání5 | 52             |
| Zobrazení zpráv v SIM kartě5            | 52             |
| Nastavení zpráv5                        | 53             |
| Textové zprávy5                         | 53             |
| Multimediální zprávy5                   | 53             |
| Elektronická pošta5                     | 54             |
| Zprávy webové služby5                   | 56             |
| Informační služba5                      | 56             |
| Ostatní nastavení5                      | 57             |
| Kalendář5                               | 8              |
| Vytvoření záznamů v kalendáři           | 58             |
| Typy zobrazení kalendáře                | 59             |
| Nastavení signalizace kalendáře         | 59             |

| Odebrání záznamů z kalendáře59<br>Nastavení kalendáře59 |
|---------------------------------------------------------|
| Web60                                                   |
| Přístup k webu60                                        |
| Prijmutí nastavení prohlížeče                           |
| Zadání nastavení ručně60                                |
| Zobrazení Záložky61                                     |
| Ruční přidání záložek61                                 |
| Posílání záložek61                                      |
| Připojení61                                             |
| Zabezpečení spojení62                                   |
| Prohlížení                                              |
| Zobrazení uložených stránek63                           |
| Stažení a koupení položek                               |
| Ukončení spojení                                        |
| Vymazání vyrovnávací paměti                             |
| Nastavení webu                                          |
| Kancelář66                                              |
| Rekordér                                                |
| Úkoly                                                   |
| ,<br>Vytvoření seznamu úkolů                            |
| Kalkulačka                                              |
| Počítání procent                                        |
| Poznámky                                                |
| Konvertor                                               |
| Nastavení základní měny a směnného kurzu 67             |

| Mé vlastní                                       | <b>69</b> |
|--------------------------------------------------|-----------|
| Jdi na - přidání zástupců                        | . 69      |
| Odstranění zástupce                              | . 69      |
| Peněženka                                        | . 69      |
| Vytvoření kódu peněženky                         | .70       |
| Uložení detailů osobních karet                   | .70       |
| Vytváření osobních poznámek                      | .70       |
| Vytvoření profilu peněženky                      | .71       |
| Zobrazení informací o vstupence                  | .71       |
| Nastavení peněženky                              | .72       |
| Resetování peněženky a kódu peněženky            | .72       |
| Chat – Okamžité zprávy                           | 73        |
| Přijmutí nastavení chatu                         | .73       |
| Připojení k serveru chatu                        | .73       |
| Změna nastavení chatu                            | .74       |
| Hledání skupin chatu a uživatelů                 | .74       |
| Připojení se ke skupině chatu a opuštění skupiny | .74       |
| Chat                                             | .75       |
| Záznam chatu                                     | .75       |
| Zobrazení a zahájení konverzace                  | .75       |
| Kontakty chatu                                   | .76       |
| Správa skupin chatu                              | .77       |
| Administrace skupiny chatu                       | .77       |
| Vytvoření nové skupiny chatu                     | . 77      |
| Přidání a odebrání členů skupiny                 | . 78      |
| Nastavení serveru chatu                          | .78       |

Copyright © 2005 Nokia. All rights reserved.

#### Možnosti připojení......79

| Připojení přes Bluetooth                  | 79 |
|-------------------------------------------|----|
| Nastavení Bluetooth spojení               | 79 |
| Odesílání dat přes Bluetooth              | 80 |
| Autentifikace přístrojů                   | 81 |
| Příjem dat přes Bluetooth                 | 81 |
| Vypnutí připojení Bluetooth               | 82 |
| Připojení k PC                            | 82 |
| CD-ROM                                    | 82 |
| Použití telefonu jako modemu              | 82 |
| Správce připojení                         | 82 |
| Zobrazení detailů datového spojení        | 83 |
| Vzdálená synchronizace                    | 83 |
| Vytvoření nového synchronizačního profilu | 83 |
| Synchronizování dat                       | 84 |
| Správce přístroje                         | 85 |
| Nastavení profilu serveru                 | 85 |
| Nástroje                                  | 86 |
| Nastavení                                 | 86 |
| Nastavení telefonu                        | 86 |
| Nastavení hovoru                          | 87 |
| Nastavení připojení                       | 88 |
| Datum a čas                               | 91 |
| Zabezpečení                               | 91 |

|                                                                                                    | 04                                                               |
|----------------------------------------------------------------------------------------------------|------------------------------------------------------------------|
| Presmerovani novoru                                                                                                    | 94                                                               |
| Blok. hovorů (siťová služba)                                                                                                    | 94                                                               |
| Síť                                                                                                    | 94                                                               |
| Nastavení příslušenství                                                                                                    | 95                                                               |
| Hlasové příkazy                                                                                                    | 95                                                               |
| Přidání hlasového příkazu k aplikaci                                                                                                    | 95                                                               |
| Správce aplikací                                                                                                    | 96                                                               |
| Instalace aplikací a softwaru                                                                                                    | 96                                                               |
| Odebrání aplikací a softwaru                                                                                                    | 97                                                               |
| Nastavení aplikace                                                                                                    | 98                                                               |
| Aktivační klíče – Práce se soubory                                                                                                    |                                                                  |
| chráněnými autorskými právy                                                                                                    | 98                                                               |
|                                                                                                    |                                                                  |
| Odstraňování problémů                                                                                                    | 99                                                               |
| Odstraňování problémů<br>Otázky a odpovědi                                                                                                    | <b>99</b><br>99                                                  |
| Odstraňování problémů<br>Otázky a odpovědi<br>Informace o bateriích                                                                                                    | 99<br>99                                                         |
| Odstraňování problémů<br>Otázky a odpovědi<br>Informace o bateriích<br>Nabíjení a vybíjení                                                                                                    | 99<br>99<br>                                                     |
| Odstraňování problémů<br>Otázky a odpovědi<br>Informace o bateriích<br>Nabíjení a vybíjení<br>Pokyny k ověření pravosti baterií                                                                                                    | 99<br>99<br>                                                     |
| Odstraňování problémů<br>Otázky a odpovědi<br>Informace o bateriích<br>Nabíjení a vybíjení<br>Pokyny k ověření pravosti baterií<br>Hologram pro ověření pravosti                                                                                     | 99<br>99<br>102<br>102<br>102<br>103                             |
| Odstraňování problémů<br>Otázky a odpovědi<br>Informace o bateriích<br>Nabíjení a vybíjení<br>Pokyny k ověření pravosti baterií<br>Hologram pro ověření pravosti<br>Co když není baterie pravá?                                                      | 99<br>99<br>102<br>102<br>103<br>103                             |
| Odstraňování problémů<br>Otázky a odpovědi<br>Informace o bateriích<br>Nabíjení a vybíjení<br>Pokyny k ověření pravosti baterií<br>Hologram pro ověření pravosti<br>Co když není baterie pravá?<br>Péče a údržba                                     | 99<br>99<br>102<br>102<br>103<br>103<br>103<br>104               |
| Odstraňování problémů<br>Otázky a odpovědi<br>Informace o bateriích<br>Nabíjení a vybíjení<br>Pokyny k ověření pravosti baterií<br>Hologram pro ověření pravosti<br>Co když není baterie pravá?<br>Péče a údržba<br>Doplňkové bezpečnostní informace | 99<br>99<br>102<br>102<br>103<br>103<br>103<br>103<br>104<br>105 |

# Pro vaši bezpečnost

Seznamte se s těmito jednoduchými pravidly. Jejich nedodržování může být nebezpečné nebo protizákonné. Pro další informace si přečtěte úplnou uživatelskou příručku.

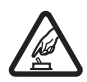

#### ZAPÍNEJTE JEN TEDY, JE-LI TO BEZPEČNÉ

Nezapínejte telefon tam, kde je používání bezdrátových telefonů zakázáno nebo kde je možný vznik rušivých vlivů a jiného nebezpečí.

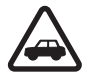

#### BEZPEČNOST SILNIČNÍHO PROVOZU PŘEDEVŠÍM Dodržujte všechny místní zákony. Při řízení vozu si vždy nechte volné ruce pro řízení. Při řízení musí být vaše

pozornost věnována především bezpečnosti silničního provozu.

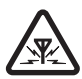

**RUŠIVÉ VLIVY** Všechny bezdrátové telefony mohou být citlivé na rušivé vlivy, které mohou ovlivnit jejich funkci.

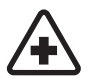

VYPNĚTE VE ZDRAVOTNICKÝCH ZAŘÍZENÍCH Dodržujte všechna omezení. V blízkosti lékařských přístrojů a zařízení telefon vždy vypněte.

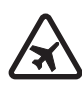

VYPNĚTE V LETADLE Dodržujte všechna omezení. Bezdrátové telefony mohou v letadle způsobit rušivé vlivy.

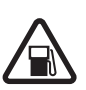

#### VYPNĚTE PŘI DOPLŇOVÁNÍ PALIVA

Nepoužívejte telefon u čerpací stanice. Nepoužívejte jej v blízkosti pohonných hmot a jiných hořlavin.

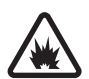

#### VYPNĚTE V BLÍZKOSTI MÍST, KDE JSOU PROVÁDĚNY TRHACÍ PRÁCE Dodržujte všechna omezení. Telefon nepoužívejte

v blízkosti míst, kde jsou prováděny trhací práce.

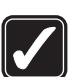

**POUŽÍVEJTE ROZUMNĚ** Používejte jej pouze v normální poloze, jak je vysvětleno v dokumentaci k produktu. Zbytečně se nedotýkejte antény.

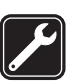

**KVALIFIKOVANÝ SERVIS** Instalovat a opravovat tento produkt může pouze kvalifikovaný personál.

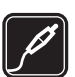

PŘÍSLUŠENSTVÍ A BATERIE Používejte pouze schválené příslušenství a baterie. Nepřipojujte nekompatibilní produkty.

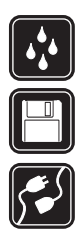

ODOLNOST PROTI VODĚ Tento telefon není odolný vůči vodě. Udržujte jej v suchu.

ZÁLOŽNÍ KOPIE Nezapomeňte zálohovat nebo zapisovat všechny důležité informace.

PŘIPOJOVÁNÍ K JINÉMU TELEFONU Při připojování k jinému telefonu si pečlivě přečtěte bezpečnostní informace v uživatelské příručce daného přístroje. Nepřipojujte nekompatibilní produkty.

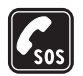

TÍSŇOVÁ VOLÁNÍ Zkontrolujte, zda je telefon zapnut a zda se nachází v oblasti pokryté službami sítě. Opakovaným tisknutím *(*vymažte displej a vraťte se do úvodního stavu. Zadejte číslo tísňového volání a stiskněte **)**. Udejte svou polohu. Hovor neukončujte, dokud k tomu nedostanete svolení.

## O vašem přístroji

Bezdrátový přístroj, popisovaný v této příručce, je schválen pro použití v sítích GSM 900/1800/1900. Podrobnější informace o sítích získáte od vašeho provozovatele služeb.

Při používání funkcí tohoto přístroje dodržujte všechny zákony a respektujte soukromí a zákonná práva ostatních. Upozornění: Abyste mohli používat libovolnou funkci tohoto telefonu, kromě budíku, musí být přístroj zapnutý. Nezapínejte telefon, pokud použití bezdrátového telefonu může způsobit rušivé vlivy nebo vznik nebezpečí.

# Síťové služby

Abyste mohli používat telefon, musíte mít od provozovatele bezdrátových služeb zajištěnu odpovídající službu. Provoz mnoha funkcí tohoto přístroje je závislý na funkcích v bezdrátové síti. Tyto síťové služby nemusejí být dostupné ve všech sítích nebo musíte před jejich použitím uzavřít specifické dohody s vaším provozovatelem služeb. Váš provozovatel služeb vám může dát další pokyny pro jejich použití a vysvětlit způsob jejich placení. Některé sítě mohou mít omezení, která ovlivní způsob použití Síťových služeb. Některé sítě například nemusejí podporovat všechny speciální znaky konkrétních jazyků a služeb.

Váš provozovatel služeb může požadovat, aby ve vašem přístroji byly některé funkce vypnuty nebo nebyly aktivovány. Z tohoto důvodu se nezobrazí v nabídce menu vašeho přístroje. Podrobnější informace získáte od vašeho provozovatele služeb.

Tento bezdrátový přístroj je terminál 3GPP GSM Release 99 podporující službu GPRS. Je vytvořen tak, aby podporoval rovněž sítě GPRS Release 97. Mohou se však objevit některé problémy spojené s kompatibilitou/ slučitelností při užívání v některých GPRS Release 97 sítích. Podrobnější informace získáte od vašeho provozovatele služeb.

Tento přístroj podporuje protokoly WAP 2.0 (HTTP a SSL), které fungují na protokolu TCP/IP. Některé funkce tohoto přístroje, například MMS, prohlížeč, el. pošta nebo stahování obsahu přes prohlížeč, vyžadují podporu ze strany sítě pro tyto technologie.

## Příslušenství, baterie a nabíječky

Před použitím s tímto telefonem zkontrolujte číslo modelu nabíječky. Tento telefon smí být při používán napájen pouze nabíječkami ACP-12 a LCH-12.

Upozornění: Používejte pouze baterie, nabíječky a příslušenství schválené společností Nokia pro použití s tímto konkrétním modelem. Používání jiných typů může způsobit zrušení osvědčení nebo záruk a může být i nebezpečné.

Informace o dostupnosti schválených příslušenství získáte u svého prodejce. Jestliže odpojujete napájecí kabel od libovolného příslušenství, vždy uchopte a zatáhněte za konektor, nikoliv za kabel.

Tento telefon a jeho příslušenství mohou obsahovat malé součásti. Uchovávejte je mimo dosah malých dětí.

10

# Přizpůsobení telefonu

- Poznámka: Váš provozovatel služby nebo operátor sítě mohl požadovat jiné pořadí položek menu nebo použití jiných ikon v menu telefonu. Informace o funkcích, které se liší od funkcí uvedených v této příručce, získáte od provozovatele služby, operátora sítě nebo Střediska péče o zákazníky Nokia.
- Informace o změně obrázku na pozadí v pohotovostním režimu, nebo co bude použito jako spořič displeje, viz 'Změna vzhledu vašeho telefonu' na str. 13.
- Chcete-li použít pohotovostní režim pro otevírání často používaných aplikací, viz 'Aktivní pohot. režim' na str. 14.
- Informace o přizpůsobení vyzváněcích tónů, viz 'Nastavení tónů' na str. 11.
- Chcete-li změnit klávesové zkratky přiřazené pětisměrné klávese a výběrovým tlačítkům v pohotovostním režimu, viz 'Pohotovostní režim' na str. 86.
- Chcete-li změnit zobrazení hodin v pohotovostním režimu, zvolte Hodiny > Volby > Nastavení > Typ hodin > Analogové nebo Digitální.
- Chcete-li změnit tón budíku, zvolte Hodiny > Volby > Nastavení > Tón budíku a tón.
- Chcete-li změnit tón signalizace kalendáře, zvolte Kalendář > Volby > Nastavení > Cal alarm tone.

- Chcete-li změnit úvodní pozdrav na obrázek nebo text, zvolte Nástroje > Nastavení > Telefon > Obecné > Pozdrav nebo logo.
- Chcete-li kontaktu přiřadit určitý vyzváněcí tón, zvolte Kontakty. Viz 'Přidání vyzváněcích tónů ke kontaktům' na str. 25.
- Chcete-li přiřadit kontaktu tlačítko zrychlené volby, stiskněte v pohotovostním režimu tlačítko číslice (1 \_\_\_\_\_\_ je rezervováno pro hlasovou schránku) a stiskněte 3. Stiskněte Ano a zvolte kontakt.
- Abyste změnili uspořádání hlavního menu, zvolte v hlavním menu Volby > Přesunout, Přesun. do složky nebo Nová složka. Méně často používané aplikace můžete přesunout do složek a naopak, často používané aplikace můžete ze složek přesunout do hlavního menu.

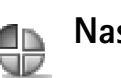

## Nastavení tónů

Chcete-li nastavit nebo přizpůsobit vyzváněcí tóny, tóny zpráv a ostatní tóny pro různá prostředí, události nebo skupiny volajících, stiskněte *G* a zvolte Nástroje > Profily. Aktuálně zvolený profil je v pohotovostním režimu zobrazen v horní části displeje. Je-li zobrazen profil Normální, je zobrazeno pouze datum. Chcete-li změnit profil, stiskněte v pohotovostním režimu (). Vyhledejte profil, který chcete aktivovat, a zvolte OK.

Tip! Můžete zvolit Stažení tónů pro otevření seznamu záložek. Můžete zvolit záložku a zahájit připojení k webové stránce a stáhnout tóny.

Chcete-li upravit profil, zvolte Nástroje > Profily. Vyberte profil a zvolte Volby > Upravit. Vyhledejte požadované nastavení a stisknutím () otevřete seznam voleb. Tóny uložené v paměťové kartě jsou indikovány ikonou (). Seznamem tónů můžete procházet a poslechnout si jednotlivé tóny dříve než je vyberete. Stisknutím libovolného tlačítka ukončíte přehrávání.

Chcete-li vytvořit nový profil, zvolte Volby > Vytvořit nový.

#### **Profil Offline**

Profil Offline umožňuje používat telefon bez připojení do bezdrátové sítě. Aktivujete-li profil Offline, připojení k bezdrátové síti se vypne. To je oznamováno ikonou v indikátoru intenzity signálu. Všechny bezdrátové telefonní signály z přístroje i do přístroje jsou zakázány. Pokusíte-li se odeslat zprávy, budou umístěny do složky k odeslání a odeslány později.

Tip! Informace o změně signalizací v kalendáři a budíku, viz 'Přizpůsobení telefonu' na str. 11.

- Upozornění: V profilu Offline nemůžete provádět žádné hovory, kromě tísňových volání na určitá čísla tísňových linek, nebo používat jiné funkce, které vyžadují pokrytí sítě. Chcete-li volat, změňte profil, abyste aktivovali funkce telefonu. Pokud je přístroj zamknutý, musíte předtím, než můžete změnit profil a provádět volání, zadat zamykací kód.
- Upozornění: Abyste mohli používat profil Offline, musí být telefon zapnutý. Nezapínejte přístroj tam, kde je používání bezdrátových přístrojů zakázáno nebo kde je možný vznik rušivých vlivů a jiného nebezpečí.

Abyste opustili profil Offline, vyberte jiný profil a zvolte Volby > Aktivovat > Ano. Telefon znovu umožní bezdrátový přenos (za předpokladu, že se nacházíte v oblasti s dostatečnou intenzitou signálu). Bylo-li před použitím profilu Offline aktivováno připojení Bluetooth, bude deaktivováno. Připojení Bluetooth je po opuštění profilu Offline automaticky znovu aktivováno. Viz 'Nastavení Bluetooth spojení' na str. 79.

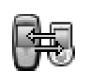

# Přenos obsahu z jiného telefonu

Z kompatibilních telefonů Nokia Series 60 můžete kopírovat kontakty, kalendář, obrázky, videa a zvukové klipy přes Bluetooth. Svůj přístroj Nokia 6681 můžete používat i bez SIM karty. Po zapnutí telefonu bez SIM karty je automaticky aktivován profil Offline. To vám umožní použít SIM kartu v jiném telefonu.

Chcete-li předejít duplikování položek, můžete přenést stejné typy informací, například kontakty, z druhého telefonu do svého telefonu pouze jednou. Chcete-li přenést stejné informace znovu, musíte odeslat aplikaci Přenos do druhého telefonu a znovu ji nainstalovat.

Před zahájením přenosu do telefonu Nokia 6681 musíte aktivovat připojení Bluetooth v obou telefonech. V obou telefonech stiskněte  $rac{1}{2}$  a zvolte Připojení > Bluetooth. Zvolte Bluetooth > Zapnutý. Zadejte název obou přístrojů.

Přenos obsahu:

- Stiskněte (g a ve svém přístroji Nokia 6681 zvolte Nástroje > Přenos. Postupujte podle pokynů na displeji.
- 2 Telefon vyhledá přístroje s připojením Bluetooth. Po dokončení hledání vyberte v seznamu druhý telefon.
- 3 V přístroji Nokia 6681 budete vyzváni k zadání kódu. Zadejte kód podle svého výběru (1-16 číslic) a zvolte OK. Zadejte stejný kód v druhém telefonu a zvolte OK.
- 4 Do druhého telefonu je v podobě zprávy odeslána aplikace Přenos.
- 5 Otevřením zprávy nainstalujte aplikaci Přenos v druhém telefonu; postupujte podle pokynů na displeji. Aplikace je přidána do hlavního menu.

**6** Z přístroje Nokia 6681 vyberte obsah, který chcete kopírovat z druhého telefonu.

Obsah je zkopírován z paměti a paměťové karty druhého telefonu do přístroje a paměťové karty Nokia 6681. Doba kopírování závisí na množství přenášených dat. Data nejsou z druhého telefonu odstraněna.

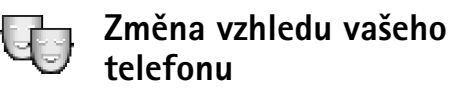

Volby v hlavním zobrazení Témata jsou Náhled/ Stažení témat, Použít, Upravit, Nápověda a Konec.

Chcete-li aktivovat téma, vyberte jej a zvolte Volby > Použít.

Chcete-li zobrazit náhled téma, vyberte jej a zvolte Volby > Náhled.

Abyste upravili téma, zvolte jej a stiskněte Volby > Upravit. Můžete upravit toto:

- Tapeta Obrázek, který bude zobrazen na pozadí v pohotovostním režimu.
- Barevná paleta Barvy použité na displeji.
- Spořič displeje Typ spořiče displeje: datum a čas nebo vlastní napsaný text. Viz Nastavení prodlevy spořiče displeje na str. 87.
- Obr. v sezn. Jdi na Obrázek na pozadí aplikace Jdi na.

Chcete-li změněné téma vrátit zpět na původní hodnoty, zvolte při upravování tématu Volby > Obnovit vých. téma.

## Aktivní pohot. režim

Aktivní pohotovostní režim použijte pro rychlý přístup k často používaným aplikacím.

Některé zkratky mohou být pevné a není možné je změnit.

Chcete-li zapnout aktivní pohotovostní režim, stiskněte \$\vert^2\$, zvolte Nástroje > Nastavení > Telefon > Pohotovostní režim > Aktivní pohot. režim a stiskněte () pro zapnutí či vypnutí aktivního pohotovostního režimu. V aktivním pohotovostním režimu se podél horní strany displeje zobrazí výchozí aplikace a pod nimi kalendář, úkoly a události přehrávače.

Vyberte aplikaci nebo událost a stiskněte ).

Je-li zapnut aktivní pohotovostní režim, není možné používat standardní klávesové zkratky přiřazené pětisměrné klávese.

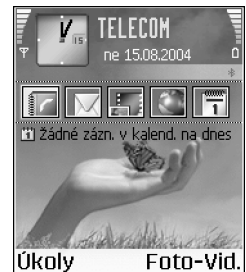

Postup změny výchozích zkratek k aplikacím:

- Stiskněte \$\mathcal{G}\$ , zvolte Nástroje > Nastavení > Telefon > Pohotovostní režim > Aplik. aktiv. poh. rež. a stiskněte ().
- 2 Zvýrazněte zkratku k aplikaci a zvolte Volby > Změnit.
- 3 V seznamu vyberte novou aplikaci a stiskněte ).

# Váš telefon

## Připevnění poutka

Protáhněte poutko a dotáhněte jej.

Poznámka: Používejte pouze schválené příslušenství Nokia.

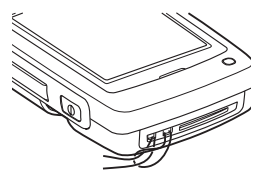

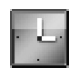

## Hodiny

Volby v menu Hodiny jsou Nastavit buzení, Upravit čas buzení, Zrušit buzení, Nastavení, Nápověda a Konec.

Stiskněte 🚱 a zvolte Hodiny.

Chcete-li nastavit nový čas buzení, zvolte Volby > Nastavit buzení. Zadejte čas buzení a zvolte OK. Je-li aktivní budík, je v pohotovostním režimu zobrazen indikátor  $\mathbf{Q}$ .

Chcete-li budík vypnout, stiskněte Stop. Pokud při vyzvánění budíku stisknete Odložit, buzení se na pět minut přeruší a poté se opět obnoví. To můžete zopakovat maximálně pětkrát.

Nadejde-li čas pro zahájení signalizace budíku v době, kdy je přístroj vypnutý, přístroj se sám zapne a začne signalizovat. Zvolíte-li **Stop**, přístroj se zeptá, zda jej chcete aktivovat pro volání. Stiskněte Ne pro vypnutí přístroje nebo Ano pro umožnění volat a přijímat hovory. Tlačítko Ano netiskněte, pokud může provoz bezdrátového telefonu způsobit vznik rušivých vlivů nebo nebezpečí.

Chcete-li zrušit buzení, zvolte Hodiny > Volby > Zrušit buzení.

#### Nastavení hodin

Chcete-li změnit nastavení hodin, zvolte v aplikaci Hodiny Volby > Nastavení.

Chcete-li změnit typ hodin zobrazovaných v pohotovostním režimu, vyberte Typ hodin > Analogové nebo Digitální.

Chcete-li změnit tón budíku, vyberte položku Tón budíku.

Chcete-li povolit síti aktualizovat čas, datum a informace o časové zóně v telefonu (síťová služba), vyberte položku Autom. úprava času. Aby byla akceptována změna nastavení Autom. úprava času, telefon musí restartovat. Chcete-li změnit stav přepínání letního času, vyberte položku Letní čas. Volbou Zapnutý přidáte k času jednu hodinu k času v menu Domovské město. Viz 'Světový čas' na str. 16. Je-li aktivní letní čas, je v hlavním zobrazení hodin zobrazen indikátor 🔆.

### Světový čas

Otevřete Hodiny a stisknutím () otevřete zobrazení světový čas. V zobrazení světový čas můžete vidět čas v různých městech.

Pro přidání měst do seznamu zvolte Volby > Přidat město. Zadejte první písmena názvu města. Automaticky se zobrazí vyhledávací pole a odpovídající města. Vyberte město. Do seznamu můžete přidat maximálně 15 měst.

Chcete-li zvolit své aktuální město, vyberte město a zvolte Volby > Domovské město. Město je zobrazeno v hlavním zobrazení aplikace hodiny a čas v telefonu se změní podle zvoleného města. Ověřte, že je čas správný a že odpovídá časové zóně.

### Nastavení hlasitosti a reproduktoru

V průběhu aktivního hovoru nebo při poslechu zvuku z telefonu zvýšíte nebo snížíte hlasitost stisknutím () nebo ().

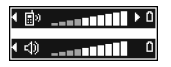

Reproduktor umožňuje hovořit do telefonu a poslouchat ho z krátké vzdálenosti, bez nutnosti držet telefon u ucha. Můžete jej například nechat položený na stole. Zvukové aplikace používají reproduktor standardně.

- **Důležité:** Je-li používán reproduktor, nedržte telefon u ucha, protože hlasitost může být velmi vysoká.
- Chcete-li použít reproduktor v průběhu hovoru, zahajte hovor a stiskněte ().
- Chcete-li vypnout reproduktor, stiskněte v průběhu aktivního hovoru nebo poslechu zvuku ().

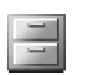

## Správce souborů

Mnoho funkcí telefonu používá paměť pro ukládání dat. Mezi tyto funkce patří kontakty, zprávy, obrázky, vyzváněcí tóny, kalendář a úkoly, dokumenty a stažené aplikace. Velikost volné paměti závisí na množství dat uložených v paměti telefonu. Pro rozšíření paměti můžete použít paměťovou kartu. Paměťové karty jsou přepisovatelné, takže na paměťové kartě můžete ukládat a odstraňovat data.

Chcete-li procházet soubory a složkami v paměti telefonu nebo na paměťové kartě (je-li vložena), stiskněte *{*3<sup>c</sup> a zvolte Nástroje > Spr. soub.. Otevře se zobrazení paměti telefonu ([:::]). Stisknutím () otevřete zobrazení paměťové karty ([::]).

Ikony v Spr. soub.:

Složka

📴 Složka obsahující dílčí složku

Chcete-li vyhledat soubor, zvolte Volby > Hledat a vyberte paměť, ve které chcete hledat, a zadejte text odpovídající názvu souboru.

Tip! Pro zobrazení různých pamětí v telefonu můžete použít aplikaci Nokia Phone Browser dostupnou v Nokia PC Suite. Viz CD-ROM dodaný v prodejním balení.

#### Zobrazení využití paměti

Chcete-li zobrazit typy dat uložených v telefonu a množství paměti využívané různými typy dat, zvolte Volby > Detaily paměti. Chcete-li zobrazit velikost volné paměti v telefonu, vyberte položku Volná paměť.

Chcete-li zobrazit množství volné paměti v paměťové kartě, máte-li kartu zasunutou do telefonu, otevřete zobrazení paměťové karty stisknutím () a zvolte Volby > Detaily paměti.

#### Málo paměti – uvolnění paměti

Zmenšuje-li se místo v paměti telefonu a je otevřený prohlížeč, prohlížeč se automaticky ukončí, aby uvolnil místo v paměti. Nemáte-li otevřený prohlížeč a v paměti telefonu je málo místa, telefon vás upozorní na nedostatek místa a na nutnost uvolnit část paměti.

Chcete-li uvolnit paměť, přeneste ve správci souborů data do paměťové karty. Označte přesouvané soubory, zvolte Volby > Přesun. do složky > Paměťová karta a složku.

Chcete-li pro uvolnění paměti odstranit data, použijte aplikaci Spr. soub. nebo otevřete odpovídající aplikaci. Můžete odstranit například:

- Zprávy ze složek Přijaté, Koncepty a Odeslané v menu Zprávy
- Načtené zprávy el. pošty z paměti telefonu
- Uložené webové stránky
- Uložené obrázky, videa nebo zvukové soubory
- Kontaktní informace
- Poznámky z kalendáře
- Stažené aplikace. Viz rovněž 'Správce aplikací' na str. 96.

Veškerá další data, která nepotřebujete.

Paměťová karta: 2079 kB Použ. paměť 59 MB Volná paměť 12 B Kalendář 55 B Kontakty 321B Dokumenty OK

Paměťová.

Copyright © 2005 Nokia. All rights reserved.

......

## Nástroj paměťové karty

Poznámka: Tento přístroj používá miniaturní multimediální kartu MMC (MultiMediaCard) pro dvojí napětí (1,8/3V). Abyste zajistili správnost funkce, používejte pouze MMC pro dvojí napětí. Kompatibilitu MMC ověřte u jejího výrobce nebo prodejce.

Stiskněte 3 a zvolte Nástroje > Paměť. Pro rozšíření paměti můžete použít paměťovou kartu. Můžete rovněž zálohovat informace z paměti telefonu a obnovit informace v telefonu později.

Je-li otevřen slot paměťové karty nebo jeho krytka, nemůžete paměťovou kartu používat.

Ukládejte všechny paměťové karty mimo dosah malých dětí.

Neotevírejte krytku slotu paměťové karty za provozu. Otevřením krytky slotu paměťové karty se může poškodit paměťová karta i přístroj a data uložená na paměťové kartě.

Volby v nástroji paměťové karty jsou Záloh. pam. telefonu, Obnovit z karty, Formát. pam. kartu, Název paměť. karty, Detaily paměti, Nápověda a Konec. S tímto přístrojem používejte pouze kompatibilní multimediální karty MMC (MultiMediaCards). Ostatní paměťové karty, jako například karty Secure Digital (SD), se nevejdou do slotu karty MMC a nejsou kompatibilní s tímto přístrojem. Použití nekompatibilní paměťové karty může poškodit paměťovou kartu i přístroj a data uložená na nekompatibilní paměťové kartě mohou být poškozena.

- Chcete-li zálohovat informace z paměti telefonu do paměťové karty, zvolte Volby > Záloh. pam. telefonu.
- Chcete-li obnovit informace z paměťové karty do paměti telefonu, zvolte Volby > Obnovit z karty.

### Formátování paměťové karty

Formátováním paměťové karty se všechna data na kartě trvale odstraní.

#### Tip! Chcete-li přejmenovat paměťovou kartu, zvolte Volby > Název paměť. karty.

Některé paměťové karty jsou již předem naformátovány. Ostatní je třeba naformátovat. Informace o nutnosti formátování paměťové karty získáte od prodejce.

Paměťovou kartu naformátujete zvolením Volby > Formát. pam. kartu. Potvrďte formátování zvolením Ano. Po dokončení formátování zadejte název paměťové karty a zvolte OK.

# Volání

## Volání

- **Tip!** V průběhu hovoru zvýšíte nebo snížíte hlasitost stisknutím () nebo ().
- 1 V pohotovostním režimu zadejte telefonní číslo včetně předčíslí. Stisknutím **C** odstranite číslo.

U mezinárodních hovorů vložte dvojím stisknutím

★ + znak + (nahrazuje mezinárodní přístupový kód) a zadejte kód země (podle potřeby vynechejte úvodní nulu) a telefonní číslo.

- 2 Stisknutím 🤉 telefonní číslo vytočíte.
- 3 Stisknutím 🗸 ukončíte hovor (nebo zrušíte pokus o navázání hovoru).
  - Zip! Chcete-li změnit tel. číslo své hlasové schránky, stiskněte 
     schránka > Volby > Změnit číslo. Zadejte číslo (získáte jej od provozovatele služby) a stiskněte OK.

Stisknutí 🌾 vždy ukončí hovor, i když je aktivní jiná aplikace.

Chcete-li volat ze seznamu Kontakty, stiskněte 🎲 a zvolte Kontakty. Vyhledejte požadované jméno, nebo zadejte první písmena jména do pole hledat. Zobrazí se odpovídající kontakty. Stisknutím 🎝 vytočte číslo. Než můžete provádět hovor tímto způsobem, musíte zkopírovat kontakty ze SIM karty do adresáře Kontakty. Viz 'Kopírování kontaktů' na str. 25.

Hlasovou schránku (síťová služba) můžete v pohotovostním režimu volat podržením stisknutého tlačítka **1** an . Viz rovněž 'Přesměrování hovorů' na str. 94.

Při volání posledního volaného čísla stiskněte v pohotovostním režimu  $\Im$  pro otevření seznamu posledních 20 tel. čísel, která jste volali nebo se pokoušeli volat. Vyberte požadované číslo a stisknutím  $\Im$  jej vytočte.

#### Zrychlená volba telefonního čísla

Chcete-li přiřadit telefonní číslo některému tlačítku zrychlené volby (2 abc - wxyz 9), stiskněte  $rac{1}{9}$  a zvolte Nástroje > Zr. volba. 1 abc je rezervováno pro hlasovou schránku.

V pohotovostním režimu stiskněte tlačítko zrychlené volby a **`}**.

In tip! Chcete-li rychle vytočit číslo podržením stisknutého tlačítka, stiskněte 
Nastavení > Hovor > Zrychlená volba > Zapnutá.

#### Konferenční hovor

- 1 Zavolejte prvnímu účastníkovi.
- 2 Zavolejte dalšímu účastníkovi zvolením Volby > Nový hovor. První hovor je automaticky držen.
- 3 Po přijmutí nového hovoru volanou osobou připojte prvního účastníka do konferenčního hovoru zvolením Volby > Konference.

Chcete-li přidat do hovoru dalšího účastníka, opakujte krok 2 a zvolte Volby > Konference > Přidat do konf.. Telefon podporuje konferenční hovory s maximálně šesti účastníky, včetně vás.

Chcete-li přidat do hovoru dalšího účastníka, opakujte krok 2 a zvolte Volby > Konference > Přidat do konf.. Telefon podporuje konferenční hovory s maximálně šesti účastníky, včetně vás.

Chcete-li odpojit některého účastníka, zvolte Volby > Konference > Odpojit účastníka, vyhledejte účastníka a zvolte Odpojit.

4 Pro ukončení aktivního konferenčního hovoru stiskněte €.

# Přijmutí nebo odmítnutí hovoru

Pro přijmutí hovoru stiskněte 🕻.

Chcete-li při příchozím hovoru ztišit vyzvánění, zvolte Ticho.

Tip! Je-li k telefonu připojen kompatibilní headset, můžete přijmout a ukončit hovor stisknutím tlačítka na headsetu.

Nechcete-li hovor přijmout, odmítněte jej stisknutím *Ç*. Volající uslyší tón obsazené linky. Je-li pro přesměrování hovorů aktivována funkce Nast. přesm. hovorů > Je-li obsazeno, příchozí hovor se odmítnutím rovněž přesměruje. Viz 'Přesměrování hovorů' na str. 94.

Pokud odmítnete příchozí hovor, můžete rovněž poslat textovou zprávu volajícímu s informací, proč nemůžete hovor přijmout. Zvolte Volby > Poslat text. zprávu. Text můžete před odesláním upravit. Informace o použití této možnosti a psaní standardní textové zprávy, viz 'Nastavení hovoru' na straně 87.

## Čekání hovoru (síťová služba)

Máte-li aktivovánu funkci Čekání hovoru (síťová služba) v Nástroje > Nastavení > Hovor > Čekání hovoru, můžete přijmout hovor i v průběhu jiného hovoru.

Tip! Informace o změně tónů telefonu pro různá prostředí a různé situace, například když chcete, aby telefon nevydával tóny, viz 'Nastavení tónů' na str. 11.

Pro přijmutí hovoru na lince stiskněte  $\mathbf{i}$  . První hovor je držen.

Pro přepínání mezi dvěma hovory stiskněte Přepnout. Zvolte Volby > Přepojit pro propojení příchozího a drženého hovoru a odpojení se od obou hovorů. Pro ukončení aktivního hovoru stiskněte **(**. Chcete-li ukončit oba hovory, zvolte Volby > Ukončit vš. hovory.

#### Volby v průběhu hovoru

Mnoho voleb, které můžete použít v průběhu hovoru, jsou síťové služby. V průběhu hovoru stiskněte Volby pro přístup k některým z následujících funkcí: Ticho nebo Nahlas, Přijmout, Odmítnout, Přepnout, Do pořadí nebo Přijmout, Aktivovat telefon, Aktiv. reproduktor nebo Aktiv. handsfree (je-li připojen kompatibilní Bluetooth headset), Ukončit aktiv. hovor nebo Ukončit vš. hovory, Nový hovor, Konference a Přepojit. Vyberte z těchto voleb:

Nahradit – Pro ukončení aktivního hovoru a přijmutí hovoru čekajícího na lince.

Odeslat DTMF – Pro odeslání řetězce DTMF (Dual Tone Multi-frequency) tónů, například hesel. Zadejte sled DTMF tónů nebo jej vyhledejte v Kontaktech. Znak čekání (w) nebo znak pauzy (**p**) vložíte opakovaným tisknutím **\*** + . Stisknutím OK pošlete tón.

Tip! Tóny DTMF přidejte k tel. číslu nebo do polí Telefonní číslo či DTMF kontaktní karty.

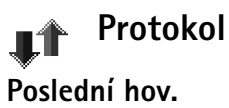

Chcete-li monitorovat tel. čísla nepřijatých a přijatých hovorů nebo volaná čísla, stiskněte *§* a zvolte **Připojení > Protokol > Poslední hov.** Telefon registruje nepřijaté a přijaté hovory pouze v případě, že síť podporuje tuto funkci, telefon je zapnutý a nachází se v oblasti pokryté službami sítě.

Tip! Je-li v pohotovostním režimu na displeji zobrazeno upozornění na nepřijatý hovor, otevřete seznam nepřijatých hovorů stisknutím Ukázat. Chcete-li zavolat zpět, vyhledejte jméno nebo tel. číslo a stiskněte ).

Smazání seznamů posledních hovorů – Chcete-li smazat všechny seznamy posledních hovorů, zvolte v hlavním zobrazení funkce Poslední hovory Volby > Smazat posl. hov.. Jestliže chcete vymazat jen některý ze seznamů posledních hovorů, otevřete požadovaný seznam a zvolte Volby > Smazat seznam. Pokud chcete vymazat

jednotlivou položku, otevřete výpis, vyhledejte položku a stiskněte **C**.

### Délka hovorů

Chcete-li monitorovat přibližnou dobu trvání přichozích a odchozích volání, stiskněte *§* a zvolte Připojení > Protokol > Délka hovorů.

Chcete-li zobrazit trvání hovoru v průběhu hovoru, zvolte Připojení > Protokol > Volby > Nastavení > Zobr. trvání hovoru. Zvolte Ano nebo Ne.

Poznámka: Skutečná doba trvání hovorů, uvedená na faktuře od vašeho provozovatele síťových služeb se může lišit v závislosti na službách sítě, zaokrouhlování atd.

Pro vymazání měřičů délky hovoru zvolte Volby > Vynulovat měřiče. Pro tuto operaci je vyžadován zamykací kód, viz 'Zabezpečení', 'Telefon a SIM' na str. 91.

#### Paketová data

Chcete-li zjistit množství dat odeslaných a přijatých v průběhu paketového datového spojení, stiskněte *§* a zvolte Připojení > Protokol > Paketová data. Poplatky za paketové datové spojení mohou být například odvozeny od množství přijatých a odeslaných dat.

# Monitorování všech komunikačních událostí

#### Ikony v Protokol:

- Příchozí
- 👚 Odchozí
- 🛃 Nepřijaté komunikační události

Chcete-li monitorovat všechny hovory, textové zprávy nebo datová spojení registrovaná telefonem, stiskněte  $3^{\circ}$ , zvolte **Připojení > Protokol** a otevřete obecný protokol stisknutím Pro každou komunikační událost můžete zobrazit jméno příjemce nebo odesílatele, tel. číslo, název provozovatele služby nebo přístupový bod.

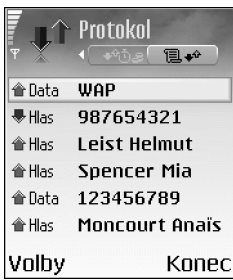

Obecný protokol je možné filtrovat tak, aby byl zobrazen pouze určitý typ události. Na základě informací z protokolu je možné vytvořit nové kontaktní karty.

#### Tip! Chcete-li zobrazit seznam odeslaných zpráv, stiskněte

Dílčí události, jako např. textové zprávy odeslané ve více částech nebo paketová datová spojení, jsou zaznamenány jako jedna událost. Připojení do hlasové schránky, střediska

Volání

multimediálních zpráv nebo na webové stránky jsou zobrazeny jako paketová datová spojení.

Poznámka: Při odeslání zpráv se na displeji telefonu může zobrazit text Odeslána. Tím je indikováno, že zpráva byla odeslána telefonem na číslo střediska zpráv, naprogramované v telefonu. Neznamená to, že zpráva byla přijata zamýšleným příjemcem. Podrobnější informace o službách zpráv získáte u vašeho provozovatele služeb.

Protokol můžete filtrovat zvolením Volby > Filtr a filtru.

Chcete-li trvale vymazat obsah protokolu, výpis posledních hovorů a výpis doručení zpráv, zvolte Volby > Smazat protokol. Potvrďte formátování zvolením Ano.

Chcete-li nastavit Trvání protokolu, otevřete Volby > Nastavení > Trvání protokolu. Události komunikace zůstávají v protokolu po nastavenou dobu, po které jsou automaticky vymazány (z důvodu uvolnění paměti). Pokud zvolíte Bez protokolu, veškerý obsah protokolu, výpis posledních hovorů a výpis doručení zpráv bude vymazán.

Počítadlo paketového datového přenosu a měřič připojení: Chcete-li zobrazit množství přenesených dat (měřeno v kilobajtech) a dobu trvání určitého datového paketového připojení, vyhledejte událost indikovanou Pak.d. a zvolte Volby > Zobrazit detaily.

# Kontakty (Telefonní seznam)

Stiskněte **G** a zvolte **Kontakty**. V menu **Kontakty** můžete ke kontaktní kartě přidat osobní vyzváněcí tón, hlasový záznam nebo miniaturu. Můžete vytvořit skupiny kontaktů, což vám umožní odeslat textové zprávy nebo zprávy el. pošty více příjemcům najednou. Přijaté kontaktní informace (vizitky) můžete přidat do kontaktů. Viz 'Data a nastavení' na str. 48. Kontaktní informace je možné poslat nebo přijmout pouze prostřednictvím kompatibilních přístrojů.

Volby v menu Kontakty jsou Otevřít, Volat, Vytvořit zprávu, Nový kontakt, Otevřít konverzaci, Upravit, Odstranit, Duplikovat, Přidat do skupiny (zobrazeno, pokud jste vytvořili skupinu), Patří do skupiny (zobrazeno, pokud jste vytvořili skupinu), Označit/Odznačit, Kopírovat, SIM kontakty, Otevřít web. adresu, Odeslat, Info o kontaktech, NastaveníNápověda, a Konec.

## Ukládání jmen a tel. čísel

- 1 Zvolte Volby > Nový kontakt.
- 2 Vyplňte požadovaná pole a stiskněte Hotovo.
  - Volby dostupné při úpravě kontaktní karty: Přidat miniaturu, Odstranit miniaturu, Přidat

#### detail, Odstranit detail, Upravit popis, Nápověda a Konec.

Chcete-li v menu Kontakty upravit kontaktní karty, vyberte požadovanou kontaktní kartu a zvolte Volby > Upravit.

Chcete-li v menu Kontakty odstranit kontaktní kartu, vyberte kartu a stiskněte  $\Box$ . Chcete-li odstranit několik kontaktních karet najednou, označte kontakty stisknutím O a O a odstraňte je stisknutím  $\fbox{C}$ .

Tip! Chcete-li přidat nebo upravit kontaktní karty, použijte Nokia Contacts Editor dostupný v aplikaci Nokia PC Suite. Viz CD-ROM dodaný s telefonem.

Chcete-li ke kontaktní kartě připojit miniaturu, otevřete kontaktní kartu a zvolte Volby > Upravit > Volby > Přidat miniaturu. Zavolá-li vám daný kontakt, uvidíte jeho obrázek.

### Výchozí čísla a adresy

Ke kontaktní kartě můžete přiřadit výchozí čísla a adresy. Takto v případě, že kontakt má více čísel nebo adres, můžete snadno volat nebo posílat zprávu kontaktu na určité číslo či adresu.

1 V kontaktech zvolte kontakt a stiskněte ().

- 2 Zvolte Volby > Výchozí.
- 3 Vyberte výchozí položku, ke které chcete přidat číslo nebo adresu, a stiskněte Přiřadit.
- 4 Vyberte číslo nebo adresu, kterou chcete použít jako výchozí.

Výchozí detail je v kontaktní kartě podtržen.

### Kopírování kontaktů

- Tip! Chcete-li odeslat kontaktní informace, vyberte požadovanou kartu. Zvolte Volby > Odeslat > Přes SMS, V multimed. zprávě nebo Přes Bluetooth. Viz 'Zprávy' na str. 41 a 'Odesílání dat přes Bluetooth' na str. 80.
- Chcete-li kopírovat jména a tel. čísla ze SIM karty do telefonu, stiskněte 
   3 a zvolte Kontakty > Volby > SIM kontakty > Adresář SIM. Vyberte jména, která chcete kopírovat, a Volby > Kopír. do Kontaktů.
- Chcete-li kopírovat telefonní nebo faxové číslo či číslo pageru z kontaktů do adresáře SIM karty, zvolte Kontakty a otevřete kontaktní kartu. Vyhledejte číslo a zvolte Volby > Kopír. do adr. SIM.
- Tip! Kontakty můžete synchronizovat s kompatibilním PC přes aplikaci Nokia PC Suite. Viz CD-ROM dodaný s telefonem.

#### Adresář SIM a další služby SIM karty

Poznámka: Informace o dostupnosti, poplatcích a o používání služeb SIM získáte u prodejce SIM karty (operátora sítě, provozovatele služeb nebo smluvního prodejce).

Stiskněte fy a zvolte Kontakty > Volby > SIM kontakty > Adresář SIM, abyste zobrazili jména a tel. čísla uložená na SIM kartě. V adresáři SIM můžete přidat, upravit nebo kopírovat čísla ke kontaktům a můžete je použít pro volání.

## Přidání vyzváněcích tónů ke kontaktům

Volá-li vám kontakt nebo člen skupiny, telefon vyzvání zvoleným vyzváněcím tónem (je-li tel. číslo volajícího odesláno spolu s voláním a telefon je schopen jej rozpoznat).

- 1 Stisknutím otevřete kontaktní kartu nebo otevřete seznam skupin a zvolte skupinu kontaktů.
- 2 Zvolte Volby > Vyzváněcí tón. Zobrazí se seznam vyzváněcích tónů.
- 3 Vyberte vyzváněcí tón, který chcete použít pro individuální kontakt nebo zvolenou skupinu.

Chcete-li vyzváněcí tón odebrat, zvolte v seznamu vyzváněcích tónů položku Výchozí tón.

### Hlasová volba

Telefonní číslo můžete vytočit vyslovením hlasového záznamu, který byl přidán ke kontaktní kartě. Hlasovým záznamem může být kterékoli vyslovené slovo.

Před používáním hlasových záznamů si uvědomte, že:

- Hlasové záznamy nejsou závislé na jazyce. Jsou závislé pouze na hlase, kterým jsou namluveny.
- Jméno musí být vysloveno naprosto stejně, jako bylo vysloveno při nahrávání.
- Hlasové záznamy jsou citlivé na okolní ruch. Nahrávejte a používejte hlasové záznamy v tichém prostředí.
- Velmi krátká jména nejsou přípustná. Použijte delší jména a vyhněte se použití podobných jmen pro různá čísla.
- Poznámka: Použití hlasových záznamů může být obtížné v hlučném prostředí nebo v tísni. Nespoléhejte se tedy ve všech případech pouze na volání s pomocí hlasového záznamu.

### Přidání hlasového záznamu

Fříklad: Jako hlasový záznam můžete použít jméno osoby, například 'Honzův mobil'.

Každá kontaktní karta může mít pouze jeden hlasový záznam. Hlasový záznam můžete přidat až 50 tel. číslům.

- 1 V menu Kontakty otevřete kontaktní kartu, ke které chcete přidat hlasový záznam.
- 2 Vyberte tel. číslo, ke kterému chcete hlasový záznam přidat, a zvolte Volby > Přidat hlas. záznam.
  - Tip! Chcete-li zobrazit seznam všech dosud definovaných hlasových záznamů, zvolte Kontakty > Volby > Info o kontaktech > Hlasové záznamy.
- 3 Pro nahrání hlasového záznamu zvolte Start. Po zaznění úvodního tónu vyslovte zřetelně slovo, které chcete uložit jako hlasový záznam. Počkejte, dokud telefon nepřehraje záznam a neuloží jej. V kontaktní kartě je u tel. čísla, ke kterému byl přidán hlasový záznam, zobrazen symbol .

### Volání s pomocí hlasového záznamu

Hlasový záznam musí být vysloven naprosto stejně jako byl vysloven při nahrávání. Při volání pomocí hlasové volby je použit reproduktor. Držte telefon blízko u sebe a zřetelně vyslovte hlasový záznam. Podržte stisknuté **()**. Zazní krátký tón a na displeji se zobrazí text **Prosím, teď mluvte**. Telefon přehraje původní hlasový záznam, zobrazí jméno a tel. číslo a vytočí tel. číslo odpovídající rozpoznanému hlasovému záznamu.

Tip! Chcete-li přehrát, vymazat nebo změnit hlasový záznam, otevřete kontaktní kartu a vyhledejte tel. číslo s přidaným hlasovým záznamem (označené ikonou (). Zvolte Volby > Hlasové záznamy > Přehrát, Změnit nebo Odstranit.

### Vytvoření skupin kontaktů

- V menu Kontakty otevřete seznam skupin stisknutím ().
- 2 Zvolte Volby > Nová skupina.
- 3 Napište název skupiny nebo použijte výchozí název Skupina a zvolte OK.
- 4 Otevřete skupinu a zvolte Volby > Přidat členy.
- 5 Vyhledejte kontakt a stisknutím ) jej označte. Chcete-li přidat několik členů najednou, opakujte tuto akci pro všechny požadované kontakty.
- 6 Stisknutím OK přidejte kontakty do skupiny.

Chcete-li přejmenovat skupinu, zvolte Volby > Přejmenovat, zadejte nový název a zvolte OK. Volby v zobrazení seznamu skupin jsou Otevřít, Nová skupina, Odstranit, Přejmenovat, Vyzváněcí tón, Info o kontaktech, Nastavení, Nápověda a Konec.

#### Odebrání členů ze skupiny

- 1 V seznamu skupin otevřete skupinu, kterou chcete upravit.
- 2 Vyberte kontakt a zvolte Volby > Odstr. ze skupiny.
- **3** Stisknutím Ano odeberete člena ze skupiny.
  - Tip! Chcete-li ověřit, do kterých skupin kontakt patří, vyberte kontakt a zvolte Volby > Patří do skupiny.

# Foto-Video a Galerie

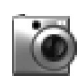

#### Foto-Video

Při používání fotografií a videoklipů respektujte osobní práva ostatních a dodržujte místní zákony a nařízení.

V aplikaci Foto-Video můžete fotografovat a nahrávat videoklipy. Fotografie a videoklipy jsou automaticky ukládány do aplikace Galerie. Aplikace Foto-Video produkuje obrázky ve formátu JPEG a videoklipy ve formátu 3GPP s příponou .3gp. Fotografie nebo videa můžete rovněž posílat svým přátelům ve formátu multimediální zprávy, jako přílohu zprávy el. pošty nebo při připojení přes Bluetooth.

Spusťte aplikaci Foto-Video otevřením krytu objektivu v zadní části telefonu, nebo stisknutím Foto-Video.

Tip! Obrázek můžete vložit i do kontaktní karty. Viz 'Ukládání jmen a tel. čísel' na str. 24. Přístroj Nokia 6681 podporuje rozlišení snímků až 1280 x 960 pixelů. Rozlišení snímků v těchto materiálech může vypadat jinak.

### Fotografování

Stisknutím 🕥 nebo 🕞 přepínáte mezi režimy Foto a Video. Otevřete režim Foto.

Volby před fotografováním jsou Vyfotografovat, Nové, Blesk, Aktiv. režim šero/Deakt. režim šero, Režim sekvence/Normální režim, Samospoušť, Otevřít Galerii, Nastavit, Nastavení, Nápověda a Konec.

Indikátory představují toto:

- Indikátory (1) paměti telefonu (1) a paměťové karty (1) ukazují, kam jsou fotografie ukládány.
- Indikátor fotografie (2) informuje přibližně kolik fotografií se ještě vejde do zbývajícího prostoru v paměti telefonu nebo paměťové karty (závisí to na zvolené kvalitě fotografie).
- Indikátor zoomu (3) informuje o jeho úrovni. Stisknutím
   většujete a stisknutím zmenšujete zoom.
- Indikátor blesku (4) ukazuje, že je blesk Zapnutý (\*), Vypnutý (\*), nebo Automatický (\*).

- Indikátor režimu šero (5) . informuie o aktivním režimu šero
- Indikátor režimu sekvence • (6) informule o aktivním režimu sekvence. Viz 'Fotografování snímků v sekvenci' na str. 30.
- Indikátor samospouště (7) ukazuje čas, který zbývá do vyfotografování snímku. Viz 'Vy na fotografii - Samospoušť na str. 30.

Klávesové zkratky:

- Stisknutí **1** no aktivuje a vypíná režim šero.
- Stisknutí **4** ahi aktivuje a vypíná režim sekvence.

Foto-Video

7

Aktivovat

Foto

7rušit

- Stisknutí def 3 nastavuje jas. •
- Stisknutí mno 6 nastavuje kontrast. ٠

Vyfotografování snímku provedete stisknutím (•). Nepohybujte telefonem, dokud se obrázek neuloží. Fotografie je automaticky uložena do složky Obrázky v menu Galerie, Viz 'Galerie' na str. 33.

Ukládání zachycených obrázků může trvat déle, pokud změníte zoom, jas nebo nastavení barev.

Při fotografování dejte pozor na toto:

- Doporučujeme držet telefon oběma rukama, aby se nechvěl.
- Chcete-li fotografovat nebo natáčet videa v nepříznivých světelných podmínkách, použijte režim šero. Používáte-li režim šero, čas expozice je delší a přístroj musí být držen delší čas v klidu.
- Chcete-li před vyfotografováním upravit jas a barvy, zvolte Volby > Nastavit > Jas. Kontrast. Vvvážení bílé nebo Barevný tón. Viz 'Nastavení barev a jasu' na str 30
- Rozlišení zvětšeného obrázku je menší než nezvětšeného obrázku, ale velikost zůstává stejná. Při zobrazení na PC můžete zjistit rozdíl ve kvalitě obrázku.
- Nestisknete-li v aplikaci Foto-Video žádné tlačítko po dobu jedné minuty, přístroj se přepne do úsporného režimu. Další obrázky fotografujete tisknutím (•).

Po vyfotografování snímku:

- Nechcete-li si snímek ponechat, stiskněte [.
- Pro vyfotografování dalšího obrázku stiskněte a vraťte se k hledáčku.
- Chcete-li odeslat fotografii V multimed, zprávě, El. poštou nebo Přes Bluetooth, stiskněte 🦄 . Podrobnější informace, viz 'Zprávy' na str. 41 a 'Připojení přes Bluetooth' na str. 79.
- Chcete-li nastavit obrázek jako tapetu v pohotovostním režimu, zvolte Volby > Jako tapetu.

#### Fotografování snímků v sekvenci

Zvolte Volby > Režim sekvence pro nastavení přístroje, aby vyfotografoval šest snímků v sekvenci. Po vyfotografování snímků jsou automaticky uloženy do Galerie a zobrazeny v mřížce.

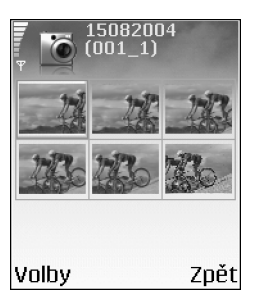

### Vy na fotografii – Samospoušť

Samospoušť použijte pro odložení vyfotografování snímku, takže si můžete pohodlně stoupnout do záběru. Prodlevu samospouště nastavte zvolením Volby > Samospoušť > 10 sekund, 20 sekund nebo 30 sekund. Stiskněte Aktivovat. Při běhu samospouště indikátor samospouště () bliká a telefon pípá. Snímek se vyfotografuje po uplynutí nastavené prodlevy.

### Blesk

Fotoaparát má LED blesk pro špatné světelné podmínky. Jsou k dispozici tyto režimy blesku: Zapnutý, Vypnutý a Automatický.

Pro použití blesku zvolte Volby > Blesk > Zapnutý.

Je-li v jasných světelných podmínkách blesk nastaven na Vypnutý nebo Automatický, blesk při fotografování přesto emituje slabé světlo. To umožňuje fotografovanému objektu zjistit, že je fotografován. Na výsledné fotografii se blesk neprojeví.

#### Nastavení barev a jasu

Abyste nastavili přesnější reprodukci barev a světla, nebo přidali různé efekty do svých fotografií a videoklipů, zvolte Volby > Nastavit a vyberte:

Jas – Pohybem vlevo a vpravo zvolte odpovídající nastavení jasu.

Kontrast – Pohybem vlevo a vpravo zvolte odpovídající nastavení kontrastu.

Vyvážení bílé – V seznamu vyberte aktuální světelné podmínky. To umožňuje fotoaparátu přesněji reprodukovat barvy.

Barevný tón – V seznamu vyberte barevný efekt.

Na displeji se zobrazí všechny provedené změny, takže je vidět, jak bude vypadat výsledný obrázek nebo videoklip.

#### Nastavení aplikace Foto-Video

- 1 Zvolte Volby > Nastavení > Fotografie.
- 2 Vyhledejte nastavení, které chcete změnit: Kvalita fotografie – Vysoká, Normální a Základní. Čím lepší kvalita fotografie, tím více místa v paměti obrázek vyžaduje. Rozlišení zvětšeného obrázku je menší než nezvětšeného obrázku, ale velikost zůstává stejná. Při zobrazení například na PC můžete zjistit rozdíl ve kvalitě obrázku. Chcete-li fotografii tisknout, zvolte kvalitu Vysoká nebo Normální.

Ukázat fotografii – Zvolte Ano, chcete-li si prohlédnout vyfotografovaný snímek, nebo Ne, chcete-li okamžitě pokračovat ve fotografování.

Rozlišení fotografie – Zvolte rozlišení, které chcete použít pro nově fotografované snímky.

Slovník: Rozlišení je měřítko ostrosti a přesnosti fotografie. Rozlišení vypovídá o počtu pixelů obrázku. Čím více pixelů, tím detailnější obrázek je, ale i více paměti potřebuje.

Vých. název fotogr. – Nastavte výchozí název nových fotografií. Datum můžete nahradit vlastním textem (například "Hory\_2005").

Použitá paměť – Zvolte místo pro ukládání fotografií.

#### Nahrávání videoklipů

Stisknutím 
 rebo 
 repínáte mezi režimy Foto a Video. Otevřete režim Video.

Volby před nahráváním videa jsou Nahrávat, Nové, Aktiv. režim šero/Deakt. režim šero, Bez zvuku/Se zvukem, Otevřít Galerii, Nastavit, Nastavení, Nápověda a Konec.

Indikátory videorekordéru jsou:

- Indikátory (1) paměti telefonu ()) a paměťové karty ()) ukazují, kam jsou videoklipy ukládány.
- Indikátor (2) délky aktuálního videoklipu zobrazuje uplynulý a zbývající čas nahrávky.

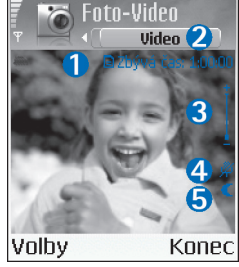

- Indikátor mikrofonu (4) ukazuje, že je ztišen mikrofon.
- Indikátor režimu šero (5) informuje o aktivním režimu šero.

Klávesové zkratky:

- Stisknutí **1** aktivuje a vypíná režim šero.
- Stisknutí def **3** nastavuje jas.
- Stisknutí mno 6 nastavuje kontrast.

Chcete-li před vyfotografováním upravit jas a barvy, zvolte Volby > Nastavit > Jas, Kontrast, Vyvážení bílé nebo Barevný tón. Viz 'Nastavení barev a jasu' na str. 30.

Stisknutím () zahájíte nahrávání. Zobrazí se ikona () nahrávání. Používáte-li k nahrávání videoklipu fotoaparát, LED blesk trvale slabě svítí a tím indikuje, že je nahráván videoklip.

Nahrávání můžete kdykoli přerušit stisknutím (). Na displeji začne blikat ikona pauzy ]]. Opakovaným stisknutím () obnovíte nahrávání.

Nahrávání videa je automaticky ukončeno, pokud je nahrávání pozastaveno a v průběhu minuty není stisknuta žádná klávesa.

Stisknutím Stop ukončíte nahrávání. Videoklip je automaticky uložen do složky Videoklipy v menu Galerie. Viz 'Galerie' na str. 33.

#### Po nahrání videoklipu:

- Pro okamžité přehrání právě zaznamenaného videoklipu stiskněte Volby > Přehrát.
- Nechcete-li si video ponechat, stiskněte C.

- Pro nahrávání dalšího videa stiskněte 

   a vraťte se k hledáčku.
- Chcete-li odeslat video V multimed. zprávě, El. poštou nebo Přes Bluetooth, stiskněte > . Podrobnější informace, viz 'Zprávy' na str. 41 a 'Připojení přes Bluetooth' na str. 79.

## Úprava nastavení videorekordéru

Zvolte Volby > Nastavení > Video a položku, kterou chcete změnit:

Délka – Zvolíte-li Maximální, délka každého videoklipu je omezena velikostí dostupné paměti na paměťové kartě a jednou hodinou na každý videoklip. Takto nahraný videoklip nemůžete poslat ve zprávě MMS. Zvolte Krátká pro nahrávání videoklipů do velikosti až 300 kB, což představuje délku přibližně 30 sekund, takže je pak možné videoklip pohodlně poslat v multimediální zprávě do kompatibilního přístroje. Některé sítě však mohou podporovat odesílání multimediálních zpráv do maximální velikosti 100 kB.

Rozlišení videa – Vyberte 128 x 96 nebo 176 x 144.

Výchozí název videa – Definujte výchozí název nebo zvolte datum.

Použitá paměť – Definuje výchozí paměť pro ukládání: paměť telefonu nebo paměťová karta.

# Galerie

Pro ukládání a organizování obrázků, videoklipů, seznamů skladeb, zvukových klipů, odkazů a souborů .ram stiskněte S a zvolte Galerie.

Zvolte složku Obrázky R., Videoklipy R., Skladby M., Zvukové klipy N., Odkazy Rebo Všechny soub. Rebo Všechny soub.

Můžete procházet, otevírat a vytvářet složky; označit, kopírovat a přesouvat položky do složek. Zvukové klipy, videoklipy, soubory .ram a odkazy pro streamování jsou otevřeny a přehrávány v aplikaci RealPlayer. Viz 'RealPlayer™' na str. 38.

- Tip! Obrázky z telefonu můžete přesunout do kompatibilního PC aplikací Nokia Phone Browser dostupnou v Nokia PC Suite. Viz CD-ROM dodaný s telefonem.
- Tip! Hudební soubory můžete z telefonu do paměťové karty přenášet prostřednictvím aplikace Nokia Audio Manager dostupné v Nokia PC Suite. Viz CD-ROM dodaný s telefonem.
- Tip! Soubory můžete rovněž přenést z telefonu na paměťovou kartu pomocí čtečky karet MMC dodané v prodejním balení.

Stisknutím 
 otevřete soubor nebo složku. Obrázky jsou otevřeny v aplikaci Image viewer. Viz 'Zobrazení obrázků' na str. 33.

Chcete-li zkopírovat nebo přesunout soubory do paměťové karty nebo paměti telefonu, vyberte soubor a zvolte Volby > Uspořádat > Kopír. do pam. karty/Přesun. do pam. karty nebo Kopír. do pam. tel./Přesun. do pam. tel.. Soubory uložené v paměťové kartě jsou indikovány ikonou .

Chcete-li v prohlížeči stáhnout soubory do některé z hlavních složek v menu Galerie, zvolte Stažení grafiky, Stažení videa, Staž. skladby nebo Stažení zvuku. Otevře se prohlížeč a můžete zvolit záložku ke stránce, ze které chcete začít stahovat.

Chcete-li vyhledat soubor, zvolte Volby > Hledat. Zadejte hledaný řetězec (například název nebo datum hledaného souboru). Zobrazí se odpovídající soubory.

#### Zobrazení obrázků

Fotografie pořízené v aplikace Foto-Video jsou ukládány do menu Galerie. Fotografie můžete rovněž obdržet v multimediální zprávě, v příloze el. pošty nebo přes připojení Bluetooth. Abyste mohli zobrazit přijatý obrázek v Galerii, musíte jej uložit do paměti telefonu nebo na paměťovou kartu. Otevřete složku Obrázky 📰 v menu Galerie, vyberte obrázek a otevřete jej stisknutím ().

Volby při prohlížení obrázku jsou Odeslat, Jako tapetu, Otočit, Zvětšit/Zmenšit, Celý displej, Odstranit, Přejmenovat, Zobrazit detaily, Do sezn. Jdi na, Nápověda a Konec.

Chcete-li změnit velikost obrázku, zvolte Volby > Zvětšiť nebo Zmenšit. Nad obrázkem se zobrazí informace o změně velikosti. Změna velikosti zobrazení není trvale uložena. Pro pohyb zobrazením při zvětšení obrázku použijte pětisměrnou klávesu.

Chcete-li vidět větší část obrázku, zvolte Volby > Celý displej. Odstraní se rámeček okolo obrázku.

Pro otočení obrázku zvolte Volby > Otočit.

# Obrázky

# Video editor

Chcete-li vytvářet vlastní videoklipy, stiskněte 🎲 a zvolte Obrázky > Videoedit.. Můžete kombinovat a ořezávat videoklipy, přidávat zvukové klipy, přechody a efekty. Přechody jsou vizuální efekty, které můžete přidat na začátek a konec videa nebo mezi videoklipy.

### Úprava videa, zvuku a přechodů

- 1 Označte a vyberte jeden nebo více videoklipů.
- 2 Zvolte Volby > Upravit. V zobrazení upravit video můžete vkládat videoklipy a vytvářet vlastní videoklipy, nebo upravovat videoklipy ořezáváním a přidáváním efektů. Můžete přidávat zvukové klipy a měnit jejich délku. Stiskněte () a () pro přepínání mezi videoklipem a zvukovým klipem.
  - Tip! Chcete-li sejmout otisk obrazovky z videoklipu, zvolte v zobrazení přehrávače, editoru úprav nebo zobrazení ořezu Volby > Zachytit rámeček.

Chcete-li upravit video, vyberte jednu z následujících možností:

Náhled – Zobrazí náhled vlastního videoklipu.

#### Vložit :

- Videoklip Vloží zvolený videoklip. V hlavním zobrazení je zobrazena miniatura videoklipu. Miniatura obsahuje první "nečerný" rámeček videoklipu. Je rovněž zobrazen název a délka zvoleného videoklipu.
- Zvukový klip Vloží zvolený zvukový klip. V hlavním zobrazení je zobrazen název a délka zvoleného zvukového klipu.
- Nový zvukový klip Zaznamená nový zvukový klip do zvoleného umístění.

Oříznout – Ořízne videoklip nebo zvukový klip v zobrazení oříznout videoklip nebo oříznout zvukový klip.

#### Upravit videoklip:

- Přesunout Přesune videoklip do zvoleného umístění.
- Přidat barevný efekt Vloží do videoklipu barevný efekt.
- Zpomalený pohyb Zpomalí rychlost přehrávání videoklipu.
- Ztišit zvuk / Obnovit zvuk Vypne nebo zapne originální zvuk videoklipu.

- **Odebrat** Odebere z videa videoklip.
- Duplikovat Vytvoří kopii zvoleného videoklipu.
   Upravit zvuk. klip:
  - Přesunout Přesune zvukový klip do zvoleného umístění.
  - Nastavit délku Upraví délku zvukového klipu.
  - Odebrat Odebere z videa zvukový klip.
  - Duplikovat Vytvoří kopii zvoleného zvukového klipu.

Upravit přechod – K dispozici jsou tři typy přechodů: na začátku videa, na konci videa a přechod mezi videoklipy. Úvodní přechod je možné zvolit, je-li aktivní první přechod videa.

- 3 Zvolte Uložit pro uložení videa. Definujte Použitá paměť v Nastavení. Výchozí je paměť telefonu.
  - >>>

    Tip! V zobrazení nastavení můžete definovat Výchozí název videa, Vých. náz. otisk. obr. a Použitá paměť.

Chcete-li video odeslat, zvolte Odeslat > V multimed. zprávě, El. poštou nebo Přes Bluetooth. Informace o maximální velikosti multimediální zprávy, kterou je možné odeslat, získáte od provozovatele služby. Je-li váš videoklip pro odeslání v multimediální zprávě příliš velký, zobrazí se symbol X

Tip! Chcete-li odeslat videoklip, jehož velikost přesahuje maximální limit multimediální zprávy dovolený provozovatelem služby, můžete jej poslat přes Bluetooth. 'Odesílání dat přes Bluetooth' na str. 80. Videa můžete přenášet rovněž přes Bluetooth do osobního počítače vybaveného modulem Bluetooth, nebo pomocí čtečky paměťové karty (interní / externí).

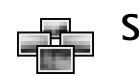

# Správce obrázků

Chcete-li vizuálně procházet svými obrázky, stiskněte *G* a zvolte Obrázky > Spr. obr..

- Stisknutím () zvolte paměť Pam. telefonu nebo Pam. karta. Spr. obr. rovněž ukáže počet složek nebo obrázků ve zvolené složce.
- 2 Otevřete složku, chcete-li vizuálně procházet svými obrázky. Stisknutím ● a ● procházejte obrázky a složkami. Obrázek otevřete stisknutím ●.

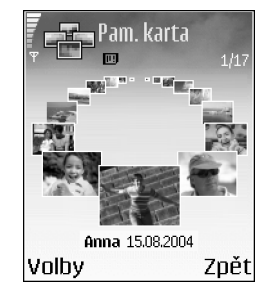

Současným stisknutím 🖉 a 💿 označte obrázky pro obrázkovou show. Vedle zvolených obrázků se zobrazí značka. Zvolte Volby > Ukázka obrázků. Stisknutím 🕙
a 🕟 zobrazíte předchozí nebo následující obrázek. Stisknutím 🔔 se vrátíte na předchozí zobrazení.

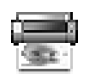

### Tisk obrázku

Funkci Image print použijte pro tisk obrázků přes USB (kompatibilní s PictBridge), připojení Bluetooth, nebo svou MMC. Můžete zvolit ze seznamu dostupných tiskáren, který je zobrazen ve volbě tiskárny.

Poznámka: Chcete-li tisknout na tiskárně kompatibilní s PictBridge, zvolte Image print ještě než připojíte USB kabel.

Stiskněte () a zvolte Obrázky > Image print. Vyberte obrázky, které chcete tisknout.

Volby v zobrazení volby obrázku jsou Tisk, Označit/ Odznačit, Otevřít (zobrazeno pokud zvolíte album), Nápověda a Konec.

## Volba tiskárny

Po zvolení obrázků, které chcete tisknout, se zobrazí seznam dostupných tiskáren. Pokud jste připojili USB tiskárnu kompatibilní s PictBridge USB prostřednictvím kabelu DKU-2 dodaného s telefonem, tiskárna se automaticky zobrazí. Vyberte přístroj, který chcete použít. Zobrazí se náhled tisku.

## Náhled tisku

Po zvolení tiskárny se zobrazí zvolené obrázky prostřednictvím předem nadefinovaných rozvržení. Chcete-li změnit rozvržení, použijte pětisměrnou klávesu vlevo a vpravo pro procházení dostupnými volbami rozvržení pro zvolenou tiskárnu. Zvolíte-li více obrázků, než se vejde na jednu stránku, procházejte tlačítky nahoru a dolů dalšími stránkami.

Volby v náhledu tisku jsou Tisk, Nastavení, Nápověda a Konec.

## Nastavení tisku

Dostupné volby jsou závislé na schopnostech zvolené tiskárny.

Chcete-li zvolit velikost papíru, zvolte Velikost papíru, v seznamu vyberte velikost papíru a zvolte OK. Stisknutím Zrušit se vrátíte na předchozí zobrazení.

# RealPlayer™

Stiskněte **G** a zvolte **Obrázky** > **RealPlayer**. V aplikaci **RealPlayer** můžete přehrávat videoklipy, zvukové klipy a seznamy skladeb, nebo streamovat vzdálené multimediální soubory. Odkaz pro streamování je možné aktivovat při procházení webovými stránkami, nebo je možné jej uložit do paměti telefonu či paměťové karty.

RealPlayer podporuje soubory s příponami typu .aac, .awb, .m4a, .mid, .mp3 a .wav. RealPlayer však nezbytně nepodporuje všechny formáty souborů nebo všechny variace formátů souborů. RealPlayer se například pokusí otevřít všechny soubory .mp4, ale některé soubory .mp4 mohou mít obsah nekompatibilní se specifikací 3GPP, což znamená, že nebudou podporovány tímto telefonem.

Volby v aplikaci RealPlayer při zvoleném klipu jsou Přehrát, Pokrač. v celoobr. r./Pokračovat, Pokrač. v celoobr. r.; Stop, Ticho/Nahlas, Detaily klipu, Odeslat, Nastavení, Nápověda a Konec.

## Přehrávání videa a zvukových klipů

 Chcete-li přehrávat multimediální soubory uložené v paměti telefonu nebo na paměťové kartě, zvolte Volby > Otevřít a poté: Poslední klipy-Pro přehrání některého z posledních šesti souborů přehrávaných v aplikaci RealPlayer.

Uložený klip–Pro přehrání souboru uloženého v menu Galerie. Viz 'Galerie' na str. 33.

Zvuk. kl. v pam. kartě – Pro přehrávání souborů uložených na paměťové kartě.

2 Vyhledejte soubor a přehrajte jej stisknutím .

Tip! Chcete-li přehrát videoklip v celoobrazovkovém režimu, stiskněte **2** abc. Dalším stisknutím se vrátíte zpět do režimu normálního zobrazení.

Ikony v aplikaci RealPlayer:

- 🕐 Opakovat
- 🕸 Náhodně
- 🛇 Opakovat a náhodně
- X Ztišený reproduktor

Klávesové zkratky při přehrávání:

Pro rychlé přetočení nahrávky vpřed stiskněte 🔍.

Pro přetáčení multimediálního souboru zpět podržte stisknuté  $\bigcirc$ .

Pro úplné ztišení zvuku podržte stisknuté tlačítko  $\bigcirc$ , dokud se nezobrazí indikátor  $\aleph$ . Pro zapnutí zvuku držte stisknuté tlačítko  $\bigcirc$ , dokud se nezobrazí indikátor  $r_0$ .

## Streamování vzdáleného obsahu

Většina poskytovatelů služby vyžaduje, aby jako výchozí přístupový bod byl použit přístupový bod k internetu (IAP). Někteří poskytovatelé však umožňují použít i přístupový bod k WAPu.

Přístupové body mohou být konfigurovány po prvním spuštění telefonu.

Podrobnější informace získáte od vašeho provozovatele služeb.

Poznámka: V aplikaci RealPlayer můžete otevřít pouze URL adresy rtsp://. RealPlayer však rozpozná http odkaz i v souboru .ram.

Chcete-li streamovat vzdálený obsah, vyberte odkaz pro streamování uložený v menu Galerie, na webové stránce nebo přijatý v textové či multimediální zprávě. Než se začne streamovat živý obsah, telefon se připojí ke stránce a začne načítat obsah.

### Přijmutí nastavení aplikace RealPlayer

Nastavení aplikace RealPlayer můžete v podobě speciální textové zprávy obdržet od operátora sítě nebo provozovatele služby. Viz 'Data a nastavení' na str. 48. Podrobnější informace získáte od operátora sítě nebo poskytovatele služby.

### Změna nastavení aplikace RealPlayer

Zvolte Volby > Nastavení a vyberte:

Video – Chcete-li automaticky opakovat přehrávání videoklipů, jejichž přehrávání se dokončí.

Nastavení audia – Nastavte, zda chcete opakovat přehrávání seznamů skladeb a přehrávat zvukové klipy v seznamu skladeb v náhodném pořadí.

Nastavení připojení – Zvolte, zda chcete používat proxy server, změnit výchozí přístupový bod a nastavit prodlevy a porty použité při připojování. Správné hodnoty získáte od provozovatele služby.

### Nastavení proxy:

- Použít proxy Chcete-li použít proxy server, zvolte Ano.
  - Adr. proxy serveru Zadejte IP adresu proxy serveru.
  - Číslo portu proxy Zadejte číslo portu proxy serveru.
- Slovník: Proxy servery jsou servery stojící mezi servery s multimediálním obsahem a jejich uživateli. Někteří provozovatelé služby je používají pro zajištění lepšího zabezpečení nebo zrychlení přístupu ke stránkám, které obsahují zvuky nebo videoklipy.

### Nastavení sítě:

- Vých. přístupový bod Vyberte přístupový bod, který chcete použít pro připojení k internetu, a stiskněte ().
- Čas online Chcete-li nastavit čas, po kterém se RealPlayer odpojí od sítě, pokud přerušíte přehrávání multimediálního klipu ze sítě, zvolte Def. uživatelem a stiskněte (). Zadejte čas a zvolte OK.
- Prodleva připojení Stiskněte ) nebo pro nastavení maximální doby, která uplyne mezi zvolením síťového odkazu a připojením k serveru s multimediálním obsahem, a stiskněte OK.
- Prodleva serveru Stiskněte 
   nebo 
   pro nastavení maximální doby pro odpověď od serveru s multimediálním obsahem před odpojením, a stiskněte OK.
- Nejnižší UDP port Zadejte nejnižší číslo portu pro rozsah portů serveru. Minimální hodnota je 6970.
- Nejvyšší UDP port Zadejte nejvyšší číslo portu pro rozsah portů serveru. Minimální hodnota je 32000.
   Zvolte Volby > Přesnější nastavení pro upravení hodnoty šířky pásma v různých sítích.

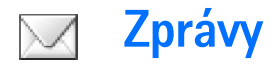

Stiskněte *G* a zvolte Zprávy. V aplikaci Zprávy můžete vytvářet, posílat, přijímat, upravovat a organizovat textové zprávy, multimediální zprávy, zprávy el. pošty a speciální textové zprávy obsahující data. Zprávy a data můžete přijmout i při připojení přes Bluetooth, načíst zprávy webové služby, zprávy informační služby a odesílat zprávy s příkazy služby.

Volby v hlavním zobrazení aplikace Zprávy jsou Otevřít, Vytvořit zprávu, Připojit se (zobrazeno, je-li definováno nastavení schránky) / Odpojit se (zobrazeno, je-li aktivní připojení ke schránce), Zprávy SIM, Informační služba, Příkaz služby, Nastavení, Nápověda a Konec.

Poznámka: Tyto funkce je možné použít pouze v případě, že jsou podporovány operátorem sítě nebo poskytovatelem služeb. Přijmout a zobrazit multimediální zprávy mohou pouze přístroje, které nabízejí kompatibilní funkci těchto zpráv. Některé sítě mohou do cílového přístroje doručit odkaz na webovou stránku, kde pak můžete zobrazit multimediální zprávu.

Po otevření aplikace Zprávy se zobrazí funkce Nová zpráva a seznam složek:

Přijaté – Obsahuje přijaté zprávy, kromě zpráv el. pošty a zpráv informační služby. Zprávy el. pošty jsou uloženy ve složce Schránka.

Mé složky – Pro organizování zpráv do složek.

Schránka – V menu Schránka se můžete připojit ke vzdálené schránce a načíst nové zprávy el. pošty nebo offline zobrazit dříve načtené zprávy. Viz 'Elektronická pošta' na str. 54.

**Koncepty** – Pro ukládání konceptů zpráv, které nebyly odeslány.

Odeslané – Ukládá 20 odeslaných zpráv, kromě zpráv odeslaných přes Bluetooth. Informace o změně počtu uchovávaných odeslaných zpráv, viz 'Ostatní nastavení' na str. 57.

**K** odeslání – Složka pro dočasné uložení zpráv, které čekají na odeslání.

Potvrzení – Můžete v síti vyžádat, aby vám bylo doručeno potvrzení o doručení vámi odeslané textové nebo multimediální zprávy (síťová služba). Přijmutí potvrzení o doručení multimediální zprávy, která byla odeslána na adresu el. pošty, nemusí být možné.

Pro napsání a odeslání požadavků služby (rovněž známé jako příkazy USSD), například aktivační příkazy pro síťové služby, svému provozovateli služby zvolte v hlavním zobrazení aplikace Zprávy položku Volby > Příkaz služby.

Informační služba je síťová služba umožňující přijímání zpráv s různými tématy od provozovatele služby, například předpovědi počasí a dopravní situaci. Informace o dostupných tématech a odpovídajících číslech témat získáte u provozovatele služeb. V hlavním zobrazení aplikace Zprávy zvolte Volby > Informační služba. V hlavním zobrazení můžete vidět stav tématu, číslo tématu, název a zda má příznak () pro následování.

Volby v menu Informační služba jsou Otevřít, Objednat/Odhlásit, Aktuální/Odebrat aktuální, Téma, Nastavení, Nápověda a Konec.

Paketová datová komunikace může blokovat příjem zpráv informační služby.

## Psaní textu

## Tradiční zadávání textu

**ABC** a **abc** indikují zvolenou velikost písma. **Abc** znamená, že první písmeno slova bude velké a všechna

ostatní písmena budou automaticky psána malá. **123** indikuje režim číslic.

Jestliže pro psaní používáte tradiční způsob, je v pravém horním rohu displeje zobrazen indikátor **Abc**.

- Opakovaně tiskněte tlačítka číslic (1 a až wxyz 3), dokud se nezobrazí požadovaný znak. Pod jednotlivými tlačítky je k dispozici více znaků, než je na nich vytisknuto.
- Pro vložení číslice podržte stisknuté tlačítko s číslicí.
- Pro přepínání mezi psaním číslic a písmen podržte stisknuté tlačítko r # .
- Je-li následující písmeno umístěno na stejném tlačítku jako předchozí, počkejte, dokud se nezobrazí kurzor (nebo stisknutím ) ukončete prodlevu) a poté zadejte další znak.
- Pro vymazání znaku stiskněte C. Podržením stisknutého tlačítka C vymažete více znaků najednou.
- Nejběžnější interpunkční znaménka jsou k dispozici pod tlačítkem 1 on . Opakovaně tiskněte 1 on , dokud se nezobrazí požadované znaménko.
   Stisknutí \* + otevře seznam speciálních znaků.
   Pomocí tlačítka · se pohybujte v seznamu a stisknutím Zvolit zvolte znak.
- Pro vložení mezery stiskněte <u>Q</u> <sup>(2)</sup>. Chcete-li přesunout kurzor na následující řádek, stiskněte třikrát <u>Q</u> <sup>(2)</sup>.

Pro přepínání mezi režimy Abc, abc a ABC stiskněte

 *t t t . t . .*

### Prediktivní vkládání textu – Slovník

Každý znak vložíte jen jedním stisknutím tlačítka. Prediktivní vkládání textu je založeno na spolupráci s vestavěným slovníkem, do kterého můžete přidávat nová slova. Je-li slovník naplněn, nahradí se novým slovem nejstarší přidané slovo.

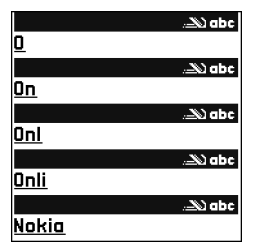

prediktivní metodu, je v pravém horním rohu displeje zobrazen indikátor

2 Požadované slovo pište pomocí tlačítek 2 abc – wxyz 9. Pro každé písmeno stiskněte odpovídající tlačítko pouze jednou. Například pro napsání slova 'Nokia' při zvoleném anglickém slovníku stiskněte mno 6 pro N, mno 6 pro o, 5 jkl pro k, 4 ghi pro i a 2 abc pro a. Zobrazované slovo se změní po každém stisknutí tlačítka.

Není-li slovo zobrazeno správně, zobrazujte opakovaným tisknutím \* + další shodná slova nalezená ve slovníku, nebo stiskněte Ø a zvolte Slovník > Shodná slova.

Je-li za slovem zobrazen znak ?, není slovo, které chcete napsat, ve slovníku. Pro přidání slova do slovníku zvolte Psaní, tradičním způsobem zadejte slovo (max. 32 znaků) a zvolte OK. Slovo je přidáno do slovníku. Je-li slovník naplněn, nahradí se novým slovem nejstarší přidané slovo.

4 Začněte psát další slovo.

### Tipy pro prediktivní vkládání textu

Pro vymazání znaku stiskněte **C**. Podržením stisknutého tlačítka **C** vymažete více znaků najednou.

Pro přepínání mezi režimy **Abc**, **abc** a **ABC** stiskněte **• #** . Pokud stisknete dvakrát rychle **• #** , bude prediktivní způsob psaní textu vypnut.

Tip! Prediktivní vkládání textu se pokusí odhadnout, které z nejpoužívanějších interpunkčních znamének bude potřeba (.,?!'). Pořadí a dostupnost interpunkčních znamének závisí na jazyku zvoleného slovníku.

Pro vložení číslice v režimu psaní písmen podržte stisknuté tlačítko s odpovídající číslicí.

Pro přepínání mezi psaním číslic a písmen podržte stisknuté tlačítko  $\ensuremath{\mathfrak{O}}$  # .

Podržení stisknutého \star + otevře seznam speciálních znaků.

Opakovaným tisknutím \* + zobrazujte další shodná slova nalezená ve slovníku.

Stiskněte 🔗 , zvolte Slovník a poté stisknutím 🕒 vyberte jednu z těchto možností:

Shodná slova – Pro zobrazení seznamu slov, která odpovídají stisknutým tlačitkům.

Vložit slovo – Pro přidání slova (až 32 písmen) do slovníku pomocí tradiční metody zadávání textu. Je-li slovník naplněn, nahradí se novým slovem nejstarší přidané slovo. Upravit slovo – Chcete-li upravit slovo tradiční metodou. Je k dispozici, pokud je slovo aktivní (podtržené).

Tip! Stisknete-li 
 roview cyclic cyclic cycl

### Psaní složených slov

Napište první polovinu složeného slova a potvrďte ji stisknutím (). Napište poslední část složeného slova. Chcete-li dokončit složené slovo, vložte mezeru stisknutím ().

### Vypnutí prediktivního vkládání textu

Stisknutím 🖉 a zvolením Slovník > Vypnutý vypnete používání prediktivního vkládání textu pro všechny editory v telefonu.

## Kopírování textu do schránky

- 2 Chcete-li zkopírovat text do schránky, podržte a stiskněte Kopírovat.

Chcete-li zvolit celý řádek textu, podržte stisknuté tlačítko  $\mathscr{D}$ . Zároveň stiskněte  $\bigcirc$  nebo  $\bigcirc$ . Jestliže chcete vymazat zvolený text z dokumentu, stiskněte **[**.

# Psaní a odeslání zpráv

Vzhled multimediální zprávy se může lišit v závislosti na přijímacím přístroji.

Ochrana autorských práv může znemožnit kopírování, upravování, přenášení nebo posílání některých obrázků, vyzváněcích tónů a jiného obsahu.

Tip! Můžete začít vytvářet zprávu v libovolné aplikaci, která obsahuje volbu Odeslat. Vyberte soubor (obrázek nebo text), který chcete přidat do zprávy, a zvolte Volby > Odeslat.

Než můžete vytvořit multimediální zprávu nebo napsat zprávu el. pošty, musíte mít v telefonu uloženo odpovídající nastavení. Viz 'Přijmutí nastavení MMS a el. pošty' na str. 47 a 'Elektronická pošta' na str. 54.

- Volby v editoru zpráv jsou: Odeslat, Přidat příjemce, Vytvořit prezentaci (MMS), Vložit (SMS a el. pošta), Vložit objekt (MMS), Vložit (MMS), Odebrat přílohu (MMS), Náhled (MMS), Přílohy (el. pošta), Objekty (MMS), Odstranit, Ověřit kontakty, Detaily zprávy, Volby odeslání, Nápověda a Konec.
- Zvolte Nová zpráva. Zobrazí se seznam dostupných voleb.

Zpráva SMS – pro odeslání textové zprávy. Multimediální zpráva – pro odeslání multimediální zprávy (MMS).

**El. pošta** – pro odeslání elektronické pošty. Pokud dosud nemáte nastaven účet el. pošty, budete vyzváni k jeho nastavení.

- 2 Stisknutím svolte příjemce nebo skupiny v kontaktech, nebo zadejte tel. číslo či adresu el. pošty příjemce. Stisknutím + vložíte středník (;), kterým jednotlivé příjemce oddělíte. Můžete rovněž zkopírovat nebo vložit čísla či adresy ze schránky.
  - Tip! Vyhledejte kontakt a stisknutím ) jej označte. Najednou můžete označit i více příjemců.
- **3** Stisknutím 🕟 se přesunete do pole zprávy.
- 4 Napište zprávu.

Zprávy

5 Chcete-li do multimediální zprávy vložit mediální objekt, zvolte Volby > Vložit objekt > Fotografie, Zvukový klip nebo Videoklip. Po přidání zvuku je zobrazena ikona ⇒.

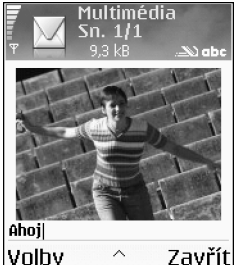

6 Chcete-li do multimediální zprávy vložit nový obrázek nebo nahrát zvukový klip či video, zvolte Vložit > Fotografie, Zvukový klip nebo Videoklip. Chcete-li do zprávy vložit nový snímek, zvolte Snímek.

Chcete-li zjistit, jak vypadá připravovaná multimediální zpráva, zvolte Volby > Náhled.

- 7 Pokud zvolíte Vložit > Zvukový klip, otevře se aplikace Rekordér, kde můžete zaznamenat nový zvuk. Stiskněte Zvolit a nový zvuk je automaticky uložen a jeho kopie je vložena do zprávy. Chcete-li zjistit, jak vypadá připravovaná multimediální zpráva, zvolte Volby > Náhled.
- 8 Chcete-li do zprávy el. pošty vložit přílohu, zvolte Volby > Vložit > Fotografie, Zvukový klip, Videoklip nebo Poznámka. Přílohy zpráv el. pošty jsou indikovány ikonou [] v navigačním řádku.

- 9 Zprávu odešlete zvolením Volby > Odeslat nebo stisknutím 3.
- Poznámka: Tento přístroj podporuje odesílání textových zpráv, jejichž délka překračuje normální limit 160 znaků. Pokud při psaní překročíte 160 znaků, bude zpráva odeslána jako dvě nebo více zpráv, a tak může být cena za odeslání zprávy vyšší. V navigačním řádku je zobrazen indikátor délky zprávy, který odpočítává znaky od 160. Například 10(2) znamená, že můžete ještě vložit 10 znaků do textu, který bude odeslán jako dvě zprávy. Některé znaky mohou zabírat více místa než ostatní.
- Poznámka: Zprávy el. pošty jsou před odesláním automaticky uloženy do složky K odeslání. Není-li odeslání úspěšné, zůstane zpráva el. pošty ve složce K odeslání se stavem Chyba.
- Tip! Posíláte-li multimediální zprávu na adresu el. pošty, nebo pokud cílový přístroj podporuje velké obrázky, použijte velký obrázek. Nevíte-li, zda cílový přístroj nebo síť podporují odesílání velkých souborů, doporučujeme použít menší velikost obrázku nebo zvukový klip, který není delší než 15 sekund. Chcete-li změnit nastavení, zvolte v hlavním zobrazení aplikace Zprávy Volby > Nastavení > Multimediální zpráva > Velikost fotografie.

Tip! V menu Zprávy můžete rovněž vytvářet prezentace a odesílat je v multimediální zprávě. V zobrazení editoru multimediální zprávy zvolte Volby > Vytvořit prezentaci (zobrazeno, jen když je Režim vytváření MMS nastaven na S průvodcem nebo Volný). Viz 'Multimediální zprávy' na str. 53.

## Přijmutí nastavení MMS a el. pošty

Nastavení můžete v podobě textové zprávy obdržet od operátora sítě nebo provozovatele služby. Viz 'Data a nastavení' na str. 48.

Informace o dostupnosti a objednání datových služeb získáte od operátora sítě nebo provozovatele služby. Postupujte podle pokynů získaných od provozovatele služby.

### Zadání nastavení MMS ručně

- Zvolte Nástroje > Nastavení > Připojení > Přístupové body a nadefinujte nastavení přístupového bodu pro multimediální zprávy. Viz 'Nastavení připojení' na str. 88.
- 2 Zvolte Zprávy > Volby > Nastavení > Multimediální zpráva > Použitý přístup. bod a přístupový bod, který jste vytvořili, aby byl použit jako preferované připojení. Viz rovněž 'Multimediální zprávy' na str. 53.

\$\$< Tip! Chcete-li jako přílohu poslat jiné soubory než zvuky nebo poznámky, otevřete odpovídající aplikaci a zvolte Odeslat > El. poštou.

Než můžete posílat, přijímat, odpovídat na zprávy el. pošty nebo je předávat dál, musíte:

- Správně nastavit přístupový bod k internetu (IAP). Viz 'Nastavení připojení' na str. 88.
- Správně nadefinovat nastavení el. pošty. Viz 'Elektronická pošta' na str. 54. Musíte mít samostatný účet el. pošty. Postupujte podle pokynů, které jste obdrželi od provozovatele vzdálené schránky a provozovatele služeb internetu (ISP).

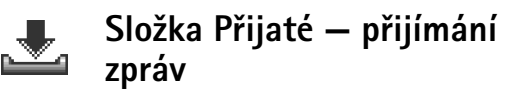

#### Ikony ve složce Přijaté:

- Le revenue de la construction de la construction de
- Nepřečtená textová zpráva
- Nepřečtená multimediální zpráva
- 🕌 Data přijaté při Bluetooth připojení

Po přijmutí zprávy se v pohotovostním režimu na displeji zobrazí a text 1 nová zpráva. Stisknutím Ukázat zprávu otevřete. Chcete-li otevřít zprávu ve složce Přijaté, vyhledejte ji a stiskněte (). Obsahuje-li zpráva telefonní čísla, adresy el. pošty nebo URL, budou tyto informace podtrženy. Každou podtrženou položku je možné použít jako zástupce k odpovídající funkci. Pro pohyb mezi položkami použijte nebo a poté stiskněte Volby v případě, že chcete například volat na číslo uvedené ve zprávě.

Chcete-li odstranit podtržení položek a jejich funkci zástupce, zvolte Autom. hledání vyp..

## Multimediální zprávy

Důležité: Objekty multimediální zprávy mohou obsahovat viry nebo mohou být jinak škodlivé pro váš přístroj nebo PC. Neotevírejte přílohu, pokud si nejste jisti spolehlivostí odesílatele.

Po otevření multimediální zprávy (資) můžete vidět obrázek a zprávu a současně slyšet zvuk z reproduktoru (je-li obsažen zvuk, je zobrazena ikona 記事). Stisknutím pětisměrné klávesy si můžete poslechnout zvuk.

Chcete-li zobrazit, jaké typy objektů jsou v multimediální zprávě obsaženy, otevřete zprávu a zvolte Volby > Objekty. Můžete vybrat, zda soubor multimediálního objektu uložit do telefonu nebo jej poslat, například přes Bluetooth, do jiného kompatibilního přístroje.

Můžete rovněž přijímat multimediální prezentace. Tyto prezentace můžete zobrazit zvolením Volby > Přehrát prezentaci. Ochrana autorských práv může znemožnit kopírování, upravování, přenášení nebo posílání některých obrázků, vyzváněcích tónů a jiného obsahu.

## Data a nastavení

Tento telefon dokáže přijímat různé typy textových zpráv, které obsahují data (镭), tzv. zprávy OTA (Over-The-Air).

Konfigurační zpráva – V konfigurační zprávě můžete přijmout číslo střediska textových zpráv, číslo hlasové schránky, nastavení přístupového bodu k internetu, nastavení přihlašovacího skriptu přístupového bodu nebo nastavení el. pošty do operátora sítě, provozovatele služby nebo společnosti poskytující tyto služby. Chcete-li uložit nastavení, zvolte Volby > Uložit vše.

Vizitka – Pro uložení kontaktní informace do menu Kontakty zvolte Volby > Uložit vizitku. Certifikáty nebo zvukové soubory připojené k vizitce nejsou uloženy.

Vyzváněcí tón – Abyste uložili vyzváněcí tón, zvolte Volby > Uložit.

Logo operátora – Chcete-li místo identifikátoru operátora sítě zobrazit v pohotovostním režimu logo, zvolte Volby > Uložit.

Tip! Chcete-li změnit nastavení výchozího přístupového bodu pro multimediální zprávy, zvolte Zprávy > Volby > Nastavení > Multimediální zpráva > Použitý přístup. bod. Záznam v kalendáři – Pro uložení pozvánky zvolte Volby > Uložit do Kalendáře.

Zpráva aplikace Web – Pro uložení záložky do seznamu záložek v aplikaci Web zvolte Volby > Přidat do záložek. Pokud zpráva obsahuje nastavení přístupového bodu i záložky, zvolte pro uložení dat Volby > Uložit vše.

Oznámení el. pošty – Oznamuje počet nových zpráv el. pošty ve Vaší vzdálené schránce. Podrobnější upozornění může obsahovat detailnější informace.

Tip! Pokud přijmete soubor vCard s připojeným obrázkem, bude i tento obrázek uložen do kontaktů.

## Zprávy webové služby

Zprávy webové služby (\*) upozorňují například na nová témata a mohou obsahovat textové zprávy nebo odkazy. Informace o dostupnosti a objednání získáte u poskytovatele služby.

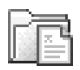

# Mé složky

V menu Mé složky můžete organizovat zprávy do složek, vytvářet nové složky nebo přejmenovat a vymazat složky.

⇒ģ< Tip! Pro psaní často opakovaných textů můžete použít texty ze složky šablony.

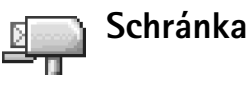

Zvolíte-li Schránka a přitom dosud nemáte nastaven vlastní účet el. pošty, budete k tomu vyzváni. Viz 'Elektronická pošta' na str. 54. Po vytvoření nové schránky se zadaným názvem nahradí výchozí název Schránka v hlavním zobrazení aplikace Zprávy. Můžete mít definováno až šest schránek.

## Otevření schránky

Po otevření schránky můžete zvolit, zda chcete zobrazit dříve načtené zprávy el. pošty a záhlaví zpráv offline nebo zda se chcete připojit k serveru.

Pokud vyberete schránku a stisknete (), telefon se zeptá Chcete se připojit ke schránce?.

Zvolením Ano se připojíte ke schránce a načtete nová záhlaví nebo nové zprávy el. pošty. Pokud zobrazujete zprávy online, jste nepřetržitě připojeni ke vzdálené schránce prostřednictvím paketového datového připojení. Viz

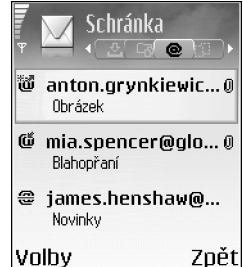

rovněž 'Nastavení připojení' na str. 88.

Pro zobrazení dříve přijatých zpráv el. pošty offline zvolte Ne. Zobrazujete-li zprávy el. pošty offline, telefon není připojen ke vzdálené schránce.

## Přijmutí zprávy el. pošty

Jste-li offline, zahájíte připojování ke vzdálené schránce zvolením Volby > Připojit se.

- Důležité: Zprávy el. pošty mohou obsahovat viry nebo mohou být jinak škodlivé pro váš přístroj nebo PC. Neotevírejte přílohu, pokud si nejste jisti spolehlivostí odesílatele.
- 1 Je-li navázáno připojení ke vzdálené schránce, zvolte Volby > Načíst el. poštu.

Nové – pro načtení všech nových zpráv el. pošty do telefonu.

Zvolené – pro načtení pouze označených zpráv el. pošty.

Všechny – pro načtení všech zpráv ze schránky. Načítání můžete ukončit stisknutím Zrušit.

2 Po přijmutí zpráv el. pošty můžete pokračovat v jejich zobrazování online, nebo zvolte Volby > Odpojit se pro ukončení připojení a zobrazování zpráv el. pošty offline. Ikony stavu el. pošty:

\*\*\* Nová zpráva el. pošty (offline nebo online režim). obsah nebyl načten do telefonu (šipka ven).

Nová zpráva el. pošty: obsah byl načten do telefonu (šipka dovnitř).

Tráva el. pošty byla přečtena.

Záhlaví zprávy el. pošty bylo přečteno a obsah zprávy byl z telefonu odstraněn.

3 Chcete-li otevřít zprávu el. pošty, stiskněte ●. Nebyla-li zpráva načtena (šipka ikony směřuje ven) a jste v režimu offline, přístroj se zeptá, zda chcete načíst tuto zprávu ze vzdálené schránky.

Chcete-li zobrazit přílohy zpráv el. pošty, otevřete zprávu s indikátorem přílohy () a zvolte Volby > Přílohy. Má-li příloha zatemnělý indikátor, znamená to, že nebyla načtena do telefonu; zvolte Volby > Načíst. V zobrazení Přílohy můžete načíst, otevřít uložit nebo odstranit přílohy. Můžete rovněž odeslat přílohy při připojení přes Bluetooth.

Tip! Používá-li vaše schránka protokol IMAP4, můžete definovat počet zpráv, které chcete načítat, a zda chcete načítat přílohy. U protokolu POP3 jsou volby Pouze záhlaví, Částečně (kB) nebo Zpr. a přílohy.

## Automatické přijmutí zpráv el. pošty

Chcete-li automaticky načíst zprávy, zvolte Volby > Nastavení el. pošty > Automatické načítání > Načítání záhlaví:

Zvolte Vždy zapnutý nebo Pouze v dom. síti a definujte, kdy a jak často jsou zprávy přijímány.

Automatické načítání zpráv el. pošty může zvýšit vaše poplatky, vzhledem k větším datovým přenosům.

## Vymazání zpráv el. pošty

Chcete-li odstranit obsah zprávy el. pošty z telefonu, ale zachovat je ve vzdálené schránce, zvolte Volby > Odstranit > Odstranit zprávu: > Pouze z telefonu.

V telefonu jsou zobrazena záhlaví zpráv el. pošty, které jsou uloženy ve vzdálené schránce. Přestože odstraníte obsah zprávy, záhlaví zprávy zůstane v telefonu. Chcete-li odstranit i záhlaví, musíte nejprve odstranit zprávu ze vzdálené schránky a poté se znovu připojit telefonem ke vzdálené schránce a aktualizovat stav.

Tip! Chcete-li zkopírovat zprávu el. pošty ze vzdálené schránky do složky v menu Mé složky, zvolte Volby > Kopírovat do složky, vyberte složku ze seznamu a OK. Chcete-li odstranit zprávu el. pošty z telefonu i ze vzdálené schránky, zvolte Volby > Odstranit > Odstranit zprávu: > Z telef. a serveru.

Jste-li offline, zpráva el. pošty bude odstraněna nejprve z telefonu. Při příštím připojení ke vzdálené schránce bude automaticky vymazána ze vzdálené schránky. Používáte-li protokol POP3, budou zprávy označené jako vymazané odstraněny až po ukončení připojení ke vzdálené schránce.

Chcete-li zrušit vymazání zprávy el. pošty z telefonu i serveru, vyhledejte označenou zprávu, která má být vymazána při příštím připojení (④), a zvolte Volby > Obnovit zprávy.

## Odpojení od schránky

Jste-li online, ukončíte paketové datové spojení ke vzdálené schránce zvolením Volby > Odpojit se.

Tip! Můžete rovněž nechat otevřené spojení ke schránce a nové zprávy el. pošty (standardně Pouze záhlaví) budou automaticky načteny ze vzdálené schránky do telefonu (je-li funkce IMAP IDLE podporována serverem). Chcete-li nechat aplikaci zprávy otevřenou na pozadí, stiskněte dvakrát g. Ponechání otevřeného spojení může vzhledem k četnějším datovým přenosům zvýšit vaše poplatky.

### Zobrazení zpráv el. pošty offline

Otevřete-li příště menu Schránka a budete-li chtít zobrazit a přečíst zprávy el. pošty offline, zvolte po dotazu Chcete se připojit ke schránce? volbu Ne. Můžete pokračovat ve čtení záhlaví zpráv el. pošty, načtených zpráv el. pošty nebo obojího. Můžete rovněž napsat novou zprávu, odpovědět na zprávu nebo poslat dál zprávu el. pošty, která bude odeslána při příštím připojení ke schránce.

# 1

## K odeslání — zprávy čekají na odeslání

K odeslání je složka pro dočasné uložení zpráv, které čekají na odeslání.

Stav zpráv ve složce K odeslání:

Odesílání – Je navázáno připojení a zpráva se odesílá.

Čeká / V pořadí – Zpráva bude odeslána po odeslání zpráv stejného typu.

Znovu poslat v (čas) – Telefon se po zvolené prodlevě pokusí odeslat zprávu znovu. Stiskněte Volby > Odeslat, chcete-li zahájit opakované odesílání okamžitě. Odloženo – Můžete odložit odeslání dokumentů ve složce K odeslání. Vyhledejte odesílanou zprávu a zvolte Volby > Odložit odeslání.

Chyba – Byl dosažen max. počet pokusů o odeslání. Při odesílání došlo k chybě. Pokud jste se pokoušeli odeslat textovou zprávu, otevřete zprávu a zkontrolujte správnost nastavených voleb odeslání.

Příklad: Zprávy jsou uloženy do složky k odeslání, například pokud se telefon nachází mimo oblast pokrytou službami sítě. Můžete rovněž zvolit, aby se zprávy el. pošty odeslaly při příštím připojení ke vzdálené schránce.

# Zobrazení zpráv v SIM kartě

Než můžete zobrazit zprávy SIM karty, musíte je zkopírovat do složky v telefonu.

- 1 V hlavním zobrazení aplikace Zprávy zvolte Volby > Zprávy SIM.
- 2 Zvolením Volby > Označit/Odznačit > Označit nebo Označit vše označte zprávy.
- 3 Zvolte Volby > Kopírovat. Zobrazí se seznam složek.
- 4 Vyberte složku a zahajte kopírování stisknutím OK. Otevřete složku, ve které chcete zobrazit zprávy.

# Nastavení zpráv

## Textové zprávy

Zvolte Zprávy > Volby > Nastavení > Zpráva SMS.

Střediska zpráv – Zobrazí všechna definovaná střediska textových zpráv.

Použité střed. zpráv – Zvolte středisko zpráv, které bude použito pro doručení textových zpráv.

Přijmout potvrzení (síťová služba) – Vyžádáte v síti, aby vám byla zasílána potvrzení o doručení vašich zpráv. Je-li zvoleno Ne, bude v protokolu zobrazen pouze stav Odeslána. Viz 'Protokol' na str. 21.

Platnost zprávy – Není-li příjemce zprávy možné dostihnout v průběhu doby platnosti, zpráva bude odstraněna ze střediska textových zpráv. Tuto funkci musí podporovat síť. Maximální doba je maximální hodnota dovolená sítí.

Zprávu odeslat jako – Tuto volbu změňte jen když víte, že středisko zpráv umožňuje konverzi zpráv do těchto alternativních formátů. Kontaktujte operátora sítě.

Primární připojení – Textové zprávy můžete posílat přes normální síť GSM nebo přes paketová data, pokud to podporuje síť. Viz 'Nastavení připojení' na str. 88. Odp. přes totéž stř. (síťová služba) – Zvolte Ano, chceteli posílat odpovědi přes stejné číslo střediska textových zpráv.

Volby při upravování nastavení střediska textových zpráv jsou Upravit, Nové stř. zpráv, Odstranit, Nápověda a Konec.

### Přidání nového střediska textových zpráv

- 1 Zvolte Střediska zpráv > Volby > Nové stř. zpráv.
- 2 Stiskněte ), napište název střediska zpráv a stiskněte OK.
- 3 Stiskněte a a a zadejte tel. číslo střediska textových zpráv. Toto číslo získáte od svého provozovatele služeb.
- 4 Zvolte OK.
- 5 Chcete-li nové nastavení použít, musíte se vrátit zpět do zobrazení nastavení. Vyhledejte Použité střed. zpráv a zvolte nové středisko zpráv.

## Multimediální zprávy

Zvolte Zprávy > Volby > Nastavení > Multimediální zpráva.

Velikost fotografie – Definuje velikost obrázku v multimediální zprávě. Možnosti jsou Malá, Velká a Originál (zobrazeno, jen je-li Režim vytváření MMS nastaven na S průvodcem nebo Volný). Volba Originál zvětší velikost multimediální zprávy.

Režim vytváření MMS – Zvolíte-li S průvodcem, telefon vás informuje, pokud se pokusíte odeslat zprávu, kterou nemusí příjemce podporovat. Zvolením Omezený zajistíte, že telefon zabrání odesílání zpráv, které nejsou podporovány.

Použitý přístup. bod (Musí být definováno) – Zvolte přístupový bod, který bude použit jako primární připojení ke středisku multimediálních zpráv.

Příjem v domov. síti – Zvolte, zda chcete mít příjem zpráv MMS v domovské síti Automaticky, Odložit načtení nebo Vypnutý. Zvolíte-li Odložit načtení, středisko multimediálních zpráv zprávu uloží. Chcete-li později načíst zprávu, zvolte Automaticky.

Příjem při roamingu – Zvolte způsob přijímání zpráv MMS mimo vaši domovskou síť. Nacházíte-li se mimo svou domovskou síť, může být odesílání a přijímání multimediálních zpráv dražší. Je-li zvolen Příjem při roamingu > Automaticky, telefon může automaticky sestavit aktivní paketové datové spojení a načíst zprávu. Nechcete-li přijímat multimediální zprávy i mimo svou domovskou síť, zvolte v menu Příjem při roamingu > Vypnutý.

Povolit anon. zprávy – Zvolte Ne, chcete-li odmítnout zprávy pocházející od anonymního odesílatele.

Přijmout reklamu – Určuje, zda chcete přijímat zprávy s reklamou nebo ne.

Přijmout potvrzení (síťová služba) – Nastavte na Ano, chcete-li zobrazit stav odeslané zprávy v Protokolu.

Poznámka: Přijmutí potvrzení o doručení multimediální zprávy, která byla odeslána na adresu el. pošty, nemusí být možné.

**Odepřít posl. potvrz.** – Zvolte Ano, jestliže nechcete, aby váš telefon posílal potvrzení o doručení multimediálních zpráv.

Platnost zprávy – Není-li příjemce zprávy možné dostihnout v průběhu doby platnosti, zpráva bude odstraněna ze střediska multimediálních zpráv. Tuto funkci musí podporovat síť. Maximální doba je maximální hodnota dovolená sítí.

Tip! Nastavení multimédií a el. pošty můžete rovněž obdržet od svého provozovatele služby prostřednictvím konfigurační zprávy. Podrobnější informace získáte od svého provozovatele služeb. Viz 'Data a nastavení' na str. 48.

## Elektronická pošta

Zvolte Zprávy > Volby > Nastavení > El. pošta, nebo v hlavním zobrazení schránky zvolte Volby > Nastavení el. pošty a vyberte:

Používaná schránka – Zvolte schránku, kterou chcete použít pro odesílání zpráv el. pošty.

Schránky – Otevře seznam definovaných schránek. Nejsou-li žádné schránky definovány, budete vyzváni k definování schránky. Vyberte schránku, u které chcete změnit nastavení:

#### Nastavení schránky:

Název schránky – Zadejte popisný název schránky.

Použitý přístup. bod (Musí být def.) – Zvolte přístupový bod k internetu (IAP) použitý při připojení ke schránce. Viz 'Nastavení připojení' na str. 88.

Má adresa el. pošty (Musí být def.) – Napište svou adresu el. pošty (obdržíte ji od provozovatele služby). Odpovědi na vaše zprávy budou zasílány na tuto adresu.

Server odch. zpráv (Musí být def.) – Zadejte IP adresu nebo název hostitelského serveru, přes který se odesílají vaše zprávy el. pošty. Může být nutné používat pouze poštovní server pro odchozí zprávy vašeho operátora sítě. Podrobnější informace získáte od vašeho provozovatele služeb.

Poslat zprávu – Definuje způsob odeslání zpráv el. pošty z telefonu. Zvolte Okamžitě, aby se přístroj připojil ke schránce jestliže zvolíte Poslat zprávu. Zvolte Při dostup. přip. – Zpráva el. pošty je odeslána, je-li k dispozici připojení ke vzdálené schránce.

Uživatelské jméno – Zadejte své uživatelské jméno dodané provozovatelem služby.

Heslo: – Zadejte své heslo. Necháte-li toto pole prázdné, budete vyzváni k zadání hesla při připojování ke vzdálené schránce.

Server přích. zpráv (Musí být def.) – Zadejte IP adresu nebo název hostitelského serveru, přes který jsou přijímány zprávy el. pošty.

Typ schránky: – Definuje protokol el. pošty, který doporučuje provozovatel vaší vzdálené schránky. Dostupné volby jsou POP3 a IMAP4. Toto nastavení je možné zvolit pouze jednou a nelze jej změnit, pokud uložíte nebo ukončíte nastavení schránky. Pokud používáte protokol POP3, nejsou zprávy el. pošty v režimu online automaticky aktualizovány. Abyste zjistili, zda máte ve vzdálené schránce nové zprávy, musíte se odpojit a poté se ke schránce znovu připojit.

Zabezpečení (porty) – Použito s protokoly POP3, IMAP4 a SMTP pro zabezpečení připojení ke vzdálené schránce.

Zabezp. přihl. APOP (není zobrazeno, pokud je pro Typ schránky zvoleno IMAP4) – Použito s protokolem POP3 pro kódování odesílaných hesel na vzdálený server el. pošty při připojování ke schránce.

#### Nastavení uživatele:

Načíst zpr. el. pošty (není zobrazeno, je-li protokol el. pošty nastaven na POP3) – Definuje počet nových zpráv el. pošty, které budou načteny do schránky.

Načíst – Definuje, jaké části zpráv el. pošty budou načteny: Pouze záhlaví, Částečně (kB) nebo Zpr. a přílohy (není zobrazeno, je-li protokol el. pošty nastaven na IMAP4).

Načíst přílohy (není zobrazeno, pokud je protokol el. pošty nastaven na POP3) – Zvolte, zda chcete přijímat zpráv el. pošty s přílohami, nebo bez příloh.

Objednané složky (není zobrazeno, pokud je protokol el. pošty nastaven na POP3) – Můžete si objednat další složky ve vzdálené schránce a také načítat obsah z těchto složek.

Poslat kopii i sobě – Zvolte Ano pro uložení kopie zprávy do vzdálené schránky a na el. adresu definovanou v poli Má adresa el. pošty.

Vložit podpis – Zvolte Ano, chcete-li přidávat do svých zpráv el. pošty podpis.

Mé jméno – Zde napište své jméno. Vaše jméno nahradí adresu el. pošty v telefonu příjemce v případě, že telefon příjemce tuto funkci podporuje.

#### Automatické načítání:

Načítání záhlaví – Je-li tato funkce zapnuta, jsou zprávy načítány automaticky. Můžete definovat kdy a jak často jsou zprávy načítány.

Aktivace Načítání záhlaví může vzhledem k četnějším datovým přenosům zvýšit vaše poplatky.

## Zprávy webové služby

### Zvolte Zprávy > Volby > Nastavení > Zpráva služby.

Zvolte, zda chcete přijímat zprávy služby. Chcete-li nastavit telefon, aby po přijmutí zprávy služby automaticky aktivoval prohlížeč, zahájil připojení k síti a načetl obsah, zvolte Stáhnout zprávy > Automaticky.

## Informační služba

Informujte se u provozovatele služeb o dostupných tématech a jejich číslech a poté otevřete Zprávy > Volby > Nastavení > Informační služba a upravte nastavení.

Příjem – Zvolte Zapnutý pro příjem informativních zpráv nebo Vypnutý, pokud nechcete informativní zprávy přijímat.

Jazyk – Všechny umožňuje přijímat zprávy Informační služby ve všech podporovaných jazycích. Zvolené – umožňuje vybrat jazyky, ve kterých chcete přijímat zprávy Informační služby. Nemůžete-li najít požadovaný jazyk, zvolte Jiný.

Detekce témat – Pokud zvolíte Zapnutý, telefon automaticky vyhledá čísla nových témat a uloží nová čísla bez názvu do seznamu témat. Nechcete-li automaticky uložit číslo nového tématu, zvolte Vypnutý.

## Ostatní nastavení

### Zvolte Zprávy > Volby > Nastavení > Ostatní.

Uložit odesl. zprávy – Zvolte, zda chcete uložit kopii každé odeslané textové zprávy, multimediální zprávy nebo zprávy el. pošty do složky Odeslané.

Počet ulož. zpráv – Definuje, kolik odeslaných zpráv bude ve složce Odeslané najednou uloženo. Výchozí limit je 20 zpráv. Je-li tento limit dosažen, starší zprávy se automaticky odstraní.

Použitá paměť – Vyber paměť, do které chcete ukládat své zprávy: Paměť telefonu nebo Paměťová karta.

Tip! Je-li zvolena Paměťová karta, aktivujte profil Offline ještě před otevřením krytu slotu paměťové karty nebo vyjmutím paměťové karty. Není-li paměťová karta k dispozici, budou zprávy ukládány do paměti telefonu.

Ozn. nové el. pošty – Zvolte, zda chcete po doručení nové zprávy do schránky zobrazovat indikátory nových zpráv el. pošty, například tóny nebo poznámky.

# Kalendář

Klávesová zkratka: V zobrazení kalendáře stiskněte libovolné tlačítko (1 \_ \_ \_ \_ \_ \_ \_ \_ \_ \_ \_ \_ \_ \_ \_ ). Otevře se záznam typu jednání a všechny zadané znaky se vkládají do pole Předmět.

# 1

## Vytvoření záznamů v kalendáři

1 Stiskněte £ , zvolte Kalendář > Volby > Nový záznam a vyberte: Schůzka – Pro upozornění na schůzku, kterou máte zaznamenánu na určitý den a čas. Poznámka – Chcete-li zaznamenat jakoukoli poznámku na zvolený den.

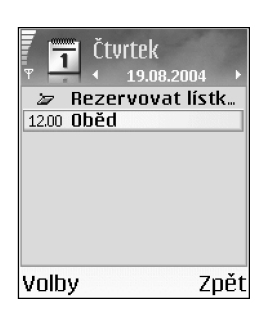

Výročí – Abyste si připomenuli narozeniny nebo jiná výročí. Záznamy typu Výročí jsou opakovány každý rok.

2 Vyplňte pole. Pro pohyb mezi poli použijte  $\odot$ .

Upozornění (schůzky a výročí)–Zvolte Zapnuté a stiskněte ) pro vyplnění polí Čas upozornění a Datum upozornění. V v zobrazení dne indikuje signalizaci. Pro zastavení signalizace kalendáře zvolte Ticho. Text upomínky zůstane zobrazen na displeji. Stisknutím Stop ukončíte signalizaci kalendáře. Stisknutím Odložit odložíte signalizaci.

Opakování – Po stisknutí ③ změňte záznam, který bude opakován (v zobrazení dne je zobrazeno ). Opakovat do – Můžete nastavit datum konce opakování záznamu.

### Synchronizace:

Soukromá – Po synchronizaci bude záznam kalendáře zobrazen pouze vám a nebude k němu mít přístup nikdo jiný, kdo má online přístup k vašemu kalendáři. Veřejná – záznam kalendáře je zobrazen všem, kteří mají online přístup k vašemu kalendáři.

Žádná – záznam v kalendáři nebude při synchronizování zkopírován do PC.

3 Pro uložení záznamu zvolte Hotovo.

Tip! Chcete-li odeslat poznámku z kalendáře do kompatibilního telefonu, zvolte Volby > Odeslat > Přes SMS, V multimed. zprávě, Přes Bluetooth nebo El. poštou (k dispozici jen v případě, že je v telefonu uloženo nastavení el. pošty).

## Typy zobrazení kalendáře

Tip! Zvolte Volby > Nastavení pro změnu typu zobrazení, které bude použito po otevření kalendáře, nebo prvního dne týdne.

V zobrazení měsíce jsou data s nadefinovanými záznamy označena trojúhelničkem v pravém dolním rohu. Záznamy typu poznámka a výročí jsou v zobrazení týdne umístěny před osmou hodinou ranní.

lkony v zobrazení dne a týdne:

Poznámka
 Výročí
 Pro typ Schůzka není ikona.

Chcete-li přejít na určitý den, zvolte Volby > Jdi na datum, napište datum a zvolte OK.

Stisknutím 🍲 # přeskočíte na dnešní den.

Tip! Data kalendáře a úkoly můžete přesunout z mnoha různých telefonů Nokia nebo synchronizovat kalendář a úkoly s kompatibilním PC prostřednictvím Nokia PC Suite. Viz CD-ROM dodaný s telefonem.

## Nastavení signalizace kalendáře

Můžete nastavit signalizaci, která vás upozorní na nadcházející schůzku nebo výročí. Tato volba není k dispozici pro poznámky.

- 1 Otevřete záznam, ke kterému chcete nastavit signalizaci, a zvolte Upozornění > Zapnuté.
- 2 Nastavte Čas upozornění a Datum upozornění.
- **3** Přejděte do pole **Opakování** a stisknutím () zvolte, jak často chcete signalizaci opakovat.
- 4 Zvolte Hotovo.

Chcete-li odstranit signalizaci kalendáře, otevřete záznam, ze kterého chcete odstranit signalizaci, a zvolte Upozornění > Vypnuté.

## Odebrání záznamů z kalendáře

Odebrání starších záznamů z aplikace Kalendář spoří místo v paměti telefonu.

Chcete-li odebrat více než jednu položku, otevřete zobrazení měsíce, zvolte Volby > Odstranit záznam a vyberte:

Před datem – Odstraní záznamy kalendáře pouze do určitého data, které definujete.

Všechny záznamy – Odstraní všechny záznamy z kalendáře.

## Nastavení kalendáře

Chcete-li upravit Tón sign. v kalendáři, Výchozí zobrazení, První den týdne je a Název zobraz. týdne, zvolte Volby > Nastavení.

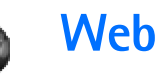

Různí provozovatelé služeb udržují stránky specificky vytvořené pro mobilní přístroje. Abyste mohli otevřít tyto stránky, stiskněte s a zvolte Web. Tyto stránky používají jazyk WML (Wireless Markup Language), XHTML (Extensible Hypertext Markup Language) nebo HTML (Hypertext Markup Language).

Informace o dostupných službách, jejich cenách a tarifech získáte od operátora sítě nebo poskytovatele služeb. U poskytovatele služeb získáte rovněž pokyny pro používání jejich služeb.

Klávesová zkratka: Chcete-li se připojit, podržte v pohotovostním režimu stisknuté tlačítko

## Přístup k webu

- Uložte nastavení potřebná pro přístup k webové stránce, kterou chcete použít. Viz sekce 'Přijmutí nastavení prohlížeče' na str. 60 nebo 'Zadání nastavení ručně' na str. 60.
- Připojte se k webu. Viz 'Připojení' na str. 61.
- Začněte procházet stránkami. Viz 'Prohlížení' na str. 62.
- Ukončete připojení k webu. Viz 'Ukončení spojení' na str. 64.

## Přijmutí nastavení prohlížeče

Tip! Nastavení může být k dispozici na webové stránce operátora sítě nebo provozovatele služby.

Nastavení pro web můžete přijmout ve speciální textové zprávě od operátora sítě nebo provozovatele služby, který nabízí webovou stránku. Viz 'Data a nastavení' na str. 48. Podrobnější informace získáte od operátora sítě nebo poskytovatele služby.

## Zadání nastavení ručně

Postupujte podle pokynů získaných od svého provozovatele služby.

- Zvolte Nástroje > Nastavení > Připojení > Přístupové body a nadefinujte nastavení přístupového bodu. Viz 'Nastavení připojení' na str. 88.
- 2 Zvolte Web > Volby > Správce záložek > Přidat záložku. Zadejte název záložky a adresu stránky definovanou pro aktuální přístupový bod.

# Zobrazení Záložky

Slovník: Záložka obsahuje název záložky, internetovou adresu, přístupový bod a pokud to webová stránka vyžaduje i uživatelské jméno a heslo.

Volby v zobrazení Záložky jsou Otevřít, Stáhnout, Zpět na stránku, Správce záložek, Označit/Odznačit, Volby navigace, Pokročilé volby, Odeslat, Hledat záložku, Detaily, Nastavení, Nápověda a Konec.

Poznámka: V tomto přístroji mohou být uloženy některé záložky ke stránkám, které nespravuje společnost Nokia. Nokia se za tyto stránky nezaručuje ani je neschvaluje. Chcete-li je otevřít, musíte dbát stejné obezřetnosti, s ohledem na zabezpečení a obsah, jako u jiných internetových stránek.

lkony v zobrazení záložek:

Wyvodní stránka definovaná pro výchozí přístupový bod. Použijete-li pro procházení jiný výchozí přístupový bod, úvodní stránka se rovněž změní.

Složka automatických záložek obsahuje záložky (#), které jste automaticky sesbírali při procházení stránek. Záložky v této složce jsou automaticky organizovány podle domény.

Libovolná záložka zobrazující název nebo internetovou adresu záložky.

## Ruční přidání záložek

- 1 V zobrazení záložek zvolte Volby > Správce záložek > Přidat záložku.
- Začněte vyplňovat jednotlivá pole. Definována musí být alespoň internetová adresa. Není-li zvolen jiný přístupový bod, je k záložce přiřazen výchozí přístupový bod. Stisknutím \* + zadáte speciální znaky, jako např. /, ., : a @. Stisknutím C znaky vymažete.
- 3 Zvolením Volby > Uložit uložte záložku.

## Posílání záložek

Vyberte záložku a zvolte Volby > Odeslat > Přes SMS. Stisknutím ) ji odešlete. Současně je možné poslat více záložek.

# Připojení

Jsou-li v telefonu uložena všechna potřebná nastavení spojení, máte umožněn přístup ke stránkám.

 Volby při procházení (v závislosti na zobrazované stránce) jsou Otevřít, Potvrdit, Odstranit soubor, Otevřít v prohlížeči, Otevřít Peněženku, Volby služby, Záložky, Uložit jako záložku, Zobrazit obrázky, Volby navigace, Pokročilé volby, Zobrazit obrázky, Odeslat záložku, Hledat, Detaily, Nastavení, Nápověda a Konec.

2 Stisknutím () začněte stahovat stránku.

## Zabezpečení spojení

Je-li v průběhu spojení zobrazen indikátor zabezpečení , je datový přenos mezi přístrojem a internetovou branou nebo serverem kódován.

Ikona zabezpečení neindikuje, že je zabezpečen datový přenos mezi branou a serverem s obsahem (nebo místem, ve kterém je uložen požadovaný zdroj). Provozovatel služeb zabezpečuje datový přenos mezi branou a serverem s obsahem.

Zvolte Volby > Detaily > Zabezpečení pro zobrazení detailů o připojení, stavu kódování a informací o autentifikaci serveru a uživatele.

Pro některé služby, například bankovnictví, mohou být vyžadovány různé bezpečnostní funkce. Pro taková spojení potřebujete bezpečnostní certifikáty. Podrobnější informace získáte od vašeho provozovatele služeb. Viz rovněž 'Správa certifikátů' na str. 92.

# Prohlížení

V prohlížeči se nové odkazy na stránce zobrazí jako podtržený modrý text a již otevřené odkazy se zobrazí v barvě červené. Okolo obrázků, které jsou použity jako odkazy, se po jejich zvolení zobrazí modrý rámeček.

Otevření odkazu, zaškrtnutí polí a výběry provádíte stisknutím  $\bigodot$  .

Pro návrat na předchozí navštívenou stránku zvolte při procházení Zpět. Není-li tlačítko Zpět k dispozici, zvolte Volby > Volby navigace > Historie a zobrazte chronologicky seřazený seznam stránek navštívených v aktuální relaci. Seznam historie se vymaže při ukončení relace.

Pro načtení nejnovějšího obsahu ze serveru zvolte Volby > Volby navigace > Znovu načíst.

Chcete-li uložit záložku, zvolte Volby > Uložit jako záložku.

Tip! Chcete-li při procházení stránkami zobrazit seznam záložky, podržte stisknuté tlačítko (). Pro návrat zpět do prohlížeče zvolte Volby > Zpět na stránku.

Chcete-li uložit stránku v průběhu procházení, zvolte Volby > Pokročilé volby > Uložit stránku. Stránky můžete uložit do paměti telefonu nebo do paměťové karty a procházet jimi offline. Chcete-li stránky později otevřít, v zobrazení záložek otevřete stisknutím () zobrazení Uložené stránky.

Chcete-li zadat novou URL adresu, zvolte Volby > Volby navigace > Otevřít web. adresu.

Chcete-li otevřít seznam příkazů nebo akcí dostupných pro otevřenou stránku, zvolte Volby > Volby služby.

Můžete stahovat například vyzváněcí tóny, obrázky, loga operátora, témata a videoklipy. Se staženými položkami se pracuje v odpovídajících aplikacích v telefonu, například stažené obrázky jsou uloženy v menu Galerie.

⇒ Klávesová zkratka: Použijte ↔ # pro přeskok na konec stránky a ★ + na začátek stránky.

Ochrana autorských práv může znemožnit kopírování, upravování, přenášení nebo posílání některých obrázků, vyzváněcích tónů a jiného obsahu.

Důležité: Instalujte pouze software ze zdrojů, které poskytují odpovídající ochranu před škodlivým softwarem.

Chcete-li při procházení stahovat nebo zobrazovat nové zprávy služby, zvolte Volby > Pokročilé volby > Číst zprávu služby (zobrazeno jen v případě, že je nová zpráva služby k dispozici). Viz rovněž 'Zprávy webové služby' na str. 49. Tip! Prohlížeč při procházení webovými stránkami automaticky sbírá záložky. Záložky jsou ukládány ve složce automatické záložky (Provněž vautomaticky je organizuje podle domén. Viz rovněž vastavení webu na str. 65.

## Zobrazení uložených stránek

Pokud pravidelně navštěvujete stránky obsahující informace, které se příliš často nemění, můžete je uložit a poté jimi procházet odpojeni od služby (offline). V zobrazení uložených stránek můžete rovněž vytvářet složky a do nich pak stránky ukládat.

Volby v zobrazení uložených stránek jsou Otevřít, Zpět na stránku, Znovu načíst, Uložené stránky, Označit/Odznačit, Volby navigace, Pokročilé volby, Detaily, Nastavení, Nápověda a Konec.

Chcete-li uložit stránku v průběhu procházení, zvolte Volby > Pokročilé volby > Uložit stránku.

Chcete-li se připojit ke službě prohlížeče a stáhnout nejnovější verzi stránky, zvolte Volby > Volby navigace > Znovu načíst. Po opakovaném načtení stránky zůstává telefon připojen ke službě (online).

# Stažení a koupení položek

Můžete stahovat například vyzváněcí tóny, obrázky, loga operátora, témata a videoklipy. Tyto položky mohou být k dispozici zdarma, nebo je musíte koupit. Se staženými položkami se pracuje v odpovídajících aplikacích v telefonu, například stažené fotografie jsou uloženy v menu Galerie.

- Důležité: Instalujte pouze aplikace ze zdrojů, které poskytují odpovídající ochranu před škodlivým softwarem.
- 1 Chcete-li stáhnout položku, vyhledejte odkaz a stiskněte ●.

Je-li položka k dispozici zdarma, zvolte Potvrdit. Po stažení je obsah automaticky otevřen ve vhodné aplikaci.

Stahování můžete zrušit zvolením Zrušit.

- 2 Chcete-li položku koupit, zvolte odpovídající volbu, například "Buy".
- 3 Pečlivě si přečtěte poskytnuté informace. Je-li online obsah kompatibilní, můžete pro nákup použít informace z peněženky.
- 4 Zvolte Volby > Otevřít Peněženku. Budete vyzváni k zadání kódu peněženky. Viz 'Vytvoření kódu peněženky' na str. 70.
- 5 V peněžence vyberte odpovídající kategorii karty.

**6** Zvolte Vyplnit. Tím se odešle zvolená informace z peněženky.

Pokud peněženka neobsahuje všechny informace potřebné pro provedení platby, budete požádáni k zadání zbývajících informací ručně.

Poznámka: Ochrana autorských práv může znemožnit kopírování, upravování, přenášení nebo posílání některých obrázků, vyzváněcích tónů a jiného obsahu.

# Ukončení spojení

Zvolte Volby > Pokročilé volby > Odpojit pro ukončení připojení a zobrazení stránek v prohlížeči offline, nebo Volby > Konec pro ukončení připojení a zavření prohlížeče.

## Vymazání vyrovnávací paměti

Informace nebo služby, kterými jste procházeli, jsou uloženy ve vyrovnávací paměti telefonu.

Poznámka: Vyrovnávací paměť slouží k dočasnému ukládání dat. Pokud jste se pokoušeli o přístup nebo jste používali důvěrné informace vyžadující hesla, vymažte vyrovnávací paměť po každém použití. Informace nebo služby, kterými jste procházeli, jsou uloženy ve vyrovnávací paměti telefonu. Pro vymazání vyrovnávací paměti zvolte Volby > Volby navigace > Smazat vyr. paměť.

# Nastavení webu

Zvolte Volby > Nastavení a vyberte:

Výchozí přístup. bod – Abyste změnili výchozí přístupový bod, otevřete stisknutím () seznam dostupných přístupových bodů. Viz 'Nastavení připojení' na str. 88.

Zobrazovat obrázky – Můžete vybrat, zda chcete při procházení stránkami zobrazovat obrázky, nebo ne. Pokud zvolíte Ne, můžete při procházení zobrazit obrázky později zvolením Volby > Zobrazit obrázky.

Zalamování textu – Pro zalamování textu, je-li zapnuta funkce Celý displej, zvolte Zapnuté.

Velikost písma – Pro zvolení velikosti textu.

Výchozí kódování – Nejsou-li znaky textu zobrazeny správně, můžete podle jazyka vybrat jiné kódování.

Automatické záložky – Pro vypnutí sběru automatických záložek zvolte Vypnuté. Chcete-li pokračovat ve sběru automatických záložek, ale skrýt jejich složku v zobrazení záložek, zvolte Skrýt složku.

Velikost displeje – Pro zvolení, co bude zobrazeno při procházení. Zvolte Pouze výb. tlač. nebo Celý displej.

Vyhledávací stránka – Pro definování webové stránky, která se načte po zvolení Volby navigace > Otevř. vyhl. stránku v zobrazení záložek nebo při procházení. Hlasitost – Chcete-li v prohlížeči přehrávat zvuky obsažené na webových stránkách, nastavte jejich hlasitost.

Vykreslování – Chcete-li zobrazit rozvržení stránky co nejpřesněji, zvolte Podle kvality. Nechcete-li stahovat externí kaskádové styly, zvolte Podle rychlosti.

**Cookie** – Povolte nebo odmítněte přijímání a odesílání cookie.

Solvrník: Cookie jsou data od provozovatele obsahu, kterým je identifikován uživatel a jeho předvolby pro často používaný obsah.

Skript Java/ECMA – Pro povolení nebo zakázání používání skriptů.

Bezpečn. varování – Pro zobrazení nebo skrytí bezpečnostních upozornění.

Potvrdit odesl. DTMF – Zvolte, zda chcete potvrdit odeslání DTMF tónů telefonem v průběhu hovoru. Viz rovněž 'Volby v průběhu hovoru' na str. 21.

Peněženka > Zapnuté – Pro automatické otevření peněženky při otevření kompatibilní stránky prohlížeče. Viz 'Peněženka' na str. 69.

# Kancelář

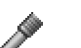

## Rekordér

Stiskněte 🚱 a zvolte Kancelář > Rekordér pro nahrávání telefonické konverzace a hlasových poznámek. Pokud zaznamenáváte telefonický rozhovor, oba účastníci při nahrávání slyší v 5sekundových intervalech tón.

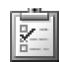

# Úkolv

## Vytvoření seznamu úkolů

Stiskněte 🚱 , zvolte Kancelář > Úkoly, chcete-li psát poznámky a udržovat seznam úkolů.

Chcete-li přidat úkol, začněte stisknutím libovolného tlačítka číslice psát do pole Předmět.

Termín dokončení úkolu můžete zapsat do pole Termín.

Prioritu poznámky v menu Úkoly můžete určit v poli Priorita po stisknutí (). Ikony priorit jsou (Vysoká) a - (Nízká). Pro Normální prioritu není ikona.

Chcete-li označit úkol jako dokončený, vyhledejte jej v seznamu Úkoly a zvolte Volby > Označit jako hotové. Chcete-li obnovit úkol, vyhledejte jej v seznamu Úkoly a zvolte Volby > Ozn. jako nehotové.

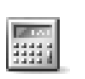

# Kalkulačka

Chcete-li sčítat, odčítat, násobit, dělit, počítat odmocninu či procenta, stiskněte 🚱 a zvolte Kancelář > Kalkulačka,

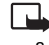

Poznámka: Tato kalkulačka má omezenou přesnost a je určena pouze pro jednoduché výpočty.

Chcete-li uložit číslo do paměti (indikováno M), zvolte Volby > Paměť > Uložit. Pro vyvolání čísla z paměti zvolte Volby > Paměť > Vyvolat. Pro vymazání čísla z paměti zvolte Volby > Paměť > Smazat.

## Počítání procent

- Zadejte číslo, pro které chcete počítat procenta.
- Zvolte + , , × nebo ÷.
- Zadeite procenta. 3
- 4 Zvolte 😕.

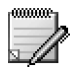

## Poznámky

Stiskněte fy zvolte Kancelář > Poznámky a můžete psát poznámky. Poznámky můžete posílat do ostatních kompatibilních přístrojů a do aplikace Poznámky můžete ukládat doručené soubory prostého textu (formát TXT).

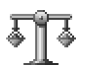

## Konvertor

Chcete-li konvertovat hodnoty, například Délka, z jedné jednotky (Yardy) na jinou (Metry), stiskněte s a zvolte Kancelář > Konvertor.

Volby v aplikaci Konvertor jsou Zvolte jednotku/ Změnit měnu, Typ konverze, Kurzy měny, Nápověda a Konec.

Upozorňujeme, že Konvertor má omezenou přesnost a může dojít k zaokrouhlovacím chybám.

- 1 Vyhledejte pole Typ a stisknutím otevřete seznam měr. Vyhledejte míru, kterou chcete použít, a zvolte OK.
- 2 Vyhledejte první pole Jedn. a stiskněte (). Zvolte jednotku, ze které chcete konvertovat, a zvolte OK. Vyhledejte další pole Jedn. a zvolte jednotku, do které chcete konvertovat.

3 Přejděte do prvního pole Hodnota a zadejte konvertovanou hodnotu. Druhé pole Hodnota se automaticky změní a zobrazí zkonvertovanou hodnotu. Stisknutím A # vložíte desetinnou čárku a stisknutím A + vložíte symboly +, - (pro teplotu) a E (exponent).

## Nastavení základní měny a směnného kurzu

Tip! Chcete-li změnit pořadí konverze, napište hodnotu do druhého pole Hodnota. Výsledek bude zobrazen v prvním poli Hodnota.

Než můžete začít převádět měnu, musíte zvolit základní měnu a zadat směnné kurzy. Kurz základní měny je vždy 1. Základní měna určuje směnný kurz pro ostatní měny.

- Zvolte Konvertor > Volby > Kurzy měny. Otevře se seznam měn, ve kterém je nahoře uvedena základní měna.
- 2 Při změně základní měny vyberte měnu a zvolte Volby > Nastavit zákl. měnu.
  - Tip! Chcete-li přejmenovat měnu, otevřete zobrazení kurz měny, vyhledejte měnu a zvolte Volby > Přejmenovat měnu.
- 3 Přidejte směnné kurzy. Vyhledejte měnu a zadejte nový kurz, tedy množství jednotek odpovídajících jedné jednotce zvolené jako základní měna.

Po zadání všech požadovaných směnných kurzů můžete začít provádět převody měny.

Poznámka: Změníte-li základní měnu, musíte zadat nové kurzy, protože všechny dříve nastavené směnné kurzy jsou vynulovány.

# Mé vlastní

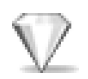

# Jdi na – přidání zástupců

Výchozí zástupci:

**Otevře Kalendář** 

Otevře Přijaté
Otevře Poznámky

Chcete-li ukládat zástupce, odkazy k oblíbeným obrázkům, poznámkám, záložkám a podobně, stiskněte *S* a zvolte Mé vlastní > Jdi na. Zkratky jsou přidány pouze z jednotlivých aplikací, například z Galerie. Ne všechny

aplikace umožňují tuto funkci.

- 1 Zvolte položku v aplikaci, do které chcete přidat zástupce.
- 2 Zvolte Do sezn. Jdi na. Pokud přemístíte položku, na kterou zástupce odkazuje, například z jedné složky do jiné, zástupce v aplikaci Jdi na se automaticky aktualizuje.

Chcete-li změnit identifikátor v levém dolním rohu ikony zástupce, zvolte Volby > lkona zástupce.

## Odstranění zástupce

Zvolte zástupce a stiskněte **C**. Není možné odstranit výchozí zástupce Kalendář, Přijaté, a Poznámky.

Pokud odeberete aplikaci nebo dokument, jejichž zástupce byl v seznamu Jdi na, ikona zástupce nebude v zobrazení Jdi na vysvícená. Zástupce je možné odstranit při příštím otevření menu Jdi na.

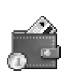

## Peněženka

Stiskněte **G** a zvolte Mé vlastní > Peněžen. Peněžen. poskytuje prostor pro ukládání vašich osobních informací, jako jsou čísla kreditních a debetních karet, adresy a další užitečná data, například uživatelská jména a hesla.

Informace uložené v menu **Peněžen.** je možné vyvolat při procházení a vyplnit jimi online formuláře na prohlížených stránkách, například když služba požaduje detaily vaší kreditní karty. Data v menu **Peněžen.** jsou kódována a chráněna vámi definovaným kódem peněženky.

Peněžen. se automaticky zavře za 5 minut. Chcete-li mít opět přístup k obsahu peněženky, zadejte znovu její kód.

Tuto automatickou prodlevu můžete podle potřeby změnit. Viz 'Nastavení peněženky' na str. 72.

Volby v hlavním zobrazení aplikace Peněžen. jsou Otevřít, Nastavení, Nápověda a Konec.

## Vytvoření kódu peněženky

Při každém otevření menu Peněžen. jste vyzváni k zadání kódu peněženky. Zadejte vámi vytvořený kód a stiskněte OK.

Po prvním otevření menu Peněžen. musíte vytvořit vlastní kód peněženky:

- Zadejte požadovaný kód (4 10 alfanumerických znaků) a zvolte OK.
- 2 Budete požádáni o ověření kódu. Zadejte stejný kód a stiskněte OK. Neposkytuje kód peněženky nikomu jinému.

Zadáte-li nesprávný kód peněženky třikrát za sebou, aplikace Peněžen. se na 5 minut zablokuje. Zadáním dalšího nesprávného kódu se doba blokování prodlužuje.

Zapomenete-li kód peněženky, musíte resetovat kód, přičemž ztratíte všechny informace uložené v menu Peněžen.. 'Resetování peněženky a kódu peněženky' na str. 72.

## Uložení detailů osobních karet

- 1 V hlavním menu Peněžen. zvolte kategorii Karty a stiskněte ().
- 2 V seznamu vyberte typ karty a stiskněte ●. Platební karty – Kreditní a debetní karty. Věrnostní karty – Členské a nákupní karty. Karty online př. – Osobní uživatelská jména a hesla k online službám.

Adresové karty – Základní kontaktní informace pro domácnost nebo kancelář.

S info o uživateli – Přizpůsobené osobní předvolby pro online služby.

- 3 Zvolte Volby > Nová karta. Otevře se prázdný formulář.
- **4** Vyplňte pole a zvolte **Hotovo**.

Informace o kartě můžete rovněž přijmout přímo do telefonu od vydavatele karty nebo provozovatele služby (pokud tuto službu nabízejí). Budete informováni o kategorii, do které karta patří. Kartu uložte nebo odmítněte. Uloženou kartu můžete zobrazit a přejmenovat, ale nemůžete ji upravit.

Pole v kartě můžete otevřít, upravit nebo odstranit. Všechny změny se projeví až po ukončení.

## Vytváření osobních poznámek

Osobní poznámky jsou určeny pro ukládání citlivých informací, například čísel bankovních účtů. K datům

v osobní poznámce můžete přistupovat i z prohlížeče. Můžete rovněž poslat poznámku ve zprávě.

- V hlavním menu Peněžen. zvolte kategorii Osobní pozn. a stiskněte ().
- 2 Zvolte Volby > Nová poznámka. Otevře se prázdná poznámka.
- 3 Stisknutím 1 app D ar začněte psát.
   Stisknutím C znaky vymažete.
- 4 Přidejte název k poznámce a uložte ji zvolením Hotovo.

## Vytvoření profilu peněženky

Po uložení osobních detailů je můžete zkombinovat do profilu peněženky. Profil peněženky můžete použít například pro načtení dat peněženky z různých karet a kategorií do prohlížeče, například při vyplňování formuláře.

- V hlavním menu peněženky zvolte kategorii Profily peněž. a stiskněte ().
- 2 Zvolte Volby > Nový profil. Otevře se nový formulář profilu peněženky.
- **3** Vyplňte pole nebo vyberte možnost z položek uvedených v seznamu:

Název profilu – Zvolte a zadejte název profilu.

Platební karta – V seznamu zvolte kartu.

Věrnostní karta – V seznamu zvolte kartu.

Karta online přístupu – V seznamu zvolte kartu.

Adresa doručení – V seznamu zvolte adresu.

Fakturační adresa – Standardně obsahuje stejný údaj jako adresa doručení. Potřebujete-li použít jinou adresu, vyberte jednu v kategorii adresové karty. Karta s info o uživateli – V seznamu zvolte kartu. Přijmout elektronické potvrzení – V seznamu vyberte místo, kam chcete dostávat potvrzení.

Typ stvrzenky – Zvolte Na tel. a e-mail, Na e-mail nebo Na telefon.

Odesílání RFID – Nastavte na Zapnuté nebo Vypnuté. Definuje, zda je nebo není s profilem peněženky odeslán jedinečný identifikátor vašeho telefonu.

- 4 Zvolte Hotovo.
- Fříklad: Odešlete-li detaily platební karty, nemusíte v případě jejich potřeby zadávat číslo karty a datum ukončení platnosti (v závislosti na prohlíženém obsahu). Můžete rovněž použít uživatelské jméno a heslo uložené v podobě přístupové karty při připojení k mobilní službě, která je vyžaduje.

## Zobrazení informací o vstupence

Můžete dostat informace o vstupenkách koupených přes prohlížeč. Přijaté informace jsou uloženy v peněžence. Při zobrazení informací:

- 1 V hlavním menu Peněžen. zvolte kategorii Vstupenky a stiskněte ().
- 2 Zvolte Volby > Zobrazit. Pole obsažená v informaci není možné upravovat.

## Nastavení peněženky

V hlavním menu Peněžen. zvolte Volby > Nastavení a poté:

Kód peněženky – Změňte kód peněženky. Postupně budete vyzváni k zadání současného kódu, vytvoření nového kódu a ověření nového kódu.

RFID – Nastavte identifikátor telefonu, typ a volby odeslání.

Autom. zavření – Změňte prodlevu automatického zavření (1 – 60 minut). Po uplynutí prodlevy musíte zadat kód peněženky znovu, abyste měli opět přístup k obsahu peněženky.

## Resetování peněženky a kódu peněženky

Tato operace odstraní veškerý obsah aplikace Peněžen.

Postup resetování obsahu i kódu aplikace Peněžen.:

- 1 V pohotovostním režimu zadejte \*#7370925538#.
- 2 Zadejte zamykací kód telefonu a zvolte OK. Viz 'Zabezpečení' na str. 91.

Při dalším otevírání aplikace Peněžen. musíte zadat nový kód. Viz 'Vytvoření kódu peněženky' na str. 70.
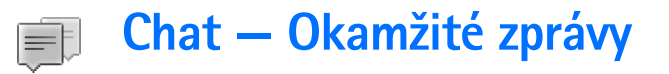

#### Stiskněte 🚱 a zvolte Mé vlastní > Chat.

Chat je síťová služba, která umožňuje konverzovat s uživateli stejných služeb okamžitých zpráv a připojovat se do diskusních fór (skupin chatu) se specifickým tématem. Různí provozovatelé služeb zajišťují servery chatu, ke kterým se můžete po zaregistrování služby chat přihlásit.

- Volby v hlavním zobrazení aplikace Chat jsou Otevřít, Přihlášení/ Odhlášení, Nastavení, Nápověda a Konec.
  - Poznámka: Informace o dostupnosti služby chat, cenách a tarifech získáte od operátora sítě nebo poskytovatele služeb. U poskytovatele služeb získáte rovněž pokyny pro používání jejich služeb.

## Přijmutí nastavení chatu

Tip: Chcete-li se po spuštění menu Chat automaticky přihlašovat, bez nutnosti pokaždé zadávat vlastní identifikátor a heslo, zvolte Volby > Nastavení > Nastavení serveru > Typ přihl. k chatu > Automatické. Musíte uložit nastavení pro přístup ke službě, kterou chcete použít. Nastavení služby můžete přijmout ve formátu speciální textové zprávy od operátora sítě nebo provozovatele služby, který nabízí službu chat. Viz 'Data a nastavení' na str. 48. Nastavení můžete rovněž zadat ručně. Viz 'Nastavení serveru chatu' na str. 78.

## Připojení k serveru chatu

- Chcete-li telefon připojit k používanému serveru chatu, otevřete menu Chat. Chcete-li změnit server chatu a uložit nové servery chatu, viz 'Nastavení serveru chatu', 78.
- 2 Zadejte svůj identifikátor uživatele, heslo a přihlaste se stisknutím (•). Svůj identifikátor a heslo pro server chatu získáte od provozovatele služby. Můžete zvolit Zrušit, chcete-li zůstat offline; pro pozdější přihlášení k serveru chatu zvolte Volby > Přihlášení. Jste-li offline, nemůžete posílat ani přijímat zprávy.
- 3 Chcete-li se odhlásit, zvolte Volby > Odhlášení.

# Změna nastavení chatu

#### Zvolte Volby > Nastavení > Nastavení chatu:

Použít přezdívku (zobrazeno, jsou-li skupiny chatu podporovány serverem)—Zvolte OK a zadejte přezdívku (až 10 znaků).

Přítomnost v chatu – Aby vás ostatní viděli online, zvolte Akt. pro všechny.

Povolit zprávy od – Abyste mohli přijímat zprávy od všech, zvolte Všech.

Povolit pozvánky od – Abyste povolili příjem pozvánek od kontaktů chatu, zvolte Jen kont. chatu. Pozvánky k chatu jsou posílány uživateli chatu, kteří vás chtějí připojit do své skupiny.

Rychl. posuvu zpráv – Zvolte rychlost, jakou jsou nové zprávy zobrazovány.

Řadit kontakty chatu – Pro řazení vašich kontaktů chatu Abecedně nebo Dle online stavu.

Aktualiz. dostupnosti – Pro zvolení způsobu aktualizování informací, zda jsou kontakty chatu online či offline, zvolte Automatická nebo Manuální.

# Hledání skupin chatu a uživatelů

Chcete-li vyhledat skupinu, v zobrazení Skupiny chatu zvolte Volby > Hledat. Můžete hledat podle: Název skupiny, Téma a Členové (identifikátor uživatele).

Chcete-li hledat uživatele, v zobrazení Kontakty chatu zvolte Volby > Nový kontakt chatu > Hledat. Můžete hledat podle: Jméno uživatele, ID uživatele, Telefonní číslo a Adresa el. pošty.

# Připojení se ke skupině chatu a opuštění skupiny

Chcete-li se připojit k uložené chatové skupině, vyberte skupinu a stiskněte  $\textcircled{\bullet}$ .

Chcete-li se připojit ke skupině chatu, která není v seznamu, ale jejíž identifikátor znáte, zvolte Volby > Připoj. k nové skup.. Zadejte identifikátor skupiny a stiskněte O.

Chcete-li opustit skupinu chatu, zvolte Volby > Opustit skup. chatu.

# Chat

Po připojení ke skupině chatu můžete zobrazovat zprávy, které jsou skupině napsány, a posílat vlastní zprávy.

Volby při chatování jsou Poslat, Poslat soukr. zpr., Odpovědět, Poslat dál, Vložit smajlík, Poslat pozvánku, Opustit skup. chatu, Přid. do sez. nežád., Skupina, Zaznamenat konv./Ukončit záznam, Nápověda a Konec.

Chcete-li poslat zprávu, napište zprávu do pole editoru zprávy a stiskněte  $\textcircled{\bullet}$ .

Chcete-li poslat soukromou zprávu účastníkovi chatu, zvolte Volby > Poslat soukr. zpr., vyberte příjemce, napište zprávu a stiskněte O.

Chcete-li odpovědět na doručenou soukromou zprávu, zvolte zprávu a poté Volby > Odpovědět.

Chcete-li online kontaktům chatu poslat pozvánku pro připojení ke skupině, zvolte Volby > Poslat pozvánku, vyberte kontakty, které chcete pozvat, napište pozvánku a stiskněte (•).

## Záznam chatu

Volby v zobrazení zaznamenaného chatu jsou Otevřít, Odstranit, Odeslat, Označit/Odznačit, Přihlášení/Odhlášení, Nastavení, Nápověda a Konec. Chcete-li do souboru uložit zprávy , které jste napsali a dostali v průběhu konverzace nebo v průběhu připojení do skupiny chatu, zvolte Volby > Zaznamenat konv., zadejte název souboru konverzace a stiskněte (). Chcete-li ukončit zaznamenávání, zvolte Volby > Ukončit záznam.

Soubory zaznamenané konverzace jsou automaticky uloženy do menu Zaznam. konv..

Chcete-li zobrazit zaznamenanou konverzaci, zvolte v hlavním zobrazení Zaznam. konv., vyberte konverzaci a stiskněte ().

## Zobrazení a zahájení konverzace

Otevřete zobrazení Konverzace, ve kterém je uveden seznam účastníků individuální konverzace, se kterými právě konverzujete.

Chcete-li otevřít konverzaci, vyhledejte účastníka a stiskněte ().

Volby při zobrazení konverzace jsou Poslat, Přid. do kont. chatu, Vložit smajlík, Poslat dál, Zaznamenat konv./Ukončit záznam, Volby blokování, Ukončit konverzaci, Nápověda a Konec.

Pro pokračování v konverzaci napište zprávu a stiskněte ().

Pro návrat do seznamu konverzace bez ukončení konverzace stiskněte Zpět.

76

Chcete-li ukončit konverzaci, zvolte Volby > Ukončit konverzaci. Probíhající konverzace je automaticky ukončena po ukončení služby Chat.

Chcete-li zahájit novou konverzaci, zvolte Volby > Nová konverzace:

Zvolit příjemce – Pro zobrazení seznamu kontaktů chatu, které jsou právě online. Vyberte kontakt, se kterým chcete zahájit konverzaci, a stiskněte ().

Slovník: Identifikátor poskytuje provozovatel služby uživatelům, kteří se zaregistrují.

Zadat ID uživatele – Zadejte uživatelský identifikátor uživatele, se kterým chcete zahájit konverzaci, a stiskněte ().

Chcete-li uložit účastníky konverzace do svých kontaktů chatu, vyhledejte účastníka a zvolte Volby > Přid. do kont. chatu.

Chcete-li posílat automatické odpovědi na příchozí zprávy, zvolte Volby > Zapnout aut. odpov.. Zadejte text a stiskněte Hotovo. Zprávy můžete i nadále přijímat.

Chcete-li znemožnit příjem zpráv od některých účastníků, zvolte Volby > Volby blokování a vyberte:

Přidat do sezn. blok. – Pro blokování zpráv od zvoleného účastníka.

ID do skup. manuálně – Pro zadání identifikátor uživatele požadovaného účastníka. Zadejte identifikátor a stiskněte ().

Zobr. seznam blok. – Pro zobrazení účastníků, jejichž zprávy jsou blokovány.

Odblokovat – Zvolte uživatele, kterého chcete odebrat ze skupiny blokovaných zpráv. Stiskněte ●.

## Kontakty chatu

Otevřete Kontakty chatu, abyste obdrželi seznamy kontaktů chatu ze serveru, nebo přidali nové kontakty chatu do seznamu kontaktů. Po přihlášení na server bude ze serveru automaticky načten dříve použitý seznam kontaktů chatu.

Volby v zobrazení Kontakty chatu jsou Otevřít konverzaci, Otevřít, Změnit sezn. kont., Aktual. dostup. uživ., Patří do skupin, Nový kontakt chatu, Přes. do jin. sezn., Upravit, Odstranit, Zapnout sledování, Volby blokování, Přihlášení/Odhlášení, Nastavení, Nápověda a Konec.

Chcete-li vytvořit nový kontakt, zvolte Volby > Nový kontakt chatu > Zadat manuálně. Vyplňte pole Přezdívka a ID uživatele a stiskněte Hotovo. Chcete-li přesunout kontakt ze seznamu na serveru do načteného seznamu, zvolte Volby > Nový kontakt chatu > Přesun. z jiného sezn..

Chcete-li změnit seznam kontaktů chatu, zvolte Volby > Změnit sezn. kont.

Vyberte z těchto voleb:

Otevřít konverzaci – Pro zahájení nové konverzace nebo pokračování v probíhající konverzaci s kontaktem.

Zapnout sledování – Aby vás telefon upozornil pokaždé, když kontakt změní stav online a offline.

Patří do skupin – Pro zobrazení skupin, do kterých je kontakt připojen.

Aktual. dostup. uživ. – Pro aktualizaci informací o tom, zda je kontakt online nebo offline. Stav online je představován indikátorem vedle jména kontaktu. Tato volba není k dispozici, pokud v Nastavení chatu nenastavíte Aktualiz. dostupnosti na Automatická.

## Správa skupin chatu

Volby v zobrazení Skupiny chatu jsou Otevřít, Připoj. k nové skup., Vytv. novou skupinu, Opustit skup. chatu, Skupina, Hledat, Přihlášení/ Odhlášení, Nastavení, Nápověda a Konec. V zobrazení Skupiny chatu uvidíte seznam skupin chatu, které jste sami uložili nebo ke kterým jste právě připojeni.

Vyberte skupinu, zvolte Volby > Skupina a poté jednu z těchto možností:

Uložit – Pro uložení neuložené skupiny, ke které jste právě připojeni.

Zobrazit účastníky – Pro zobrazení členů aktuálně připojených do skupiny.

Detaily – Pro zobrazení identifikátoru skupiny, tématu, účastníků, administrátorů skupiny (zobrazeno, pokud máte práva k upravování), seznam blokovaných účastníků (zobrazeno, pokud máte práva k upravování) a zda je ve skupině umožněna soukromá komunikace.

Nastavení – Pro zobrazení a upravení nastavení skupin chatu. Viz 'Vytvoření nové skupiny chatu' na str. 77.

## Administrace skupiny chatu

## Vytvoření nové skupiny chatu

Zvolte Skupiny chatu > Volby > Vytv. novou skupinu. Zadejte nastavení skupiny.

Nastavení skupiny chatu můžete upravit, pokud máte administrátorská práva ke skupině. Uživateli, který vytvoří skupinu, jsou do ní administrátorská práva udělena automaticky.

Název skupiny, Téma skupiny a Pozdrav – Pro přidání detailů, které uvidí členové po připojení ke skupině.

Velikost skupiny – Definuje maximální počet členů, kterým je dovoleno připojit se ke skupině.

Povolit hledání – Definujte, zda bude tuto skupinu možné najít při hledání skupin.

**Oprávnění úprav** – Definujte účastníky skupiny chatu, kterým chcete udělit oprávnění k posílání pozvánek pro připojení nových kontaktů do skupiny chatu a upravování nastavení skupiny.

Členové skupiny – Viz 'Přidání a odebrání členů skupiny' na str. 78.

Seznam nežádoucích – Zadejte účastníky, kterým není umožněn přístup do skupiny chatu.

Povolit soukr. zprávy – Abyste umožnili posílání zpráv pouze mezi zvolenými účastníky.

ID skupiny – ID skupiny je vytvořeno automaticky a nelze jej měnit.

## Přidání a odebrání členů skupiny

Chcete-li přidat členy do skupiny, zvolte Skupiny chatu, vyhledejte skupinu chatu, zvolte Volby > Skupina >

#### Nastavení > Členové skupiny > Pouze zvolené nebo Všechny.

Chcete-li odebrat člena ze skupiny chatu, vyberte člena a zvolte Volby > Odebrat. Chcete-li odebrat všechny členy, zvolte Volby > Odebrat všechny.

# Nastavení serveru chatu

Zvolte Volby > Nastavení > Nastavení serveru. Nastavení můžete přijmout ve speciální textové zprávě od operátora sítě nebo provozovatele služby, který tuto službu nabízí. Identifikátor uživatele a heslo získáte od svého provozovatele služby po zaregistrování služby. Neznáte-li svůj identifikátor nebo heslo, kontaktujte provozovatele služby.

Chcete-li změnit server chatu, ke kterému se chcete připojit, zvolte Výchozí server.

Chcete-li do svého seznamu serverů chatu přidat další server, zvolte Servery > Volby > Nový server. Zadejte tato nastavení:

Název serveru – Zadejte název serveru chatu.

**Použitý přístup. bod** – Zvolte přístupový bod, který chcete použít pro server.

Webová adresa – Zadejte URL adresu serveru chatu.

ID uživatele – Zadejte identifikátor uživatele.

Heslo – Zadejte své přihlašovací heslo.

# Možnosti připojení

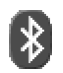

# Připojení přes Bluetooth

Technologie Bluetooth umožňuje bezdrátové připojení pro odesílání obrázků, videoklipů, hudebních nebo zvukových klipů a poznámek, nebo pro bezdrátové připojení ke kompatibilním přístrojům s technologií Bluetooth, například počítačům. Protože přístroje využívající technologii Bluetooth spolu komunikují na bázi rádiových vln, nemusí být umístěny v přímé viditelnosti. Oba přístroje pouze musí být ve vzdálenosti max. 10 metrů. Spojení je však náchylné na rušení překážkami, například stěnami nebo dalšími elektronickými přístroji.

Tento přístroj je kompatibilní s Bluetooth specifikací 1.2 a podporuje následující profily: Generic Access Profile, Serial Port Profile, Bluetooth Printing Profile, Dial-up Networking Profile, Headset Profile, Handsfree Profile, Generic Object Exchange Profile, Object Push Profile, File Transfer Profile a Basic Imaging Profile. Pro zajištění vzájemného provozu mezi ostatními přístroji podporujícími technologii Bluetooth používejte schválená příslušenství Nokia pro tento model. Informujte se u výrobce jiných zařízení, zda je jejich přístroj kompatibilní s tímto přístrojem. V některých místech může být použití technologie Bluetooth omezeno. Informujte se u místních orgánů nebo provozovatele služeb.

Funkce používající technologii Bluetooth nebo umožňující spuštění podobných funkcí na pozadí v průběhu používání jiných funkcí urychlují vybíjení baterie a snižují její životnost.

### Nastavení Bluetooth spojení

Stiskněte 🚱 a zvolte Připojení. > Bluetooth.

Určete následující:

Bluetooth – Nastavte na Zapnutý nebo Vypnutý.

Viditelnost mého tel. > Zobrazen všem – Váš telefon je možné najít jinými přístroji s technologií Bluetooth, nebo Nezobrazovat – Váš telefon není možné najít ostatními přístroji.

Název mého telefonu – Definujte název Bluetooth telefonu. Pokud po aktivování funkce Bluetooth změníte nastavení Viditelnost mého tel. na Zobrazen všem, bude telefon a jeho název viditelný pro ostatní uživatele přístrojů Bluetooth.

## Odesílání dat přes Bluetooth

Vždy je možné mít pouze jedno aktivní připojení Bluetooth.

- Otevřete aplikaci, ve které je uložena položka, kterou chcete odeslat. Například při odesílání obrázku do jiného kompatibilního přístroje otevřete aplikaci Galerie.
- 2 Vyhledejte položku, například obrázek, a zvolte Volby > Odeslat > Přes Bluetooth.
  - Tip! Při hledání zařízení se mohou některé přístroje zobrazit pouze jako unikátní adresy (adresy přístroje). Chcete-li zjistit unikátní adresu svého telefonu, zadejte v pohotovostním režimu kód \*#2820#.

Telefon začne hledat kompatibilní přístroje, které jsou v dosahu. Přístroje s technologií Bluetooth, které se nacházejí v dosahu, se postupně začnou zobrazovat na displeji. Zobrazí se ikona, název a typ přístroje nebo zkrácený název.

Pro přerušení hledání stiskněte Stop. Seznam přístrojů se přestane aktualizovat a můžete sestavit spojení s již nalezeným přístrojem.

3 Vyberte přístroj, ke kterému se chcete připojit.

4 Pokud druhý přístroj vyžaduje před zahájením datového přenosu autentifikaci, zazní tón a budete vyzváni k zadání hesla.

Vytvořte vlastní heslo (1 až 16 číslic) a vyměňte si jej s uživatelem druhého přístroje, který musí použít stejné heslo. Heslo je použito pouze jednou.

\$\frac{1}{2}\$\frac{1}{2}\$ Tip! Chcete-li poslat text pres Bluetooth (misto textové zprávy), otevřete Poznámky, napište text a zvolte Volby > Odeslat > Pres Bluetooth.

Po autentifikování je zařízení uloženo do zobrazení autentifikovaných přístrojů.

Slovník: Autentifikace – párování přístrojů. Uživatelé přístrojů s aktivní technologií Bluetooth si musí vzájemně poskytnout heslo a toto heslo použít pro autentifikaci obou přístrojů. Přístroje, které nemají uživatelské rozhraní, mají pevné heslo nastavené z výroby.

Po sestavení spojení se zobrazí text Odesílají se data.

Složka Odeslané v aplikaci Zprávy neobsahuje zprávy odeslané přes Bluetooth.

Ikony pro přístroje:

- 💻 Počítač
- Telefon
- Audio nebo video
- 🞧 Headset
- 👗 Jiný

#### Kontrola stavu Bluetooth spojení

- Je-li v pohotovostním režimu zobrazena ikona je připojení Bluetooth aktivní.
- Pokud ikona (\*) bliká, telefon se pokouší připojit ke druhému zařízení.
- Je-li ikona [+] zobrazena nepřerušovaně, je připojení Bluetooth aktivní.

## Autentifikace přístrojů

Tip! Chcete-li definovat zkrácený název (přezdívku), vyberte přístroj a v zobrazení autentifikovaných přístrojů zvolte Volby > Přiřadit zkr. jméno. Tento název vám pomáhá při rozpoznávání konkrétních přístrojů v průběhu hledání přístrojů nebo pokud přístroj vyžaduje svolení k připojení.

Autentifikované přístroje jsou snadněji rozpoznatelné a v seznamu nalezených zařízení jsou označeny ikonou  $*_{\clubsuit}$ . V hlavním zobrazení menu **Bluetooth** otevřete stisknutím () seznam autentifikovaných přístrojů (\$ \$).

Chcete-li autentifikovat přístroj, zvolte Volby > Nový spárov. přístr.. Telefon začne hledat přístroje. Zvolte přístroj. Vyměňte si hesla. Viz krok 4 v kapitole 'Odesílání dat přes Bluetooth' na str. 80.

Chcete-li zrušit autentifikaci, vyberte přístroj a zvolte Volby > Odstranit. Chcete-li zrušit autentifikaci všech zařízení, zvolte Volby > Odstranit vše. Tip! Pokud při aktivním připojení k zařízení zrušíte autentifikaci tohoto zařízení, dojde ke zrušení autentifikace a okamžitému ukončení připojení.

Chcete-li nastavit přístroj jako autorizovaný nebo neautorizovaný, vyhledejte přístroj a vyberte:

Autorizovaný – Připojení mezi telefonem a tímto přístrojem může být navázáno bez vašeho vědomí. Není vyžadováno potvrzení ani autorizace. Toto nastavení použijte pro známé přístroje, například svůj kompatibilní headset nebo PC, nebo přístroj náležící někomu důvěryhodnému. 🔂 indikuje v zobrazení autentifikovaných přístrojů autorizovaný přístroj.

Neautorizovaný – Požadavek na připojení tohoto přístroje musí být pokaždé potvrzen.

## Příjem dat přes Bluetooth

Při přijímání dat přes připojení Bluetooth zazní tón a jste dotázáni, zda chcete přijmout zprávu. Pokud souhlasíte, zobrazí se car a přijatá položka se uloží do složky Přijaté v aplikaci Zprávy. Zprávy přijaté přes připojení Bluetooth jsou indikovány ikonou \*\*\*. Viz 'Složka Přijaté – přijímání zpráv' na str. 47.

## Vypnutí připojení Bluetooth

Chcete-li vypnout Bluetooth, zvolte Bluetooth > Vypnutý.

# Připojení k PC

Telefon můžete používat s různými datovými aplikacemi a aplikacemi pro připojení PC. S aplikací Nokia PC Suite můžete například synchronizovat kontakty, kalendář a úkoly mezi telefonem a kompatibilním PC.

Vždy vytvořte připojení z PC, které chcete synchronizovat s telefonem.

Podrobnější informace o instalování Nokia PC Suite (kompatibilní s Windows 2000 a Windows XP), viz Uživatelská příručka pro Nokia PC Suite a Nápověda pro Nokia PC Suite v sekci 'Instalace' na CD-ROMu.

## CD-ROM

Uživatelské prostředí CD-ROMu by se mělo spustit automaticky po vložení disku do jednotky CD-ROM kompatibilního počítače. Pokud se nespustí, pokračujte takto: Otevřete Průzkumník Windows, pravým tlačítkem klepněte na jednotku CD-ROM a vyberte "Přehrát automaticky".

## Použití telefonu jako modemu

Telefon můžete použít jako modem pro odesílání a přijímání zpráv el. pošty, nebo pro připojení k internetu z kompatibilního PC, pokud jej připojíte přes Bluetooth nebo datovým kabelem. Detailní instalační pokyny najdete v Uživatelské příručce pro Nokia PC Suite na CD-ROMu.

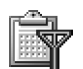

# Správce připojení

Pokud používáte telefon v sítích GSM, může být aktivních několik datových připojení najednou. Stiskněte *G* a zvolte Připojení. > Spr. spoj. pro zobrazení stavu souběžných datových připojení, zobrazení detailů o množství přijatých a odeslaných dat a ukončení připojení. Po otevření menu Spr. spoj. můžete vidět toto:

- Otevřené datové spojení: datová volání (□) a paketová datová spojení (≚)
- Stav každého spojení
- Množství dat odeslaných nebo přijatých při každém spojení (zobrazeno pouze pro paketová datová spojení)
- Trvání každého spojení (zobrazeno pouze pro datová volání).
  - **Poznámka:** Skutečná doba trvání hovorů, uvedená na faktuře od vašeho provozovatele síťových služeb se může lišit v závislosti na službách sítě, zaokrouhlování atd.

Chcete-li ukončit spojení, vyberte jej a zvolte Volby > Odpojit.

Chcete-li ukončit všechna aktuálně otevřená spojení, zvolte Volby > Odpojit vše.

## Zobrazení detailů datového spojení

Volby v hlavním zobrazení aplikace Spr. spoj., je-li zde jedno nebo více spojení, jsou Detaily, Odpojit, Odpojit vše, Nápověda a Konec.

Chcete-li zobrazit detaily spojení, vyberte jej a zvolte Volby > Detaily.

Název – Název použitého přístupového bodu k internetu (IAP), nebo v případě telefonického připojení sítě modemového spojení.

Nosič – Typ datového spojení: Dat. volání, HSCSD nebo Paket. data.

Stav – Aktuální stav spojení: Připojuje se, Přip. (neakt.), Přip. (aktiv.), V pořadí, Odpojuje se nebo Odpojeno.

Přijato – Množství dat přijatých do telefonu (v bajtech).

**Odesláno** – Množství dat odeslaných z telefonu (v bajtech).

Trvání – Doba, po kterou je připojení otevřeno.

**Rychlost** – Aktuální rychlost odesílání a přijímání dat v kilobajtech za sekundu.

Název – Název použitého přístupového bodu.

#### Tel. číslo – Použité volané číslo.

Sdíleno (není zobrazeno, není-li spojení sdíleno) – Počet aplikací používajících stejné spojení.

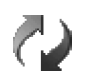

# Vzdálená synchronizace

Stiskněte **G** a zvolte **Připojení.** > **Synchron.** Aplikace **Synchron.** umožňuje synchronizovat kalendář nebo kontakty s různými kalendáři a adresáři na kompatibilním počítači nebo na vzdáleném serveru (na Internetu).

Synchronizační aplikace používá pro synchronizování dat technologii SyncML. Informace o kompatibilitě SyncML získáte od dodavatele aplikace synchronizace adresáře nebo kalendáře, se kterým chcete data z telefonu synchronizovat.

Nastavení synchronizace můžete získat ve speciální textové zprávě. Viz 'Data a nastavení' na str. 48.

# Vytvoření nového synchronizačního profilu

Volby v hlavním zobrazení aplikace Synchron. jsou Synchronizovat, Nový synch. profil, Uprav. synch. profil, Odstranit, Zobrazit protokol, Nastavit jako vých., Nápověda a Konec.

- 1 Nejsou-li definovány žádné profily, telefon vás vyzve, zda chcete vytvořit nový profil. Zvolte Ano. Jestliže chcete vytvořit k existujícím profilům další profil, zvolte Volby > Nový synch. profil. Zvolte, zda chcete jako základ pro vytvoření nového profilu použít výchozí hodnoty nastavení nebo zda chcete zkopírovat hodnoty z existujícího profilu.
- 2 Určete následující:

Název synch. profilu – Napište popisný název profilu. Datový nosič – Zvolte typ spojení: Web nebo Bluetooth.

Přístupový bod – Zvolte přístupový bod, který chcete použít pro datové připojení.

Adresa hostitele – O tento údaj požádejte provozovatele služby nebo administrátora systému.

Port – O tuto hodnotu požádejte provozovatele služby nebo administrátora systému.

Uživatelské jméno – Vaše uživatelské jméno pro synchronizační server. O toto uživatelské jméno požádejte provozovatele služby nebo administrátora systému.

Heslo – Napište své heslo. O toto heslo požádejte provozovatele služby nebo administrátora systému. Povolit konfiguraci – Zvolte Ano, chcete-li povolit zahájení synchronizace ze serveru.

Potvrdit synch. pož. – Zvolte Ne, chcete-li, aby se vás telefon zeptal dříve, než se zahájí synchronizace inicializovaná ze serveru. Autentifikace v síti (zobrazeno jen když je Datový nosič nastaven na Web) – Zvolte Ano pro zadání uživatelského jména a hesla do sítě. Stisknutím zobrazíte pole uživatelské jméno a heslo.

- 3 Stiskněte () a zvolte: Kontakty, Kalendář nebo Poznámky.
  - Chcete-li synchronizovat zvolenou databázi, zvolte Ano.
  - V položce Vzdálená databáze zadejte správnou cestu ke vzdálené databázi kontaktů, kalendáře nebo poznámek na serveru.
  - V menu Typ synchronizace vyberte typ synchronizace: Normální (obousměrná synchronizace), Pouze na serveru nebo Pouze v telefonu.
- 4 Stisknutím Zpět uložte nastavení a vraťte se do hlavního zobrazení.

## Synchronizování dat

V hlavním zobrazení Synchron. můžete nastavit různé synchronizační profily a typy dat, která budou synchronizována.

 Vyberte synchronizační profil a Volby > Synchronizovat. Ve spodní části displeje se zobrazí průběh synchronizace. Chcete-li zrušit synchronizaci před jejím ukončením, stiskněte Zrušit. 2 O dokončení synchronizace jste informováni. Po dokončení synchronizace stiskněte Volby > Zobrazit protokol pro otevření protokolu, ve kterém je zobrazen stav synchronizace (Dokončená nebo Nedokončená) a počet záznamů kalendáře nebo kontaktů, které byly přidány, upraveny, vymazány nebo vynechány (nesynchronizovány) v telefonu a na serveru.

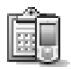

# Správce přístroje

Stiskněte **G** a zvolte **Připojení**. > **Spr. příst.** Od operátora sítě, provozovatele služby nebo společnosti poskytující tyto služby můžete obdržet profily serveru a různá nastavení konfigurace. Mezi tato nastavení konfigurace mohou patřit nastavení přístupového bodu pro datová spojení a další nastavení použitá různými aplikacemi v telefonu.

Chcete-li se připojit k serveru a přijmout nastavení konfigurace pro telefon, zvolte Volby > Zahájit konfiguraci.

Nastavení konfigurace od provozovatele služby můžete povolit nebo zakázat zvolením Volby > Povolit konfiguraci nebo Nepovolit konfigur..

## Nastavení profilu serveru

Správné hodnoty získáte od provozovatele služby.

Název serveru – Zadejte název konfiguračního serveru.

**ID** serveru – Zadejte jedinečný identifikátor konfiguračního serveru.

Heslo serveru – Zadejte heslo identifikující váš telefon na serveru.

Režim relace - Zvolte Bluetooth nebo Web.

**Přístupový bod** – Vyberte přístupový bod použitý pro připojení k serveru.

Adresa hostitele – Zadejte URL adresu serveru.

Port – Zadejte číslo portu serveru.

Uživatelské jméno a Heslo – Zadejte uživatelské jméno a heslo.

Povolit konfiguraci – Chcete-li přijmout nastavení konfigurace ze serveru, zvolte Ano.

Aut. potvr. vš. požad. – Chcete-li, aby telefon vyžádal potvrzení před přijmutím konfigurace ze serveru, zvolte Ne.

86

# Nástroje

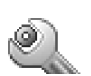

## Nastavení

Chcete-li změnit nastavení, stiskněte 🎲 a zvolte Nástroje > Nastavení. Vyhledejte skupinu nastavení a stisknutím () ji otevřete. Vyhledejte nastavení, které chcete změnit, a stiskněte ().

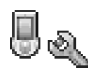

# Nastavení telefonu

### Obecné

Jazyk telefonu – Změnou jazyka textů zobrazovaných na displeji bude ovlivněn i formát data, času a použitý oddělovač, například ve výpočtech. Automatický volí jazyk podle informací na SIM kartě. Po změně jazyka textů zobrazovaných na displeji se telefon restartuje.

Změna nastavení v menu Jazyk telefonu nebo Jazyk psaní se projeví ve všech aplikacích telefonu a změna zůstává aktivní až do následující změny nastavení jazyka.

Jazyk psaní – Změna jazyka ovlivní dostupná písmena a speciální znaky při psaní textu a použitý slovník prediktivního vkládání textu. Slovník – Pro nastavení prediktivního vkládání textu na Zapnutý nebo Vypnutý pro všechny editory v telefonu. Slovník prediktivního vkládání textu není k dispozici pro všechny jazyky.

Pozdrav nebo logo – Pozdrav nebo logo se krátce zobrazí při každém zapnutí telefonu. Zvolte Není pro vypnutí položky Pozdrav nebo logo, Text pro napsání pozdravu (až 50 písmen), nebo Obrázek pro zvolení fotografie nebo obrázku z menu Galerie.

**Orig. nast. telefonu** – Některá nastavení můžete vrátit na původní hodnoty. Pro použití této funkce je vyžadován zamykací kód. Viz 'Zabezpečení', 'Telefon a SIM' na str. 92. Po resetování může telefonu trvat delší dobu než se opět zapne. Dokumenty a soubory nejsou ovlivněny.

#### Pohotovostní režim

Aktivní pohot. režim – Použijte zkratky k aplikacím v pohotovostním režimu. Viz 'Aktivní pohot. režim' na str. 14.

Zvolením aplikací ze seznamu můžete rovněž přiřadit funkce jednotlivým směrům pětisměrné klávesy. Zkratky pětisměrné klávesy nejsou k dispozici při zapnutém aktivním pohotovostním režimu.

Logo operátora – Toto nastavení je zobrazeno jen v případě, že jste obdrželi a uložili logo operátora. Nemůžete si vybrat, zda logo operátora zobrazit či nezobrazit.

### Displej

Jas – Pro změnu jasu displeje (světlejší nebo tmavší). Jas displeje je automaticky nastaven podle okolí.

Prodl. spořiče disp. – Spořič displeje je aktivován po uplynutí nastavené prodlevy.

Prodleva osvětlení – Zvolte prodlevu, po které bude

ztmaveno osvětlení displeje. Podsvícení se vypne přibližně 30 sekund po ztmavení.

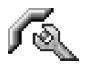

## Nastavení hovoru

Odesl. mého identif. (síťová služba) – Můžete nastavit, aby vaše telefonní číslo bylo zobrazeno (Ano), nebo nebylo

zobrazeno (Ne) volané osobě, nebo tato hodnota může být nastavena operátorem sítě či provozovatelem služby, pokud si ji objednáte (Nastaveno sítí).

Čekání hovoru (síťová služba) – Je-li tato funkce aktivována, bude vás síť upozorňovat na nový příchozí hovor i v případě, že již jeden hovor provádíte. Zvolte Aktivovat pro vyžádání v síti aktivování služby, Zrušit pro vyžádání v síti deaktivování služby nebo Ověřit stav pro zjištění, zda je funkce aktivní nebo není.

Odmít. hovor s SMS – Zvolte Ano pro odeslání textové zprávy volajícímu. V ní bude obsažena informace o tom, proč nemůžete hovor přijmout. Viz 'Přijmutí nebo odmítnutí hovoru' na str. 20.

Text zprávy – Napište text, který bude odeslán v textové zprávě při odmítnutí příchozího hovoru.

In tip! Chcete-li změnit nastavení pro přesměrování hovorů, stiskněte () a zvolte Nástroje > Nastavení > Přesměr. hov.. Viz 'Přesměrování hovorů' na str. 94.

Aut. opak. vytáčení – Zvolte Zapnuté a telefon po neúspěšném pokusu o navázání hovoru provede ještě maximálně deset dalších pokusů o navázání hovoru. Automatické opakované vytáčení ukončíte stisknutím *Ç*.

**Informace o hovoru** – Aktivujte toto nastavení, pokud chcete, aby telefon krátce zobrazil orientační informace o trvání posledního hovoru.

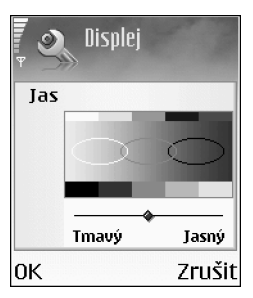

Zrychlená volba – Zvolte Zapnutá, aby bylo možné tel. čísla přiřazená tlačítkům zrychlené volby ( **2 abc** – wxyz **9**) vytáčet podržením stisknutého tlačítka. Viz rovněž 'Zrychlená volba telefonního čísla' na str. 19.

Příjem všemi kl. – Zvolte Zapnutý, abyste mohli přijmout příchozí hovor krátkým stisknutím libovolného tlačítka, mimo —, , ,  $(\mathbf{0})$  a  $\ell$ .

Používaná linka (síťová služba) – Toto nastavení je zobrazeno pouze pokud SIM karta podporuje dvě předplacená tel. čísla, tedy dvě linky. Vyberte telefonní linku, kterou chcete použít pro volání a posílání textových zpráv. Hovory je možné přijímat z obou linek, bez ohledu na zvolenou linku. Zvolíte-li Linka 2, ale nemáte tuto síťovou službu objednánu, nemůžete volat. Je-li zvolena linka 2, je v pohotovostním režimu zobrazeno **2**.

⇒ Tip! Pro přepínání mezi tel. linkami v pohotovostním režimu podržte stisknuté tlačítko ☆ #.

Změna linky (síťová služba) – Pokud to vaše SIM karta podporuje, můžete volbě linky zabránit zvolením Nepovolit. Abyste mohli tuto změnu provést, potřebujete kód PIN2.

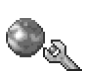

## Nastavení připojení

### Datová spojení a přístupové body

Telefon podporuje paketové datové spojení ( $\begin{tabular}{l} \begin{tabular}{l} \begin$ 

Chcete-li sestavit datové spojení, je vyžadován přístupový bod. Můžete definovat různé druhy přístupových bodů, například:

- Přístupový bod MMS pro posílání a přijímání multimediálních zpráv
- Přístupový bod pro aplikaci Web, pro zobrazování WML a XHTML stránek
- Přístupový bod k internetu (IAP) pro posílání a přijímání zpráv el. pošty.

Informujte se u provozovatele služby, který přístupový bod je potřeba pro službu, kterou chcete používat. Informace o dostupnosti a objednání služby paketového datového spojení získáte od operátora sítě nebo provozovatele služby.

### Paketové datové připojení v sítích GSM

Používáte-li svůj telefon v sítích GSM, je možné aktivovat několik datových spojení najednou. Přístupové body mohou sdílet datová spojení a datová spojení zůstávají aktivní i v průběhu hlasových hovorů. Informace o aktivním datovém spojení, viz 'Správce připojení' na str. 82.

V závislosti na používané síti mohou následující indikátory nahradit indikátor intenzity signálu:

Síť GSM, paketová data jsou v síti dostupná.

Síť GSM, paketové datové spojení je aktivní, probíhá přenos dat.

The second second secon

∑ Síť GSM, paketové datové spojení je drženo. (K tomu dojde například v průběhu hlasového hovoru.)

#### Přijmutí nastavení přístupového bodu

Nastavení přístupového bodu můžete přijmout v textové zprávě od provozovatele služby, nebo můžete mít v telefonu přístupové body předem uloženy. Viz 'Data a nastavení' na str. 48.

Chcete-li vytvořit nový přístupový bod, zvolte Nástroje > Nastavení > Připojení > Přístupové body.

Přístupový bod může být chráněný (😫) operátorem sítě nebo provozovatelem služby. Chráněný přístupový bod není možné upravit ani odstranit.

#### Přístupové body

Volby v seznamu Přístupové body jsou Upravit, Nový přístup. bod, Odstranit, Nápověda a Konec.

Postupujte podle pokynů získaných od svého provozovatele služby.

Název připojení – Zadejte popisný název připojení.

Datový nosič – V závislosti na zvoleném datovém nosiči budou dostupné pouze některé volby nastavení. Vyplňte všechna pole označená Musí být def. nebo červenou hvězdičkou. Ostatní pole mohou být ponechána nevyplněná, pokud to však provozovatel služby nevyžaduje jinak.

Volby při upravování nastavení přístupového bodu jsou Změnit, Přesnější nastavení, Nápověda a Konec.

Abyste mohli používat datová spojení, provozovatel služby musí podporovat tuto funkci a v případě potřeby ji musí aktivovat pro vaši SIM kartu.

Název přístup. bodu (pouze pro paketová data) – Název přístupového bodu je vyžadován pro navázání připojení k síti paketových dat. Název přístupového bodu získáte od operátora sítě nebo provozovatele služby.

⇒ Tip! Viz rovněž 'Přijmutí nastavení MMS a el. pošty' na str. 47, 'Elektronická pošta' na str. 54 a 'Přístup k webu' na str. 60. Uživatelské jméno – Jméno uživatele může být vyžadováno pro navázání datového spojení a je většinou poskytnuto provozovatelem služby. Při zadávání jména uživatele je třeba zohlednit psaní malých a velkých písmen.

Vyžadovat heslo – Musíte-li zadat nové heslo při každém přihlašování k serveru, nebo pokud nechcete ukládat své heslo do telefonu, zvolte Ano.

Heslo – Heslo může být vyžadováno pro navázání datového připojení a je většinou poskytnuto provozovatelem služby. Heslo je třeba zadat s ohledem na malá a velká písmena.

Autentifikace – Zvolte Normální nebo Bezpečné.

Domovská stránka – V závislosti na nastavovaném spojení napište buď webovou adresu, nebo adresu střediska multimediálních zpráv.

Zvolte Volby > Přesnější nastavení pro změnu následujícího nastavení:

Typ sítě – Zvolte používaný typ internetového protokolu: Nastavení IPv4 nebo Nastavení IPv6.

IP adresa telefonu – Zadejte IP adresu vašeho telefonu.

DNS servery – Do pole Primární DNS server:, zadejte IP adresu primárního DNS serveru. Do pole Sekund. DNS server: zadejte IP adresu sekundárního DNS serveru. Tyto adresy získáte od provozovatele služeb internetu. Slovník: Služba DNS (domain name service) je služba internetu, která překládá názvy domén (například <u>www.nokia.com</u>) na IP adresy (například 192.100.124.195).

Adr. proxy serveru – Definujte adresu proxy serveru.

Číslo portu proxy – Zadejte číslo portu proxy.

#### Paketová data

Nastavení paketových dat ovlivní všechny přístupové body použité pro paketová datová spojení.

Spojení paket. daty – Zvolíte-li Je-li dostupné a nacházíte-li se v síti podporující paketová data, telefon se zaregistruje do sítě paketových dat. Zahájení aktivního paketového datového přenosu (například odesílání nebo přijímání el.pošty) je pak rychlejší. Pokud zvolíte Podle potřeby, telefon použije paketový datový přenos pouze po spuštění aplikace nebo aktivování operace, která jej potřebuje. Nejsou-li paketová data k dispozici a zvolíte-li Je-li dostupné, telefon se bude opakovaně pokoušet navázat paketové datové spojení.

Přístupový bod – Název přístupového bodu je vyžadován, jestliže chcete použít telefon jako modem paketových dat k počítači.

#### Konfigurace

Od operátora sítě nebo provozovatele služby můžete přijmout nastavení ověřených serverů v konfigurační

zprávě, nebo toto nastavení může být již uloženo ve vaší SIM nebo USIM kartě. Tato nastavení je možné uložit do telefonu a zobrazit nebo odstranit v menu Konfigurace.

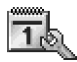

## Datum a čas

Viz 'Nastavení hodin' na str. 15.

Viz rovněž Nastavení jazyka v sekci 'Obecné' na str. 86.

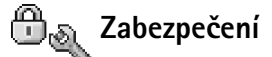

### Telefon a SIM

Požadovat PIN kód – Je-li tato funkce aktivní, bude kód vyžadován při každém zapnutí telefonu. Upozorňujeme, že vypnutí požadavku na PIN kód nemusí být umožněno u všech SIM karet. Viz 'Slovník pro PIN a zamykací kód' na str. 92.

PIN kód, PIN2 kód a Zamykací kód–Můžete změnit PIN kód, PIN2 kód a zamykací kód. Tyto kódy mohou obsahovat pouze číslice od 0 do 9. Viz 'Slovník pro PIN a zamykací kóď na str. 92.

Nepoužívejte přístupové kódy podobné číslům tísňového volání. Předejdete tak nechtěnému vytáčení čísel tísňových linek.

Zapomenete-li tyto kódy, kontaktuite provozovatele služby.

Prodleva aut. zámku – Můžete nastavit prodlevu, po které se telefon automaticky zamkne. Poté jej bude možné

použít pouze po zadání správného zamykacího kódu. Zadeite dobu prodlevy v minutách, nebo automatický zámek deaktivujte zvolením Vypnuto.

Chcete-li odemknout telefon. zadeite zamykací kód.

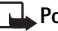

Poznámka: I když je telefon zamknutý, je možné v profilu offline provádět volání na určitá čísla tísňových linek naprogramovaná v telefonu.

☆ Tip! Telefon můžete zamknout ručně stisknutím (). Zobrazí se seznam příkazů. Zvolte Zamknout telefon.

Zamk. při změně SIM – Můžete nastavit telefon, aby vyžadoval zadání zamykacího kódu při vložení neznámé SIM karty. Telefon ukládá informace o SIM kartách, které rozpoznal jako karty vlastníka telefonu.

Povolená čísla – Podporuje-li tuto funkci SIM karta, můžete odchozí hovorv a textové zprávy omezit na zvolená tel. čísla. Pro tuto funkci je vyžadován PIN2 kód. Seznam povolených čísel zobrazíte stisknutím 🚱 a zvolením Nástroje > Nastavení > Zabezpečení > Telefon a SIM > Povolená čísla. Chcete-li přidat do seznamu povolených čísel nová čísla, zvolte Volby > Nový kontakt nebo Přidat z Kontaktů, Používáte-li Povolená čísla, nejsou k dispozici paketová datová spojení, kromě odesílání textových zpráv prostřednictvím paketového datového spojení. V takovém případě musí být v seznamu povolených čísel obsaženo číslo střediska zpráv i telefonní číslo příjemce.

Volby v zobrazení Povolená čísla jsou Otevřít, Volat, Aktiv. povol. čísla/Deaktiv. povol. čísla, Nový kontakt, Upravit, Odstranit, Přidat do Kontaktů, Přidat z Kontaktů, Hledat, Označit/Odznačit, Nápověda a Konec.

Poznámka: I když jsou zapnuty některé bezpečnostní funkce omezující hovory (například Blok. hovorů, Uzavřená skupina a Povolená čísla), je možné uskutečnit hovory na oficiální čísla tísňových linek naprogramovaná ve vašem přístroji.

Uzavřená skupina (síťová služba) – Můžete určit skupinu osob, kterým můžete volat, a které mohou volat vám.

Potvrdit aplikace SIM (síťová služba) – Telefon můžete nastavit tak, aby zobrazoval potvrzovací zprávy při používání služeb SIM karty.

#### Slovník pro PIN a zamykací kód

PIN (Personal identification number) kód – Tento kód chrání SIM kartu před neoprávněným použitím. PIN kód (4 až 8 číslic) je většinou dodán se SIM kartou. Zadáte-li nesprávný PIN kód třikrát za sebou, bude PIN kód blokován a než budete opět schopni používat SIM kartu, budete jej muset odblokovat. Viz informace o kódu PUK v této sekci.

UPIN kód – Tento kód může být dodán s USIM kartou. USIM karta je zlepšená verze SIM karty a je podporována mobilními telefony UMTS. UPIN kód chrání USIM kartu před neoprávněným použitím. PIN2 kód – Tento kód (4 až 8 číslic) je dodán s některými SIM kartami a je vyžadován při přístupu k některým funkcím telefonu.

Zamykací kód – Tento kód (5 číslic) je možné použít pro zamknutí telefonu, aby se zabránilo jeho neoprávněnému použití. Z výroby je zamykací kód nastaven na **12345**. Abyste předešli neoprávněnému používání telefonu, změňte zamykací kód. Nový kód uchovejte v tajnosti a uložte jej odděleně od telefonu.

Kódy PUK (Personal Unblocking Key) a PUK2 – Tyto kódy (8 číslic) jsou vyžadovány při změně zablokovaného PIN kódu a PIN2 kódu. Nejsou-li kódy dodány se SIM kartou, požádejte o ně operátora, jehož SIM kartu používáte v telefonu.

Kód UPUK – Tento kód (8 číslic) je vyžadován pro změnu zablokovaného kódu UPIN. Není-li kód dodán s USIM kartou, požádejte o něj operátora, jehož USIM kartu používáte v telefonu.

Kód peněženky – Tento kód je vyžadován pro používání služeb peněženky. Viz 'Peněženka' na str. 69.

### Správa certifikátů

Digitální certifikáty nezajišťují zabezpečení. Jsou použity pro ověření původu softwaru.

V hlavním zobrazení správy certifikátů je zobrazen seznam autorizačních certifikátů uložených v telefonu. Stisknutím

• zobrazíte seznam osobních certifikátů (je-li k dispozici).

- Volby v hlavním zobrazení správce certifikátů jsou Detaily certifikátu, Odstranit, Nast. spolehlivosti, Označit/Odznačit, Nápověda a Konec.
- Slovník: Digitální certifikáty jsou použity pro ověření pravosti stránek XHTML a WML a instalovaného softwaru. Můžete se na ně však spolehnout jen v případě, že pocházejí z autentického zdroje.

Digitální certifikáty musí být použity, chcete-li se připojit k online bance nebo jiné stránce či vzdálenému serveru, kde chcete provádět akce vyžadující přenos důvěrných nebo utajených informací. Musí být rovněž použity, chcete-li při načítání a instalování softwaru minimalizovat riziko virové nákazy nebo načtení nebezpečného softwaru a chcete si být jisti pravostí softwaru.

Důležité: Přestože použití certifikátů značně snižuje rizika spojená s instalací softwaru a vzdáleným připojením, aby bylo možné využít zvýšenou bezpečnost, musí být správně používány. Přítomnost certifikátů sama o sobě nenabízí žádnou ochranu; správce certifikátů musí obsahovat správné, věrohodné nebo spolehlivé certifikáty, aby byla k dispozici zvýšená bezpečnost. Certifikáty mají omezenou životnost. Je-li zobrazen text Prošlý certifikát nebo Certifikát dosud není platný, přestože by certifikát měl být platný, zkontrolujte zda máte v telefonu správně zadáno aktuální datum a čas.

#### Zobrazení detailů certifikátu – kontrola pravosti

Totožností serveru si můžete být jisti pouze v případě, že byl zkontrolován podpis a doba platnosti certifikátu serveru.

Pokud identita serveru neodpovídá nebo pokud v telefonu nemáte správný bezpečnostní certifikát, budete upozorněni textem na displeji telefonu.

Chcete-li zkontrolovat detaily certifikátu, vyhledejte certifikát a zvolte Volby > Detaily certifikátu. Po otevření detailů certifikátu se ověří platnost certifikátu a na displeji se zobrazí některý z následujících textů:

- Certifikát není ověřen Není zvolena žádná aplikace, která tento certifikát používá. Viz 'Změna nastavení spolehlivosti' na str. 93.
- Prošlý certifikát Doba platnosti zvoleného certifikátu již byla ukončena.
- Certifikát dosud není platný Doba platnosti zvoleného certifikátu dosud nebyla zahájena.
- Certifikát poškozen Certifikát není možné použít. Kontaktujte vydavatele certifikátu.

#### Změna nastavení spolehlivosti

Před změnou nastavení jakéhokoli certifikátu se musíte ujistit, že můžete důvěřovat vlastníkovi certifikátu a že certifikát skutečně náleží uvedenému vlastníkovi.

Vyhledejte autorizační certifikát a zvolte Volby > Nast. spolehlivosti. V závislosti na certifikátu se zobrazí seznam aplikací, které mohou zvolený certifikát použít. Například:

- Instalace Symbian: Ano Certifikát může ověřovat pravost nového softwaru pro operační systém Symbian.
- Internet: Ano Certifikát může ověřovat pravost serverů.
- Instalace aplikací: Ano Certifikát může ověřovat pravost nové Java aplikace.
- Ověřit certif. online–Zvolte, zda před instalováním aplikace chcete ověřit online certifikáty.

Pro změnu hodnoty zvolte Volby > Upravit nast. spol..

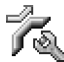

# Přesměrování hovorů

Přesměr. hov. umožňuje přesměrovat příchozí hovory. Podrobnější informace získáte u poskytovatele služby.

- 1 Stiskněte S a zvolte Nástroje > Nastavení > Přesměr. hov..
- 2 Vyberte požadovaný typ přesměrování. Pro přesměrování hlasových hovorů, pokud je číslo obsazeno nebo odmítnete-li příchozí hovor, zvolte Je-li obsazeno.
- 3 Zapněte přesměrování (Aktivovať), vypněte jej (Zrušiť), nebo ověřte stav této funkce (Ověřit stav). Najednou může být aktivováno i několik voleb přesměrování.

Funkce blokování hovorů a přesměrování hovorů nemohou být aktivní současně.

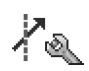

## Blok. hovorů (síťová služba)

Blok. hovorů umožňuje omezit hovory prováděné telefonem. Pro změnu nastavení je vyžadováno heslo pro blokování od provozovatele služby. Vyberte požadovanou možnost blokování a zapněte ji (Aktivovat), vypněte ji (Zrušit), nebo ověřte stav této funkce (Ověřit stav). Blok. hovorů ovlivňuje všechny hovory, včetně datových volání.

Funkce **Blok. hovorů** a **Přesměr. hov.** nemohou být aktivní současně.

l když jsou hovory blokovány, je možné uskutečnit hovory na některá oficiální čísla tísňových linek.

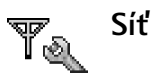

Volba operátora – Zvolte Automaticky, chcete-li nastavit telefon, aby vyhledal a vybral jednu z dostupných sítí, nebo Manuálně, pokud chcete vybrat síť ručně ze seznamu sítí. Dojde-li k přerušení připojení do ručně zvolené sítě, telefon pípne a vyzve k opakovanému zvolení sítě. Zvolená síť musí mít souhlas s roamingem s vaším domovským operátorem, tedy s operátorem, jehož SIM kartu používáte.

Slovník: Smlouva o roamingu je smlouva mezi dvěma nebo více provozovateli služeb sítě, která umožňuje uživatelům jednoho operátora používat služby jiného operátora.

Informace o buňce – Zvolte Zapnuté pro nastavení telefonu tak, aby indikoval případ, kdy je použit v celulární síti provozované na základě technologie MCN (Microcellular Network), a pro aktivování příjmu informací o aktivní buňce.

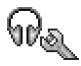

# Nastavení příslušenství

Indikátory zobrazené v pohotovostním režimu:

G Je připojen headset, hudební stojan nebo přístroj s bezdrátovou technologií Bluetooth.

Je připojena smyčka.

🖨 Je připojena sada do auta.

Headset není k dispozici nebo bylo ztraceno připojení Bluetooth k headsetu.

Zvolte Headset, Sada do auta, Bluetooth handsfree nebo Smyčka a poté jsou k dispozici tyto možnosti: Výchozí profil – Pro zvolení profilu, který chcete aktivovat při připojení zvoleného příslušenství k telefonu. Viz 'Nastavení tónů' na str. 11.

Automatický příjem – Pro nastavení telefonu, aby příchozí hovory automaticky přijal po 5 sekundách. Je-li typ vyzvánění nastaven na 1 pípnutí nebo Tichý, je automatický příjem vypnut.

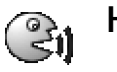

# Hlasové příkazy

Hlasové příkazy můžete použít pro ovládání telefonu. Hlasové příkazy můžete nahrávat stejným způsobem, jako hlasové záznamy. Viz 'Přidání hlasového záznamu' na str. 26.

Stiskněte 🚱 a zvolte Nástroje > HI. příkazy.

## Přidání hlasového příkazu k aplikaci

Ke každé aplikaci můžete mít pouze jeden hlasový příkaz.

- Vyberte aplikaci, ke které chcete přidat hlasový příkaz. Pro přidání nové aplikace do seznamu zvolte Volby > Nová aplikace.
- 2 Zvolte Volby > Přidat hlas. příkaz. Viz 'Přidání hlasového záznamu' na str. 26.

96

# Správce aplikací

Stiskněte *S* a zvolte Nástroje > Správce. Do telefonu můžete instalovat dva typy aplikací a softwaru:

- Stahovatelné Java<sup>~</sup> MIDP 2.0, CLDC 1.1 aplikace a 3D API (JSR-184).
- Ostatní aplikace a software vhodné pro operační systém Symbian (2014). Instalační soubory mají příponu .SIS. Instalujte pouze software specificky vytvořený pro přístroj Nokia 6681.

Instalační soubory mohou být do telefonu přeneseny z kompatibilního počítače, načteny při procházení stránkami služby, nebo přijaty v multimediální zprávě, v podobě přílohy zprávy el. pošty nebo při připojení přes Bluetooth. Pro instalování aplikací do telefonu nebo na paměťovou kartu můžete použít Nokia Application Installer z Nokia PC Suite. Používáte-li pro přenos souboru Průzkumník Windows, uložte soubor na paměťovou kartu (místní jednotka).

## Instalace aplikací a softwaru

Ikony aplikace jsou tyto: SIS aplikace Java aplikace Ø

Aplikace není zcela nainstalována.

Aplikace je nainstalována na paměťovou kartu.

Důležité: Instalujte pouze aplikace ze zdrojů, které poskytují odpovídající ochranu před škodlivým softwarem.

Před instalací proveď te toto:

Pro zobrazení typu aplikace, čísla verze, prodejce nebo výrobce aplikace zvolte Volby > Zobrazit detaily.

Chcete-li zobrazit detaily bezpečnostního certifikátu aplikace, zvolte Volby > Zobrazit certifikát. Viz 'Správa certifikátů' na str. 92.

Pokud instalujete soubor, který obsahuje aktualizaci nebo opravu k existující aplikaci, můžete obnovit originální aplikaci, jen když máte originální soubor instalátoru nebo úplnou zálohu odebraného softwarového balíku. Při obnovování originální aplikace odeberte aplikaci a poté ji znovu nainstalujte z originálního instalačního souboru nebo ze záložní kopie.

Tip! Pro instalování aplikací můžete použít rovněž Nokia Application Installer z Nokia PC Suite. Viz CD-ROM dodaný s telefonem.

Pro instalování Java aplikací je vyžadován soubor .JAR. Není-li k dispozici, telefon vás může vyzvat k jeho načtení. Jestliže není pro aplikaci definován přístupový bod, budete vyzváni k jeho zvolení. Při načítání souboru JAR může být vyžadováno zadání uživatelského jména a hesla, která jsou potřebná pro přístup k serveru. Tyto údaje získáte od dodavatele nebo výrobce aplikace.

- 1 Otevřete Správce a vyhledejte instalační soubor. Případně vyhledejte aplikaci v paměti telefonu či na paměťové kartě a stisknutím (•) zahajte instalaci.
- 2 Zvolte Volby > Instalovat.
  - **Tip!** Při procházení můžete stáhnout instalační soubor a instalovat jej bez ukončení spojení.

V průběhu instalace jsou na telefonu zobrazovány informace o jejím průběhu. Instalujete-li aplikace bez digitálního podpisu nebo certifikátu, telefon zobrazí upozornění. Pokračujte v instalaci jen tehdy, pokud jste si jisti původcem a obsahem aplikace.

Volby v hlavním zobrazení aplikace Správce jsou Stažení aplikací, Instalovat, Zobrazit detaily, Zobrazit certifikát. Odeslat. Otevřít web. adresu. Odstranit. Zobrazit protokol, Odeslat protokol, Aktualizovat, Nastavení, Nastavení souboru, Nápověda a Konec.

Chcete-li spustit nainstalovanou aplikaci z hlavního menu, vyberte ji a stiskněte (•).

Pro zahájení síťového spojení a zobrazení dalších informací o aplikaci ji vyhledejte a (je-li to dostupné) zvolte Volby > Otevřít web. adresu.

Chcete-li zobrazit softwarové balíky, které byly instalovány nebo odebrány, a informaci o době, kdy k tomu došlo, zvolte Volby > Zobrazit protokol.

Chcete-li odeslat protokol instalace, například při vyžádání technickou podporou, zvolte Volby > Odeslat protokol > Přes SMS, V multimed. zprávě, El. poštou (k dispozici jen v případě, že je správně nastavena el. pošta) nebo Přes Bluetooth.

## Odebrání aplikací a softwaru

Vyberte softwarový balík a zvolte Volby > Odstranit. Potvrď te operaci stisknutím Ano.

Pokud odeberete software, můžete jej znovu instalovat pouze z originálního softwarového balíku nebo z úplné zálohy odstraněného softwarového balíku. Odstraníte-li software, můžete ztratit možnost otevírat dokumenty, které byly tímto softwarem vytvořeny.

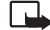

**Poznámka:** Pokud je na odstraněném softwarovém balíku závislý jiný software, může tento software přestat pracovat. Podrobnosti získáte v dokumentaci k instalovanému softwarovému balíku.

## Nastavení aplikace

Instalace softwaru – Vyberte druh softwaru, který chcete instalovat: Zapnutá, Pouze podepsané nebo Vypnutá.

**Ověřit certif. online** – Zvolte, zda před instalováním aplikace chcete ověřit online certifikáty.

Výchozí web. adresa – Nastavte výchozí adresu použitou při kontrole online certifikátů.

Některé Java aplikace mohou z důvodu stažení specifických dat nebo komponentů vyžadovat telefonické volání, odeslání zprávy nebo síťové připojení k určitému přístupovému bodu. V hlavním zobrazení Správce vyberte aplikaci a zvolte Volby > Nastavení souboru pro změnu nastavení týkajícího se specifické aplikace.

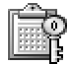

## Aktivační klíče – Práce se soubory chráněnými autorskými právy

Ochrana autorských práv může znemožnit kopírování, upravování, přenášení nebo posílání některých obrázků, vyzváněcích tónů a jiného obsahu.

Stiskněte **£** a zvolte Nástroje > Aktivační klíče pro zobrazení aktivačních klíčů digitálních práv uložených v telefonu.

- Platné klíče (\$\frac{3}\$) jsou spojeny s jedním nebo více multimediálními soubory.
- U prošlých klíčů ( ) mohla vypršet doba použitelnosti multimediálního souboru, nebo vypršel čas použití souboru. Chcete-li zobrazit Prošlé aktivační klíče, stiskněte ).
- Chcete-li koupit další čas použitelnosti nebo prodloužit lhůtu použití multimediálního souboru, vyberte aktivační klíč a zvolte Volby > Aktivovat obsah. Aktivační klíče nelze aktualizovat, pokud je vypnut příjem zpráv služby webu. Viz 'Zprávy webové služby' na str. 56.
- Chcete-li zobrazit, které klíče nejsou právě používány (Nepoužité), stiskněte dvakrát ③. Nepoužité aktivační klíče nemají k sobě připojen žádný multimediální soubor, který je uložen v telefonu.

Chcete-li zobrazit detailní informace, například stav platnosti a možnost odeslání souboru, zvolte aktivační klíč a stiskněte ().

**98** 

# Odstraňování problémů

## Otázky a odpovědi

#### Připojení Bluetooth

Otázka: Proč se nedá najít přístroj mého přítele?

Odpověď: Zkontrolujte, zda mají oba přístroje aktivovánu funkci Bluetooth.

Zkontrolujte, zda vzdálenost mezi oběma přístroji není větší než 10 metrů a zda mezi přístroji nejsou pevné překážky, například zdi apod.

Zkontrolujte, zda druhé zařízení není v režimu 'Nezobrazovat'.

Ověřte, že jsou oba přístroje kompatibilní.

Otázka: Jak je možné ukončit Bluetooth spojení?

Odpověď: Je-li k telefonu připojen jiný přístroj, můžete buď ukončit připojení z druhého přístroje, nebo deaktivováním připojení Bluetooth. Zvolte Připojení > Bluetooth > Vypnutý.

#### Multimediální zprávy

- Otázka: Co je nutné udělat, pokud telefon nemůže přijmout multimediální zprávu, protože je paměť zaplněna?
- Odpověď: Nedostatek volné paměti je indikován chybovou zprávou: Nedostatek paměti pro načtení zprávy. Nejdříve odstraňte některá data.. Pro zobrazení

informace o uložených datech a o potřebě paměti pro různé skupiny dat, zvolte aplikace Nástroje > Spr. souborů > Volby > Detaily paměti.

Otázka: Krátce se zobrazí text Načítá se zpráva. Co se děje?

Odpověď: Telefon se pokouší načíst multimediální zprávu ze střediska multimediálních zpráv.

Zkontrolujte správnost nastavení multimediálních zpráv. Dále ověřte, zda je správně zadáno tel. číslo nebo adresa. Zvolte Zprávy > Volby > Nastavení > Multimediální zpráva.

**Otázka:** Jak mohu ukončit datové spojení, jestliže telefon neustále opakovaně zahajuje datové spojení?

Odpověď: Pro ukončení datových spojení telefonu zvolte Zprávy a poté jednu z těchto možností: Příjem v domov. síti nebo Příjem při roamingu > Odložit načtení – Aby středisko multimediálních zpráv uložilo zprávu a odeslalo ji později, například po ověření nastavení. Po této změně telefon musí odeslat potřebné informace do sítě. Chcete-li načíst zprávu hned, zvolte Načíst okamžitě. Příjem v domov. síti nebo Příjem při roamingu > Vypnutý – Pro ignorování všech příchozích multimediálních zpráv. Po této změně telefon nemusí kvůli multimediálním zprávám provádět žádné síťové připojení.

100

#### Zprávy

Otázka: Proč není možné zvolit kontakt?

**Odpověď:** Kontaktní karta nemá telefonní číslo nebo adresu el. pošty. V aplikaci Kontakty zadejte do kontaktní karty chybějící informace.

#### Foto-Video

Otázka: Proč fotografie vypadají rozmazaně?

Odpověď: Ověřte, zda je čistý objektiv fotoaparátu.

#### Kalendář

Otázka: Proč není zobrazeno číslo týdne?

**Odpověď:** Pokud jste v změnili nastavení kalendáře tak, aby týden začínal jiným dnem než "pondělí", číslo týdne nebude zobrazeno.

#### Služby prohlížeče

Otázka: Co mám dělat po zobrazení takovéto zprávy: Není definován platný přístupový bod. Definujte jeden v nastavení apl. Web. ?

Odpověď: Zadejte správné nastavení prohlížeče. Informace získáte od provozovatele služby.

#### Protokol

Otázka: Proč se zobrazuje prázdný protokol?

**Odpověď:** Můžete mít aktivován filtr, jemuž neodpovídá žádná událost komunikace v protokolu. Chcete-li zobrazit všechny události, zvolte **Připojení > Protokol**. Stiskněte () a vyberte **Volby > Filtr > Všechnu komunikaci**. Otázka: Jak odstraním informace z protokolu?

Odpověď: Zvolte Připojení > Protokol. Stiskněte ) a vyberte Volby > Smazat protokol nebo otevřete Nastavení > Trvání protokolu > Bez protokolu. Tím se trvale odstraní obsah protokolu, výpis posledních hovorů a výpisy o doručení zpráv.

#### Připojení k PC

- Otázka: Čím jsou způsobeny problémy v připojení telefonu k PC?
- Odpověď: Zkontrolujte, zda je na PC nainstalována a spuštěna aplikace Nokia PC Suite. Viz Uživatelskou příručku pro Nokia PC Suite na CD-ROMu. Podrobnější informace o používání Nokia PC Suite, viz nápověda v Nokia PC Suite nebo navštivte stránky podpory na <u>www.nokia.com</u>.

#### Přístupové kódy

Otázka: Jaký je zamykací kód a kódy PIN nebo PUK?

Odpověď: Výchozí zamykací kód je 12345. Pokud zapomenete nebo ztratíte zamykací kód, kontaktujte prodejce telefonu. Pokud zapomenete nebo ztratíte PIN nebo PUK kód nebo jestliže jste takový kód neobdrželi, kontaktujte operátora sítě.

Informace o heslech získáte u provozovatele přístupového bodu, například provozovatele služby internetu (ISP), provozovatele služby nebo operátora sítě.

#### Aplikace neodpovídá

Otázka: Jak je možné ukončit aplikaci, která neodpovídá?

Odpověď: Otevřete okno přepínání aplikací podržením stisknutého tlačítka 🚱 . Vyhledejte aplikaci a stisknutím 🚺 ji ukončete.

#### Displej telefonu

- Otázka: Proč se po každém zapnutí telefonu objevují na displeji jasné, nebarevné nebo prázdné body?
- Odpověď: To je charakteristické pro tento typ displeje. Některé displeje mohou obsahovat pixely, které jsou stále zhasnuté nebo stále vysvícené. To je normální a nejedná se o chybu.

#### Málo místa v paměti

- Otázka: Co mám dělat, pokud se zmenší volná paměť mého telefonu?
- Odpověď: Následující položky byste měli pravidelně odstraňovat, abyste předešli nedostatku místa v paměti: Zprávy ze složek Přijaté, Koncepty a Odeslané v menu Zprávy
  - Načtené zprávy el. pošty z paměti telefonu Uložené stránky prohlížeče
  - Obrázky a fotografie v menu Galerie
  - Chcete-li odstranit kontaktní informace, data z kalendáře, měřiče trvání a cen hovorů, skóre her nebo jiná data, musite otevřít odpovídající aplikaci. Pokud odstraňujete více položek najednou a je zobrazeno některé z následujících upozornění: Nedostatek paměti k vykonání operace. Nejdříve odstr. některá data. nebo Nedostatek paměti. Odstraňte některá data., pokuste se vymazat položky postupně (začněte od nejmenší položky).

Otázka: Jak mohu uložit své data před jejich odstraněním?

#### Odpověď: Uložte svá data některým z těchto způsobů: Použijte Nokia PC Suite pro vytvoření zálohy všech dat na kompatibilním počítači.

Pošlete obrázky na svoji el. adresu a poté je uložte na počítači.

Pošlete data přes Bluetooth připojení do kompatibilního přístroje.

Uložte data na kompatibilní paměťovou kartu.

# Informace o bateriích

# Nabíjení a vybíjení

Přístroj je napájen baterií, kterou je možné opakovaně nabíjet. Plného výkonu nové baterie je dosaženo až po dvou nebo třech cyklech úplného vybití a nabití baterie. Baterie může být mnohokrát opětovně nabita a vybita (řádově stovky cyklů), po určitém čase se však zcela opotřebí. Pokud se doba hovoru a doba v pohotovostním režimu znatelně zkrátí, kupte novou baterii. Používejte pouze baterie schválené společností Nokia a nabíjejte je pouze nabíječkami schválenými společností Nokia určenými pro tento přístroj.

Před vyjmutím baterie vždy vypněte přístroj a odpojte nabíječku.

Nepoužíváte-li nabíječku, odpojte ji od elektrické zásuvky a přístroje. Neponechávejte baterii připojenou k nabíječce. Přebíjení může zkrátit její životnost. Je-li plně nabitá baterie ponechána bez použití, dojde po čase k jejímu samovolnému vybití. Extrémní teploty mohou ovlivnit schopnost nabíjení baterie.

Používejte baterie pouze ke stanovenému účelu. Nikdy nepoužívejte poškozenou baterii ani nabíječku.

Baterii nezkratujte. K náhodnému zkratování může dojít, pokud kovový předmět, například mince, sponka nebo pero, způsobí přímé spojení kladného (+) a záporného (-) pólu baterie. (Vypadají jako kovové proužky na baterii.) K tomu může například dojít, když přenášíte náhradní baterii v kapse nebo tašce. Zkratování pólů může poškodit baterii nebo předmět, který zkrat způsobil.

Ponecháním baterie na horkém nebo chladném místě, například v uzavřeném voze v létě nebo v zimě, se omezí její kapacita a životnost. Vždy se pokuste udržovat baterii v teplotním rozsahu 15 °C až 25 °C (59 °F až 77 °F). Přístroj s horkou nebo chladnou baterií může dočasně přestat pracovat, přestože je baterie zcela nabitá. Výkon baterie je omezen zejména při teplotách pod bodem mrazu.

Nevhazujte baterie do ohně! Baterie likvidujte v souladu s místními předpisy. Je-li to možné, recyklujte je. Neodhazujte je do domovního odpadu.

# Pokyny k ověření pravosti baterií

Pro zajištění své bezpečnosti používejte vždy pouze originální baterie Nokia. Chcete-li zjistit, zda jste získali originální baterii Nokia, kupte ji u autorizovaného prodejce Nokia, podívejte se na logo Originální příslušenství Nokia na balení a zkontrolujte hologram. Postupujte takto:

Úspěšné dokončení všech čtyř kroků ještě zcela nezajistí pravost baterie. Máte-li důvod domnívat se, že vaše baterie není skutečná, originální baterie Nokia, neměli byste ji používat, ale odnést ji do nejbližšího autorizovaného servisu Nokia nebo k autorizovanému prodejci Nokia. Autorizovaný servis nebo prodejce Nokia zkontrolují pravost baterie. Není-li možné ověřit pravost baterie, vraťte baterii v místě prodeje.

### Hologram pro ověření pravosti

- Při pohledu na hologram byste měli z jednoho úhlu vidět symbol spojených rukou Nokia a z jiného úhlu logo Originální příslušenství Nokia.
- Při naklápění hologramu vlevo, vpravo, dolů a nahoru byste měli postupně vidět 1, 2, 3 a 4 tečky na jednotlivých stranách.

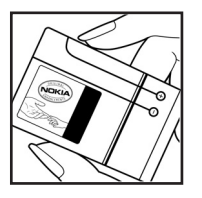

- Setřením boku štítku zobrazíte 20místný číselný kód, například 12345678919876543210. Otočte baterii tak, aby číslice směřovaly nahoru. 20místný číselný kód začněte číst od čísla v horním řádku a pokračujte na spodní řádek.

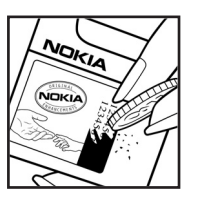

 Ověřte pravost 20místného kódu podle pokynů na stránce www.nokia.com/batterycheck.
 Měli byrte obdějet zprávu s oznámoním zdo je kód platní:

Měli byste obdržet zprávu s oznámením, zda je kód platný.

### Co když není baterie pravá?

Nelze-li potvrdit, že je vaše baterie Nokia s hologramem pravá baterie Nokia, nepoužívejte ji. Odneste ji do nejbližšího autorizovaného servisního střediska Nokia nebo k prodejci Nokia. Použití baterie, která není schválená výrobcem, může být nebezpečné a výsledkem může být špatný výkon a poškození přístroje a jeho příslušenství. Může rovněž dojít ke zrušení schválení a záruk vztahujících se na přístroj. Více informací o originálních bateriích Nokia najdete na www.nokia.com/battery.

# Péče a údržba

Tento přístroj je produktem moderní technologie a kvalitního zpracování. Proto je o něj třeba pečovat. Následující doporučení vám pomohou ochránit vaše nároky ze záruk.

- Uchovávejte přístroj v suchu. Srážky, vlhkost a všechny typy kapalin mohou obsahovat minerály, které způsobují korozi elektronických obvodů. Je-li přístroj vlhký, vyjměte baterii a než ji opět nainstalujete, nechte přístroj zcela vyschnout.
- Nepoužívejte ani neponechávejte přístroj v prašném a znečištěném prostředí. Mohlo by dojít k poškození jeho pohyblivých součástí a elektronických komponentů.
- Neponechávejte přístroj v horku. Vysoké teploty zkracují životnost elektronických zařízení, poškozují baterie a deformují či poškozují plastové součásti.
- Neponechávejte přístroj v chladu. Při zahřívání přístroje na provozní teplotu se uvnitř sráží vlhkost, která může poškodit elektronické obvody.
- Nepokoušejte se přístroj otevřít jinak, než je uvedeno v této příručce.

- Nedovolte, aby přístroj upadl na zem nebo byl vystaven silným otřesům. Nešetrné zacházení může poškodit vnitřní elektronické obvody a jemnou mechaniku.
- Při čištění přístroje nepoužívejte chemikálie, rozpouštědla ani silné čisticí prostředky.
- Přístroj nepřebarvujte. Barva může zalepit pohyblivé součásti přístroje a zabránit správné funkci.
- K čištění všech čoček (například kamery, snímače vzdálenosti a fotosenzoru) použijte měkký, čistý a suchý hadřík.
- Používejte pouze dodanou nebo schválenou výměnnou anténu. Neschválené antény, modifikace nebo přípojky mohou poškodit přístroj a mohou porušovat předpisy týkající se rádiových zařízení.

Všechna výše uvedená doporučení použijte odpovídajícím způsobem na přístroj, baterii, nabíječku nebo jiné příslušenství. Nepracuje-li přístroj správně, odneste jej do nejbližšího autorizovaného servisu k opravě.

# Doplňkové bezpečnostní informace

#### Provozní prostředí

Dodržujte všechna zvláštní nařízení platná v určitém prostoru a vypínejte přístroj vždy, když je jeho používání zakázáno nebo když by mohl způsobovat rušivé vlivy nebo nebezpečí. Používejte přístroj pouze v normální provozní poloze. Abyste vyhověli požadavkům směrnic pro vystavení rádiovým vlnám, používejte s tímto přístrojem pouze příslušenství schválené společností Nokia. Budete-li přenášet zapnutý přístroj v blízkosti vašeho těla, vždy používejte pouzdra schválená společností Nokia.

#### Zdravotnická zařízení

Funkce všech zařízení pracujících na principu rádiového přenosu, včetně bezdrátových telefonů, může způsobovat rušení nesprávně chráněných zdravotnických přístrojů. Informace, týkající se chránění přístrojů před působením rádiových frekvencí, získáte od lékaře nebo výrobce zdravotnického přístroje. Přístroj vypínejte ve zdravotnických zařízeních, pokud jste k tomu místním nařízením vyzváni. Nemocnice nebo zdravotnická zařízení mohou používat přístroje, které jsou citlivé na rádiové signály.

#### Kardiostimulátory

Výrobci kardiostimulátorů doporučují, aby mezi kardiostimulátorem a bezdrátovým telefonem byla dodržena minimální vzdálenost 15,3 cm, aby nedocházelo k potenciálnímu rušení kardiostimulátoru. Tato doporučení vycházejí z nezávislých pozorování, provedených Wireless Technology Research. Osoby s kardiostimulátorem by:

- měly vždy udržovat vzdálenost mezi kardiostimulátorem a zapnutým přístrojem nejméně 15,3 cm;
- neměly přenášet přístroj v náprsní kapse; a
- měly při telefonování přikládat telefon k uchu na vzdálenější straně, aby se zmenšila možnost rušení kardiostimulátoru.

Máte-li důvod se domnívat, že dochází k rušení kardiostimulátoru, okamžitě vypněte svůj přístroj.

#### Sluchadla

Některé digitální bezdrátové přístroje mohou působit rušení některých sluchadel. Dojde-li k rušení, informujte se u provozovatele služeb.

106

#### Dopravní prostředky

Signály RF mohou ovlivnit nesprávně instalované nebo nedůsledně stíněné elektronické systémy motorových vozidel, např. elektronické systémy vstřikování paliva, elektronické protiskluzové a protiblokovací systémy brzd, elektronické tempomaty a systémy airbagů. Podrobnější informace získáte od výrobce (či jeho zastoupení) vašeho vozu nebo libovolného příslušenství, které bylo do vozu přidáno.

Opravovat nebo instalovat přístroj do vozu by měl pouze zkušený servisní pracovník. Neodborný servis nebo instalace mohou být nebezpečné a mohou způsobit zánik záruk poskytovaných na přístroj. Pravidelně kontrolujte, jestli je veškeré příslušenství mobilního přístroje ve voze správně instalováno a jestli správně pracuje. Neukládejte ani nepřenášejte hořlavé kapaliny, plyny nebo výbušné materiály ve stejném prostoru, ve kterém je uložen přístroj, jeho části nebo příslušenství. U vozidel vybavených airbagy si uvědomte, že airbagy se nafukují značnou silou. Neumísťujte žádné předměty, včetně instalovaného nebo přenosného bezdrátového příslušenství, na kryty airbagů ani do prostoru, do kterého se airbagy v případě nárazu aktivují. Pokud je bezdrátové příslušenství ve vozidle nesprávně instalováno a dojde k aktivaci airbagů, může dojít k vážnému osobnímu poranění.

Používání přístroje při letu v letadle je zakázáno. Před vstupem do letadla přístroj vypněte. Použití bezdrátových přístrojů v letadle může být pro provoz letadla nebezpečné, může narušit bezdrátovou telefonní síť a může být i nezákonné.

#### Potenciálně výbušná prostředí

Vypíneite přístroi v potenciálně výbušných prostorech a dodržuite zde všechna nařízení a příkazy. Mezi potenciálně výbušná prostředí patří prostory, ve kterých je vám normálně doporučeno vypnout motor vozu. Jiskření v takovýchto prostorech může způsobit výbuch nebo požár, při kterých hrozí nebezpečí poranění nebo úmrtí osob. Vypněte přístroi na čerpacích stanicích, například v blízkosti plynových čerpacích stanic. Dodržuite omezení pro používání rádiových zařízení ve skladech pohonných hmot, skladech paliv a prodeiních prostorech, v chemických továrnách nebo v místech, kde se provádí trhací práce. Potenciálně výbušná prostředí isou často. ale ne vždy, viditelně označena. Patří mezi ně: podpalubí lodí, prostory pro převážení nebo ukládání chemikálií, vozidla používající kapalné ropné plyny (např. propan a butan) a prostory, kde je v atmosféře zvýšená koncentrace chemikálií nebo malých částic například obilí, prach nebo kovové částečky.

#### Tísňová volání

Důležité: Bezdrátové telefony, včetně tohoto přístroje, pracují na bázi rádiových signálů, bezdrátových a pozemních sítí a uživatelských funkcí. Z tohoto důvodu není možné zaručit připojení za všech podmínek. Pro nezbytnou komunikaci jako například v případě lékařské pohotovosti byste nikdy neměli spoléhat pouze na bezdrátový přístroj.

#### Provádění tísňového volání:

- Není-li přístroj zapnutý, zapněte jej. Zkontrolujte, zda je k dispozici odpovídající intenzita signálu. Některé sítě mohou vyžadovat platnou SIM nebo USIM kartu správně instalovanou v přístroji.
- 2 Opakovaným tisknutím 
  vymažte displej a připravte přístroj pro provádění hovorů.
- 3 Zadejte oficiální číslo tísňové linky pro vaši aktuální polohu. Čísla tísňových linek se v různých oblastech liší.
- 4 Stiskněte tlačítko 🔪.

Jsou-li používány některé funkce, budete muset nejdříve tyto funkce vypnout a teprve poté vytáčet číslo tísňového volání. Informujte se v této příručce nebo u provozovatele služeb.

Při provádění tísňového volání uveďte co nejpřesněji všechny důležité informace. Tento bezdrátový přístroj může být jediným komunikačním prostředkem na místě nehody. Hovor neukončujte, dokud k tomu nedostanete svolení.

VÝSTRAHA! V profilu offline nemůžete provádět žádné hovory, kromě tísňových volání na určitá čísla tísňových linek, nebo používat jiné funkce, které vyžadují pokrytí sítě.

### Certifikační informace (SAR)

#### TENTO PŘÍSTROJ SPLŇUJE MEZINÁRODNÍ SMĚRNICE PRO VYSTAVENÍ RÁDIOVÝM VLNÁM

Tento mobilní přístroj je vysílačem a přijímačem rádiových vln. Přístroj byl navržen a vyroben tak, aby nepřekročil emisní limity pro vystavení rádiovým frekvencím (RF) stanovené mezinárodními směrnicemi (ICNIRP). Tyto limity jsou součástí obsáhlých směrnic a stanovují pro populaci povolené úrovně RF. Směrnice jsou založeny na standardech vyvinutých nezávislými vědeckými organizacemi během pravidelných a rozsáhlých vyhodnocování vědeckých studií. Směrnice obsahují takové bezpečnostní rozpětí, aby byla zajištěna bezpečnost všech osob, bez ohledu na věk nebo zdravotní stav.

Standard vyzařování pro mobilní přístroje pracuje s měrnou jednotkou uváděnou jako specifická míra absorpce (SAR, Specific Absorption Rate). Limit SAR je dle mezinárodnich směrnic stanoven na 2,0 W/kg\*. Testy na SAR jsou prováděny za použití standardních pracovních poloh s přístrojem pracujícím na nejvyšší povolené výkonové úrovni ve všech testovaných frekvenčních rozsazích. Přestože je SAR určena při nejvyšší povolené úrovni výkonu, skutečná úroveň SAR provozovaného přístroje může být výrazně nižší, než je maximální hodnota. To je z toho důvodu, že přístroj byl navržen pro provoz ve více výkonnostních úrovních, takže vždy je používán pouze výkon nutný pro připojení k síti. Všeobecně platí, že čím blíže jste k základnové stanici, tím menší je potřebný výkon přístroje.

Nejvyšší hodnota SAR tohoto přístroje testovaná pro použití v oblasti uší je 0,79 W/kg.

Tento přístroj splňuje směrnice na vystavení RF, pokud je používán v normální poloze u ucha nebo je umístěn nejméně 1,5 cm od těla. Je-li pro nošení telefonu u těla použito pouzdro, spona na opasek nebo jiný držák, nesmí obsahovat kovový materiál a musí být umístěn nejméně 1,5 cm od těla.

Aby mohlo docházet k přenosu datových souborů nebo zpráv, vyžaduje tento přístroj kvalitní připojení k síti. V některých případech může být přenos datových souborů nebo zpráv zdržen, dokud není odpovídající připojení k dispozici. Zajistěte dodržení výše uvedených pokynů, dokud není přenos dokončen.

\* Limit SAR pro mobilní telefony používané veřejností je stanoven průměrně 2,0 W/kg (watty na kilogram) na 10 gramů tělní tkáně. Směrnice zahrnují dostatečné bezpečnostní rezervy, aby byla zajištěna dostatečná ochrana veřejnosti a byly do úvahy brány všechny změny v technice měření. Hodnoty SAR se mohou lišit podle místních (národních) požadavků a frekvence použité v síti. Informace o SAR v jiných zemích naleznete v informacich o produktu na internetové adrese <u>www.nokia.com</u>.
# Rejstřík

## A

aktivační klíče 98 automatické hledání 48

#### B

bezpečnostní kód Viz zamykací kód Bluetooth adresa přístroje 80 autentifikace, vysvětlení ve slovníku 80 headset 95 heslo nastavené z výroby 80 heslo, vysvětlení ve slovníku 80 ikony přístrojů 80 indikátory stavu připojení 81 požadavek na autentifikaci 80 požadavky při připojování 80 připojení dvou přístrojů, autentifikace 80 vypnutí 82

#### С

## CD-ROM 82 certifikáty 92 chat 73 blokování 76 individuální konverzace 75 odeslání soukromé zprávy 75 odeslání zprávy chatu 75 připojení k serveru 73 skupiny 77 uživatelský identifikátor, vysvětlení ve slovníku 76 zaznamenání zpráv 75

## Č čas

nastavení 91

## D

## datová spojení

detaily 83 ukončení 83 datum nastavení 91

DNS, Domain Name Service, vysvětlení ve slovníku 90

## E elektronická pošta 45

automatické načtení 51 načtení ze vzdálené schránky 50 nastavení 54 offline 52 otevření 50 vzdálená schránka 49 zobrazení příloh 50

## F

#### formáty souborů

RealPlayer 38 soubor JAR 96 soubor SIS 96 fotoaparát 28 foto-video

> nastavení jasu 29, 32 nastavení kontrastu 29, 32 nastavení videorekordéru 32 posílání obrázků 29 režim sekvence 30 režim šero 29 samospoušť 30 uložení videoklipů 32

109

G galerie 33 н handsfree viz reproduktor hlasová schránka 19 přesměrování do hlasové schránky 94 změna telefonního čísla 19 hlasová volba 26.95 hlasové záznamy 26.95 přidání 26. 95 volání 26 hlasové zprávy 19 hodiny nastavení 15 odložení 15 signalizace 15 IP adresa, vysvětlení ve slovníku 90 J ias displei 87 nastavení přístroje 29, 32 isou 89

## K kalendář

signalizace 58 synchronizování PC Suite 59 zastavení signalizace kalendáře 58 klávesové zkratky foto-video 29 připojení k webu 60 konferenční hovor 20 kontaktní karty uložení DTMF tónů 21 vložení obrázků 24 kontrast nastavení přístroje 29. 32 kopírování kontaktů mezi SIM kartou a pamětí přístroje 25 text 44 kód peněženky 70, 92 kódy 91 PIN kód 92 PIN2 kód 92 zamykací kód 92

## Μ

menu změna uspořádání 11 miniatury obrázků v kontaktní kartě 24 moje domovské město 16 multimediální zprávy 45 N

nahrávání hlasových záznamů 26, 95 nahrávání videa 32 nastavení

> blokování hovorů 94 certifikáty 92 datová spojení 88 datum a čas 91 displej 87 headset 95 iazvk 86 kalendář 59 kód peněženky 92 nastavení chatu 73, 74, 78 originální nastavení 86 peněženka 72 PIN kód 92 přesměrování hovorů 94 připojení přes Bluetooth 79 přizpůsobení telefonu 11 přístupové body 89 přístupové kódy 91 smyčka 95 spořič displeje 87 UPIN kód 92

UPUK kód 92 zamykací kód 92 nastavení headsetu 95 nastavení připojení 88 nastavení smyčky 95

## 0

ochrana autorskými právy viz aktivační klíče odeslání kontaktní karty, vizitky 25 obrázky 29 videoklipy 36 odložení budík 15 signalizace v kalendáři 58 okamžité zprávy Viz chat ovládání hlasitosti 16 reproduktor 16 v průběhu hovoru 19

## Ρ

paketová datová spojení 82 GPRS, vysvětlení ve slovníku 88 nastavení 90 paměť vymazání paměti 21

zobrazení využití paměti 17

## paměťová karta 18 PC Suite

data kalendáře 59 přenos hudebních souborů do paměťové karty 33 přenos obrázků do PC 33 synchronizace 82 zobrazení dat v paměti telefonu 17 peněženka 69 nastavení 72 resetování kódu peněženky 72 uložení detailů karet 70 zadání kódu peněženky 70 zobrazení informací o vstupence 71 PIN kód 92 pohotovostní režim 11 povolená čísla 91 prázdný displei Viz pohotovostní režim protokol filtrování 23 vymazání obsahu 23 přenos obsahu z jiného telefonu 12 připojení k PC přes Bluetooth nebo USB kabelem 82 připojení k počítači 82

přizpůsobení 13 příkazy služby 42 příkazy USSD 42 přístupové body 88 nastavení 89 Přístupový bod k internetu (IAP) Viz přístupové body

## R

reproduktor 16 aktivace 16 vypnutí 16 rozlišení, vysvětlení ve slovníku 31 S schránka 49 automatické načtení 51 signalizace hudík 15 signalizace v kalendáři 58 SIM karta iména a tel. čísla 25 kopírování imen a čísel do telefonu 25 zprávy 52 software přenos souboru do přístroje 96 soubor SIS 96

111

### soubory médií

formáty souborů 38 přetočení vpřed 38 přetočení zpět 38 ztišení zvuku 38 správa digitálních práv, DRM viz aktivační klíče správce souborů 16 středisko SMS, středisko služby krátkých zpráv 53 středisko textových zpráv přidání nového 53 synchronizace 83

## T

textová zpráva 45 trvání protokolu 23

#### U

UPIN kód 92 upomínka Viz kalendář, signalizace UPUK kód 92 USB kabel 82 Ú úprava videí 35

přidání efektů 35 přidání přechodů 35 přidání zvukových klipů 35 vlastní videoklipy 35

## V

videoklipy 33 videopřehrávač Viz RealPlaver videorekordér Viz foto-video vložení textu 44 volání délka 21 mezinárodní 19 nastavení 87 nastavení přesměrování hovorů 94 přepoiení 21 přijaté 21 volaná čísla 21 vvimutí textu 44 vymazání paměti informace protokolu 100 vyrovnávací paměť vymazání 64 vyzváněcí tóny odebrání osobního vyzváněcího tónu 26 přijmutí v textové zprávě 48 připojení osobního vyzváněcího tónu 25

#### výpis volání

Viz protokol vzdálená schránka 49

## W

web

přístupové body, viz *přístupové body* 

## Ζ

zamykací kód 92 záložka, vysvětlení ve slovníku 61 zprávy

automatické hledání 48 elektronická pošta 45 multimediální zpráva 45 textová zpráva 45 zrychlená volba 19 ztišení zvuku 38 zvukové klipy 33 zvuky nahrávání zvuků 66 ztišení vyzváněcího tónu 20

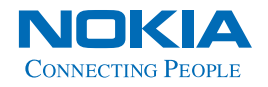

www.nokia.com